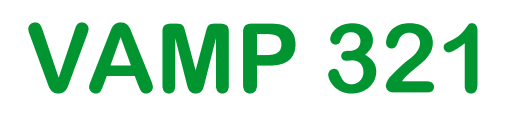

## **Arc Flash Protection System**

Publication version: V321/en M/B011

## **User Manual**

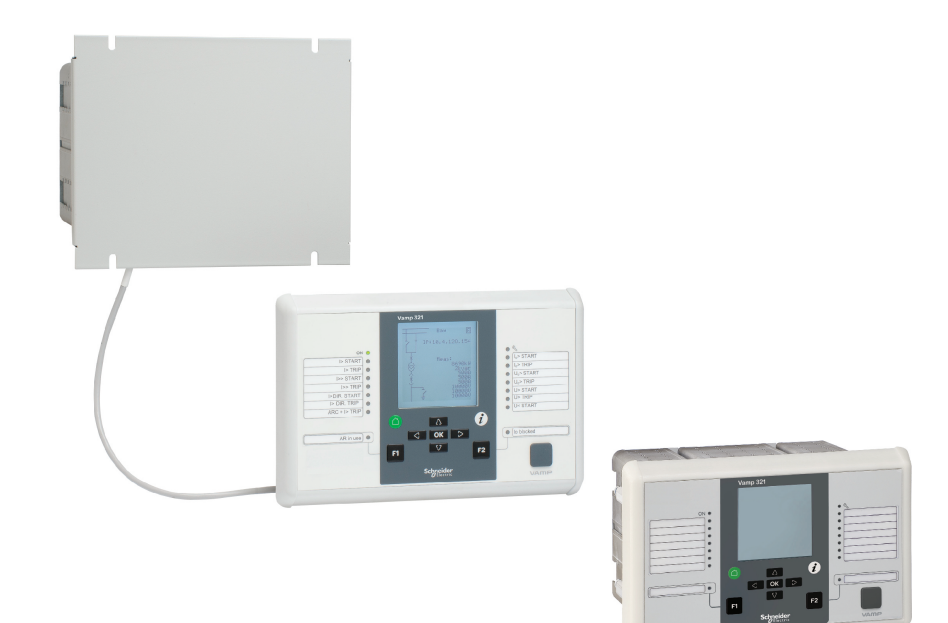

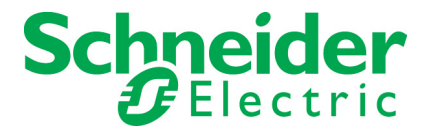

Trace back information: Workspace VAMP Range version a5 Checked in 2018-04-09 Skribenta version 5.2.027

## **Table of Contents**

| 1 | Gen               | eral                                                          | 7           |
|---|-------------------|---------------------------------------------------------------|-------------|
|   | 1.1<br>1.2<br>1.3 | Legal notice<br>Safety information                            | 7<br>7<br>9 |
|   | 1.0               | Periodical testing                                            | 9           |
|   | 1.5               | Purpose                                                       | 10          |
|   | 1.6               | Abbreviations                                                 | 11          |
| 2 | Intro             | duction                                                       | 13          |
|   | 2.1               | VAMP 321                                                      | 13          |
|   | 2.2               | Local HMI                                                     | 14          |
|   |                   | 2.2.1 Push-buttons                                            | 15          |
|   |                   | 2.2.2 LEDs                                                    | 15          |
|   |                   | 2.2.3 Enter password                                          | 15          |
|   |                   | 2.2.4 Adjusting LCD contrast (while correct password          |             |
|   |                   | is enabled)                                                   | 16          |
|   |                   | 2.2.5 Release all latches (while correct password is enabled) | 16          |
|   |                   | 226 Moving in the menus                                       | 16          |
|   | 2.3               | VAMPSET setting and configuration tool                        | 17          |
|   |                   | 2.3.1 Folder view                                             | 18          |
|   | 2.4               | Configuring the system with VAMPSET                           | 19          |
|   |                   | 2.4.1 Setting up the communication                            | 19          |
|   |                   | 2.4.2 Writing the settings to the device                      | 20          |
|   |                   | 2.4.3 Saving the VAMPSET document file                        | 20          |
|   | 2.5               | Connecting the supply voltage                                 | 21          |
|   | 2.6               | Disconnecting the supply voltage                              | 21          |
| 3 | Prot              | ection functions                                              | 22          |
|   | 3.1               | Arc flash protection                                          | 22          |
|   |                   | 3.1.1 Arc flash protection, general principle                 | 22          |
|   |                   | 3.1.2 Arc flash protection menus                              | 22          |
|   |                   | 3.1.3 Related VAM I/O units                                   | 28          |
|   | 3.2               | Programmable stages (99)                                      | 29          |
| 4 | Sup               | porting functions                                             | 32          |
|   | 4.1               | Event log                                                     | 32          |
|   | 4.2               | Disturbance recorder                                          | 34          |
|   |                   | 4.2.1 Running virtual comtrade files                          | 36          |
|   | 4.3               | System clock and synchronization                              | 38          |
|   | 4.4               | Non-volatile RAM                                              | 43          |
|   | 4.5               | Self-supervision                                              | 43          |
|   |                   | 4.5.1 Diagnostics                                             | 45          |
|   |                   | 4.5.2 Binary input and binary output self supervision         | 47          |

| 5 | Meas | suremer          | nt functions                                | . 48       |
|---|------|------------------|---------------------------------------------|------------|
|   | 5.1  | Measu            | rements for arc protection function         | . 48       |
|   | 5.2  | Measu            | rements for protection functions            | . 49       |
|   | 5.3  | Measu            | rement accuracy                             | 49         |
|   | 5.4  | RMS va           | alues                                       | 50         |
|   | 5.5  | Harmo            | nics and Total Harmonic Distortion (THD)    | . 50       |
|   | 5.6  | Deman            | d values                                    | . 51       |
|   | 5.7  | Minimu           | m and maximum values                        | . 52       |
|   | 5.8  | Maxim            | um values of the last 31 days and 12 months | . 52       |
|   | 5.9  | Voltage          | measurement modes                           | . 53       |
|   | 5.10 | Symme            | etric components                            | . 54       |
|   | 5.11 | Primary          | / secondary and per unit scaling            | . 55       |
|   |      | 5.11.1           | Current scaling                             | . 55       |
|   |      | 5.11.Z           | voltage scaling                             | . 58       |
| 6 | Cont | rol fund         | tions                                       | . 61       |
|   | 61   | Output           | relavs                                      | 61         |
|   | 6.2  | Digital i        | inputs                                      | . 65       |
|   | 6.3  | Binarv           | inputs and outputs                          | . 69       |
|   | 6.4  | Virtual          | inputs and outputs                          | . 70       |
|   | 6.5  | Matrix.          | · · · · · · · · · · · · · · · · · · ·       | . 73       |
|   |      | 6.5.1            | Output matrix                               | . 73       |
|   |      | 6.5.2            | Blocking matrix                             | . 74       |
|   |      | 6.5.3            | LED matrix                                  | . 76       |
|   | 6.6  | Control          | lable objects                               | . 79       |
|   |      | 6.6.1            | Controlling with DI                         | . 80       |
|   |      | 6.6.2            | Local/Remote selection                      | . 81       |
|   |      | 6.6.3            | Controlling with F1 & F2                    | . 81       |
|   | 6.7  | Logic fu         | unctions                                    | . 82       |
| 7 | Com  | munica           | tion                                        | . 84       |
|   | 7.1  | Commu            | unication ports                             | . 84       |
|   |      | 7.1.1            | Local port (Front panel)                    | . 85       |
|   |      | 7.1.2            | COM 1 – COM 4 ports                         | . 86       |
|   |      | 7.1.3            | Ethernet port                               | . 88       |
|   | 7.2  | Commu            | unication protocols                         | . 90       |
|   |      | 7.2.1            | GetSet                                      | . 91       |
|   |      | 7.2.2            | Modbus TCP and Modbus RTU                   | . 91       |
|   |      | 7.2.3            | Profibus DP                                 | . 92       |
|   |      | 7.2.4            | SPA-bus                                     | . 94       |
|   |      | 7.2.5            | IEC 60870-5-103                             | . 95       |
|   |      | 7.2.6            | DNP 3.0                                     | . 97       |
|   |      | 7.2.7            | IEC 60870-5-101                             | . 98       |
|   |      | 7.2.8            | External I/O (Modbus RIU master)            | 98         |
|   |      | 1.2.9            | IEU 01850                                   | . 99       |
|   |      | 1.2.10           |                                             | 001<br>ممد |
|   |      | 1.2.11<br>7.2.12 | HTTD server Webset                          | 100        |
|   |      | 1.2.12           |                                             | 100        |

| 8  | Appl | ication example                                        | 101 |
|----|------|--------------------------------------------------------|-----|
|    | 8.1  | VAMP 321 multizone arc flash protection system         | 101 |
|    |      | 8.1.1 Connecting the devices                           | 103 |
|    |      | 8.1.2 Configuring VAM 12LD                             | 103 |
|    | 8.2  | Trip circuit supervision                               | 104 |
|    |      | 8.2.1 Trip circuit supervision with one digital input  | 104 |
|    |      | 8.2.2 Trip circuit supervision with two digital inputs | 110 |
| 9  | Coni | nections                                               | 114 |
|    | 9.1  | I/O cards and optional I/O cards                       | 114 |
|    | 9.2  | Rear panel                                             | 115 |
|    | 9.3  | Supply voltage card                                    | 116 |
|    | 9.4  | Analogue measurement cards                             | 117 |
|    |      | 9.4.1 "A = 3L + U + I <sub>0</sub> (5/1A)"             | 117 |
|    | 9.5  | I/O cards                                              | 118 |
|    |      | 9.5.1 I/O card "B = 3BIO+2Arc"                         | 118 |
|    |      | 9.5.2 I/O card "C = F2BIO+1Arc"                        | 119 |
|    |      | 9.5.3 I/O card "D = 2IGBT"                             | 120 |
|    |      | 9.5.4 I/O card "G = 6DI+4DO"                           | 121 |
|    |      | 9.5.5 I/O card "I = 10DI"                              | 122 |
|    | 9.6  | I/O option card "D= 4Arc"                              | 123 |
|    | 9.7  | Communication cards                                    | 124 |
|    | 9.8  | Communication connections                              | 127 |
|    |      | 9.8.1 Front panel USB connector                        | 127 |
|    |      | 9.8.2 Arc I/O Bus communication                        | 127 |
|    | 9.9  | VAMP 321 block diagrams                                | 129 |
| 10 | Conf | figurations                                            | 131 |
|    | 10 1 | Configuring the system with VAMPSET                    | 131 |
|    | 10.1 | 10.1.1 Setting up the communication                    | 131 |
|    |      | 10.1.2 Defining the current transformer and voltage    |     |
|    |      | scaling                                                | 132 |
|    |      | 10.1.3 Installing the arc flash sensors and I/O units  | 133 |
|    | 10.2 | Configuration example of arc flash protection          | 134 |
| 44 | Taab | nicol doto                                             | 442 |
|    | rech |                                                        | 145 |
|    | 11.1 | Arc protection interface                               | 146 |
|    | 11.2 | Disturbance recorder                                   | 148 |
| 12 | Test | and environmental conditions                           | 149 |
| 13 | Mou  | nting                                                  | 151 |
| 14 | Com  | missioning and Testing                                 | 154 |
| -  | 14 1 | Decommissioning                                        | 154 |
|    | 17.1 |                                                        |     |
| 15 | Main | tenance                                                | 155 |
|    | 15.1 | Preventative maintenance                               | 155 |

| 17 | Firm | ware history                           | 161 |
|----|------|----------------------------------------|-----|
| 16 | Orde | r information                          | 157 |
|    | 15.6 | Spare parts                            | 156 |
|    | 15.5 | System status messages                 | 156 |
|    | 15.4 | Sensor condition and positioning check | 156 |
|    | 15.3 | Cleaning of hardware                   | 155 |
|    | 15.2 | Periodical testing                     | 155 |

## 1 General

## 1.1 Legal notice

#### Copyright

2018 Schneider Electric. All rights reserved.

#### Disclaimer

No responsibility is assumed by Schneider Electric for any consequences arising out of the use of this document. This document is not intended as an instruction manual for untrained persons. This document gives instructions on device installation, commissioning and operation. However, the manual cannot cover all conceivable circumstances or include detailed information on all topics. In the event of questions or specific problems, do not take any action without proper authorization. Contact Schneider Electric and request the necessary information.

#### **Contact information**

35 rue Joseph Monier

92500 Rueil-Malmaison

FRANCE

Phone: +33 (0) 1 41 29 70 00

Fax: +33 (0) 1 41 29 71 00

www.schneider-electric.com

## 1.2

## Safety information

#### **Important Information**

Read these instructions carefully and look at the equipment to become familiar with the device before trying to install, operate, service or maintain it. The following special messages may appear throughout this bulletin or on the equipment to warn of potential hazards or to call attention to information that clarifies or simplifies a procedure.

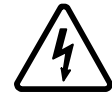

The addition of either symbol to a "Danger" or "Warning" safety label indicates that an electrical hazard exists which will result in personal injury if the instructions are not followed.

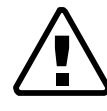

This is the safety alert symbol. It is used to alert you to potential personal injury hazards. Obey all safety messages that follow this symbol to avoid possible injury or death.

## **A** DANGER

**DANGER** indicates an imminently hazardous situation which, if not avoided, **will result in** death or serious injury.

## **A**WARNING

**WARNING** indicates a potentially hazardous situation which, if not avoided, **can result in** death or serious injury.

## **A**CAUTION

**CAUTION** indicates a potentially hazardous situation which, if not avoided, **can result in** minor or moderate injury.

## NOTICE

**NOTICE** is used to address practices not related to physical injury.

#### User qualification

Electrical equipment should be installed, operated, serviced, and maintained only by trained and qualified personnel. No responsibility is assumed by Schneider Electric for any consequences arising out of the use of this material. A qualified person is one who has skills and knowledge related to the construction, installation, and operation of electrical equipment and has received safety training to recognize and avoid the hazards involved.

#### **Password protection**

Use the IED's password protection feature to protect untrained persons from interacting with this device.

## 

#### WORKING ON ENERGIZED EQUIPMENT

Do not choose lower Personal Protection Equipment while working on energized equipment.

Failure to follow these instructions can result in death or serious injury.

## 1.3 EU directive compliance

#### **EMC** compliance

**CE** 2014/30/EU

Compliance with the European Commission's EMC Directive. Product Specific Standards were used to establish conformity:

• EN 60255-26: 2013

#### **Product safety**

**CE** 2014/35/EU

Compliance with the European Commission's Low Voltage Directive. Compliance is demonstrated by reference to generic safety standards:

EN60255-27:2014

## 1.4 Periodical testing

The protection IED, cabling and arc sensors must periodically be tested according to the end-user's safety instructions, national safety instructions or law. The manufacturer recommends that functional testing is carried out at the minimum every five (5) years.

It is proposed that the periodic testing is conducted with a secondary injection principle for those protection stages which are used in the IED and its related units.

## 1.5 Purpose

**NOTE:** For applications in the US, Canada and Mexico, use specific documents reviewed in line with the requirements of the relevant regulatory authorities. Please contact our local Schneider Electric office for assistance.

This document contains instructions on the installation, commissioning and operation of VAMP 321. This guide also contains an application example of configuring an arc flash protection system.

This document is intended for persons who are experts on electrical power engineering, and it covers the device models as described by the ordering code in Chapter 16 Order information.

#### **Related documents**

| Document                                                    | Identification*)   |
|-------------------------------------------------------------|--------------------|
| VAMP Arc I/O units user manual                              | VIO_EN_M_xxxx      |
| VAMP Arc Flash Protection Testing Manual                    | VARCTEST_EN_M_xxxx |
| VAMP Arc protection Mounting and Commissioning Instructions | VARC_MC_xxxx       |
| VAMPSET Setting and Configuration Tool User Manual          | VVAMPSET_EN_M_xxxx |

\*) xxxx = revision number

Download the latest software and manual at www.schneider-electric.com/vamp-protection or m.vamp.fi.

## 1.6 Abbreviations

| ANSI              | American National Standards Institute. A standardization organisation.                                                                                                    |
|-------------------|----------------------------------------------------------------------------------------------------|
| СВ                | Circuit breaker                                                                                                    |
| CBFP              | Circuit breaker failure protection                                                                                                    |
| СТ                | Current transformer                                                                                                    |
| CT <sub>PRI</sub> | Nominal primary value of current transformer                                                                                                    |
| CT <sub>SEC</sub> | Nominal secondary value of current transformer                                                                                                    |
| Dead band         | See hysteresis.                                                                                                    |
| DI                | Digital input                                                                                                    |
| DO                | Digital output, output relay                                                                                                    |
| Document file     | Stores information about the IED settings, events and fault logs.                                                                                                    |
| DSR               | Data set ready. An RS232 signal. Input in front panel port of VAMP relays to disable rear panel local port.                                                                                |
| DST               | Daylight saving time. Adjusting the official local time forward by one hour for summer time.                                                                                               |
| DTR               | Data terminal ready. An RS232 signal. Output and always true (+8 Vdc) in front panel port of VAMP relays.                                                                                  |
| FFT               | Fast Fourier transform. Algorithm to convert time domain signals to frequency domain or to phasors.                                                                                        |
| НМІ               | Human-machine interface                                                                                                    |
| Hysteresis        | I.e. dead band. Used to avoid oscillation when comparing two near by values.                                                                                                    |
| I <sub>N</sub>    | Nominal current. Rating of CT primary or secondary.                                                                                                    |
| I <sub>SET</sub>  | Another name for pick up setting value I>                                                                                                    |
| I <sub>ON</sub>   | Nominal current of I <sub>0</sub> input in general                                                                                                    |
| IEC               | International Electrotechnical Commission. An international standardization organisation.                                                                                                  |
| IEC-101           | Abbreviation for communication protocol defined in standard IEC 60870-5-101                                                                                                    |
| IEC-103           | Abbreviation for communication protocol defined in standard IEC 60870-5-103                                                                                                    |
| IED               | Intelligent electronic device, refers to VAMP 321 in this document                                                                                                    |
| IEEE              | Institute of Electrical and Electronics Engineers                                                                                                    |
| LAN               | Local area network. Ethernet based network for computers and IEDs.                                                                                                    |
| Latching          | Output relays and indication LEDs can be latched, which means that they are not released when the control signal is releasing. Releasing of lathed devices is done with a separate action. |
| LCD               | Liquid crystal display                                                                                                    |
| LED               | Light-emitting diode                                                                                                    |
| Local HMI         | IED front panel with display and push-buttons                                                                                                    |
| NTP               | Network Time Protocol for LAN and WWW                                                                                                    |
| PT                | See VT                                                                                                    |
| RMS               | Root mean square                                                                                                    |
| SF                | IED status inoperative                                                                                                    |
| SNTP              | Simple Network Time Protocol for LAN and WWW                                                                                                    |
| SPST              | Sigle pole single throw                                                                                                    |
| SPDT              | Sigle pole double throw                                                                                                    |
| TCS               | Trip circuit supervision                                                                                                    |
| THD               | Total harmonic distortion                                                                                                    |
| VAMPSET           | Configuration tool for VAMP protection devices                                                                                                    |

| Webset | http configuration interface |
|--------|------------------------------|

2

## Introduction

## 2.1 VAMP 321

The VAMP 321 IED includes the arc flash protection functions, such as overcurrent and arc supervision. VAMP 321 has a modular design, and it is optimised for use in arc protection systems. It can be used in various arc protection applications in low or medium voltage power distribution systems.

- Three-phase current
- Zero-sequence current
- One voltage channel for measurements and supporting functions
- Event logs, disturbance recording and real-time clock
- Operation on simultaneous current and light or on light only (I>&L>, I<sub>0</sub>>&L> or L>)
- Informative LCD
- Output contact count, as per order code. See Chapter 16 Order information
- · Two change-over signal contacts including SF
- Typically 7 ms operation time with a mechanical output relay, with optional 2IGBT card (HSO) operation time is typically 2ms
- Programmable operation zones
- System self-supervision
- Up to 8 normally-open trip contacts for fast arc flash detection
- · LED indications of status, fault and trip indications
- Accommodations for up to 16 VAM I/O units
- Binary input/output (BI/O) bus for light and overcurrent information as per order code (Refer to Chapter 6.3 Binary inputs and outputs for additional information.)
- Two (2) high speed (HSO) outputs as per order code

The VAMP 321 is intended to be used as the main unit of an arc protection system, which includes also arc protection I/O units like VAM 10L and arc light sensors. The arc light sensors may be connected to the I/O units or to the main unit.

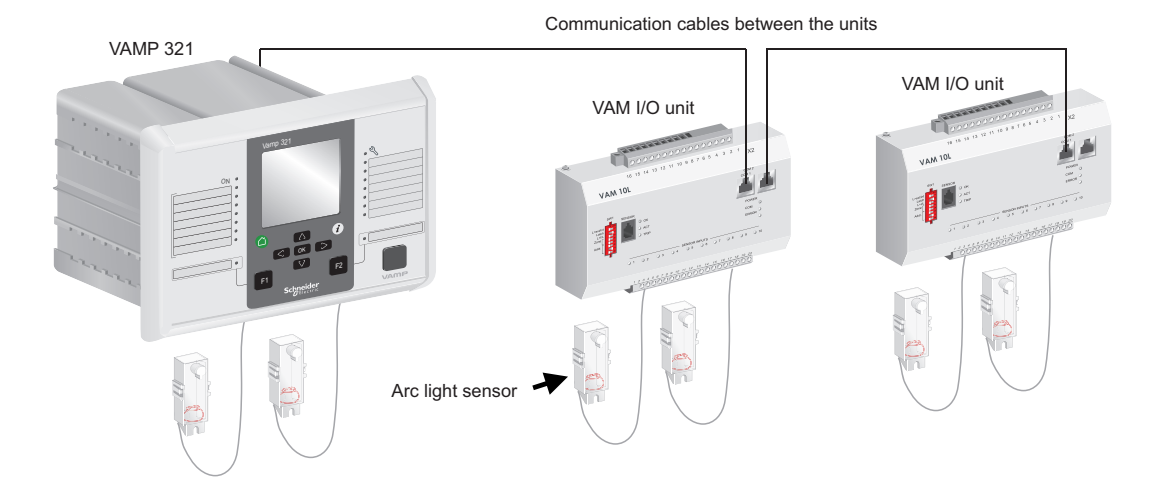

Figure 2.1: Arc protection system with VAMP 321 as central unit.

## 2.2 Local HMI

VAMP 321 has 128 x 128 LCD matrix display.

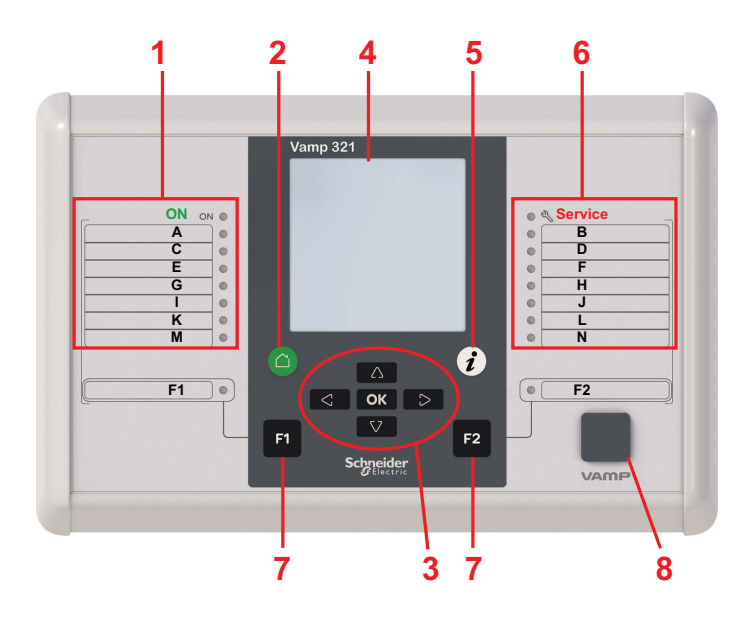

Figure 2.2: VAMP 321 local HMI

- 1 Power LED and seven programmable LEDs
- 2 CANCEL push-button
- 3 Navigation push-buttons
- 4 LCD
- 5 INFO push-button
- 6 Status LED and seven programmable LEDs
- 7 Function push-buttons and LEDs showing their status
- 8 Local port

### 2.2.1 Push-buttons

| Svmbol | Function |
|--------|----------|
|        |          |

CANCEL push-button for returning to the previous menu. To return to the first menu item in the main menu, press the button for at least three seconds.

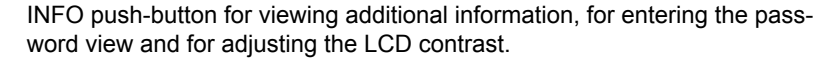

F1 Pro

1

F2

ОК

Δ

 $[\nabla]$ 

 $\leq$ 

>

Programmable function push-button.

Programmable function push-button.

ENTER push-button for activating or confirming a function.

UP navigation push-button for moving up in the menu or increasing a numerical value.

DOWN navigation push-button for moving down in the menu or decreasing a numerical value.

LEFT navigation push-button for moving backwards in a parallel menu or selecting a digit in a numerical value.

RIGHT navigation push-button for moving forwards in a parallel menu or selecting a digit in a numerical value.

## 2.2.2 LEDs

VAMP 321 has 18 LEDs on front. Two LEDs represents units general status (On & ), two LEDs for function buttons (F1 & F2) and 14 user configurable LEDs (A - N). When the device is powered the "ON" LED will lit as green. During normal use "Service" LED is not active, it activates only when error occurs or the device is not operating correctly. Should this happen contact your local representative for further guidance.

can lit either green or red. The LEDs on the local HMI can be configured in VAMPSET. To customise the LED texts on the local HMI, the texts can be written on a template and then printed on a transparency. The transparencies can be placed to the pockets beside the LEDs.

### 2.2.3 Enter password

- <sup>1.</sup> On the local HMI, press i and  $\mathbf{OK}$ .
- <sup>2.</sup> Enter the four-digit password and press **OK**.

# 2.2.4 Adjusting LCD contrast (while correct password is enabled)

- <sup>1.</sup> Press *i* and adjust the contrast.
  - To increase the contrast, press .
  - To decrease the contrast, press ☑.
- <sup>2.</sup> To return to the main menu, press  $\bigcirc$ .

# 2.2.5 Release all latches (while correct password is enabled)

- 1. Press *i* 
  - To release the latches, press  $\triangleright$ .
  - To release, choose "Release" parameter and press or.

### 2.2.6 Moving in the menus

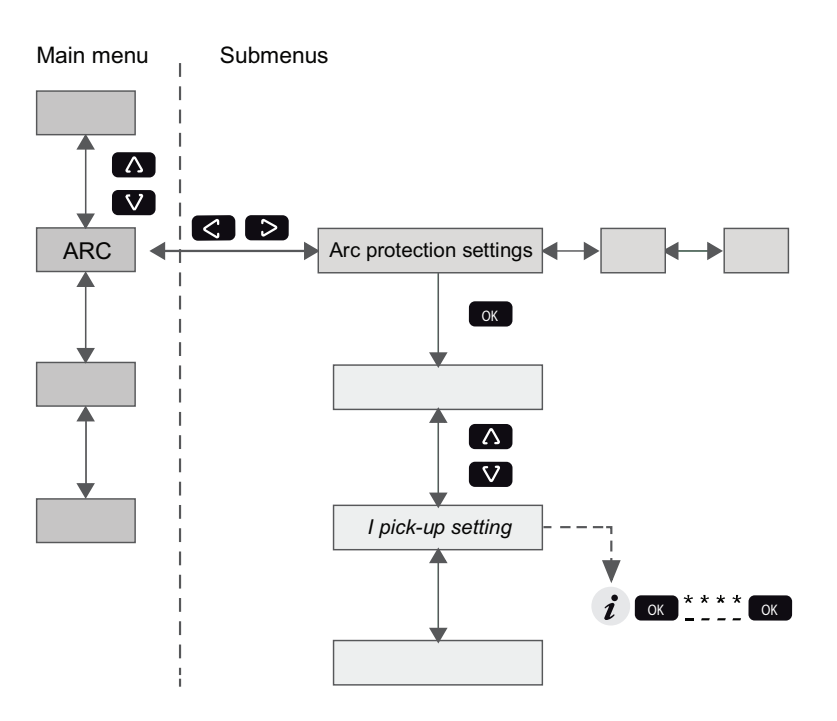

Figure 2.3: Moving in menus using local HMI

- To move in the main menu, press  $\square$  or  $\square$ .
- ' To move in submenus, press D or 🤇.
- To enter a submenu, press or and use or for moving down or up in the menu.
- To edit a parameter value, press *i* and <u>ok</u>. Key in four-digit password and press <u>ok</u>.
- To go back to the previous menu, press  $igodoldsymbol{\Theta}$ .
- To go back to the first menu item in the main menu, press igodol p for at least three seconds.
- **NOTE:** To enter the parameter edit mode, key in the password. When the value is in edit mode, its background is dark.

## 2.3 VAMPSET setting and configuration tool

## 

## HAZARD OF ELECTRIC SHOCK, EXPLOSION, OR ARC FLASH

Only qualified personnel should operate this equipment. Such work should be performed only after reading this entire set of instructions and checking the technical characteristics of the device.

Failure to follow this instruction will result in death or serious injury.

VAMPSET is a software tool for setting and configuring the VAMP devices. VAMPSET has a graphical interface, and the created documents can be saved and printed out for later use.

To use VAMPSET, you need

- PC with Windows XP (or newer) operating system installed
- VX052 or equivalent USB cable for connecting the device to the PC (VX052 USB cable is recommended)
- Experience in using the Windows operating system
- USB drivers installed

**NOTE:** Download the latest VAMPSET version at www.schneider-electric.com/vamp-protection or m.vamp.fi.

### 2.3.1 Folder view

In VAMPSET version 2.2.136, a feature called "Folder view" was introduced.

The idea of folder view is to make it easier for the user to work with relay functions inside VAMPSET. When folder view is enabled, VAMPSET gathers similar functions together and places them appropriately under seven different folders (GENERAL, MEASUREMENTS, INPUTS/OUTPUTS, MATRIX, LOGS and COMMUNICATION). The contents (functions) of the folders depend on the relay type and currently selected application mode.

Folder view can be enabled in VAMPSET via Program Settings dialog (Settings -> Program Settings), see Figure 2.4.

| ical reading                                                                                                    | Group refresh                                                                                                    | View                                                                                                    |  |
|----------------------------------------------------------------------------------------------------|----------------------------------------------------------------------------------------------------|----------------------------------------------------------------------------------------------------|--|
| Read Fault Logs     Recommend State: Enabled     Read Event Buffer     Recommend State: Enabled     Ignore Read Errors     Recommend State: Disabled | Read Fault Logs     Recommend State: Enabled     Continous updating from device     Recommend State: Disabled     Online measurements | Show parameters using boxe<br>Recommend State: Enabled<br>Enable folder view<br>PQ-diagram style<br>Y-axis=P x-axis=Q<br>C y-axis=Q x-axis=P |  |
| og files                                                                                                    |                                                                                                    |                                                                                                    |  |
| Changes log:                                                                                                    | Browse                                                                                                    | Select language                                                                                                    |  |
| Root directory: C:TVAMP Backup directory: C:TVAMP                                                                                                    |                                                                                                    | Oefault passwords:     Configurator: 2                                                                                                    |  |
| Vite settings                                                                                                    | r change                                                                                                    | Operator:                                                                                                    |  |
| ead settings                                                                                                    |                                                                                                    |                                                                                                    |  |
| Upload disturbance recordings a<br>Recommend State: Disabled                                                                                         | utomatically                                                                                                    |                                                                                                    |  |

Figure 2.4: Enable folder view setting in Program Settings dialog

**NOTE:** It is possible to enable/ disable the folder view only when VAMPSET is disconnected from the relay and there is no configuration file opened.

When folder view is enabled, folder buttons become visible in VAMPSET, see Figure 2.5. Currently selected folder appears in bold.

| GENERAL | MEASUREMENTS | INPUTS/OUTPUTS | PROTECTION | MATRIX | LOGS | COMMUNICATION |
|---------|--------------|----------------|------------|--------|------|---------------|
|         |              |                |            |        |      |               |

Figure 2.5: Folder view buttons

2.4

## Configuring the system with VAMPSET

### NOTICE

#### **RISK OF SYSTEM SHUTDOWN**

After writing new settings or configurations to a relay, perform a test to verify that the relay operates correctly with the new settings.

Failure to follow these instructions can result in unwanted shutdown of the electrical installation.

Before configuring the arc flash protection system, you need

- PC with adequate user rights
- VAMPSET setting and configuration tool downloaded to the PC
- USB cable (VX052) for connecting the device with the PC
- USB drivers installed

### 2.4.1 Setting up the communication

- **NOTE:** If several devices are connected to a ARC I/O bus, set only one to master mode and the others to slave mode.
  - Connect the USB cable between the PC and the local port of the device.

#### Defining the PC serial port settings

- **NOTE:** Ensure that the communication port setting on the PC corresponds to the device setting.
  - 1. Open the **Device Manager** on the PC and check the USB Serial Port number (COM) for the device.
  - 2. Open the VAMPSET setting and configuration tool on the PC.
  - 3. On the VAMPSET **Settings** menu, select **Communication Settings**.
  - 4. Select the correct port under the **Port** area and click **Apply**.

#### **Defining the VAMPSET communication settings**

- 1. On the local HMI, go to the **CONF**/ **DEVICE SETUP** menu and check the local port bit rate.
- 2. On the VAMPSET **Settings** menu, select **Communication Settings**.
- 3. Under the **Local** area, select the corresponding speed (bps) from the drop-down list and click **Apply**.
- 4. In VAMPSET Settings menu, select Program Settings.
- **NOTE:** If faster operation is needed, change the speed to 187500 bps both in VAMPSET and in the device.

#### **Connecting the device**

- 1. On the VAMPSET **Communication** menu, select **Connect Device**.
- 2. Enter the password and click **Apply**.
- **NOTE:** The default password for the configurator is 2.

#### 2.4.2 Writing the settings to the device

- In the VAMPSET Communication menu, select Write All Settings To Device to download the configuration to the device.
- **NOTE:** To save the device configuration information for later use, also save the VAMPSET document file on the PC.

#### 2.4.3 Saving the VAMPSET document file

Save the device configuration information to the PC. The document file is helpful for instance if you need help in troubleshooting.

- 1. Connect the device to the PC with an USB cable.
- 2. Open the VAMPSET tool on the PC.
- 3. On the **Communication** menu, select **Connect device**.
- 4. Enter the configurator password. The device configuration opens.
- 5. On the File menu, click Save as.
- 6. Type a descriptive file name, select the location for the file and click **Save**.
- **NOTE:** By default, the configuration file is saved in the VAMPSET folder.

## 2.5 Connecting the supply voltage

- **NOTE:** Do not connect the supply voltage before the device connections and I/O unit configuration is done. If the settings of the VAM I/O units need to be changed, disconnect the supply voltage before configuring the devices.
  - Ensure the device connections, protective grounding and I/O unit configurations are in order.
  - Connect the auxiliary supply voltage to the IED's terminal block.

## 2.6 Disconnecting the supply voltage

The auxiliary supply power must be disconnected from IED and its extension unit in case following service action is required:

- replacement, add-on or removal of extension unit, cabling or sensors
- need to make settings to the I/O unit

## **3 Protection functions**

## 3.1 Arc flash protection

### 3.1.1 Arc flash protection, general principle

The arc flash protection contains 8 arc stages, which may be used to trip e.g. the circuit breakers. Arc stages are activated with overcurrent and light signals (or light signal alone). The allocation of different current and light signals to arc stages is defined in arc flash protection matrices: current, light and output matrix. The matrices are programmed via the arc flash protection menus. Available matrix signals depends on order code (see Chapter 16 Order information).

### 3.1.2 Arc flash protection menus

The arc flash protection menus are located in the main menu under ARC. The ARC menu can be viewed either on the local HMI, or by using VAMPSET.

#### ARC PROTECTION

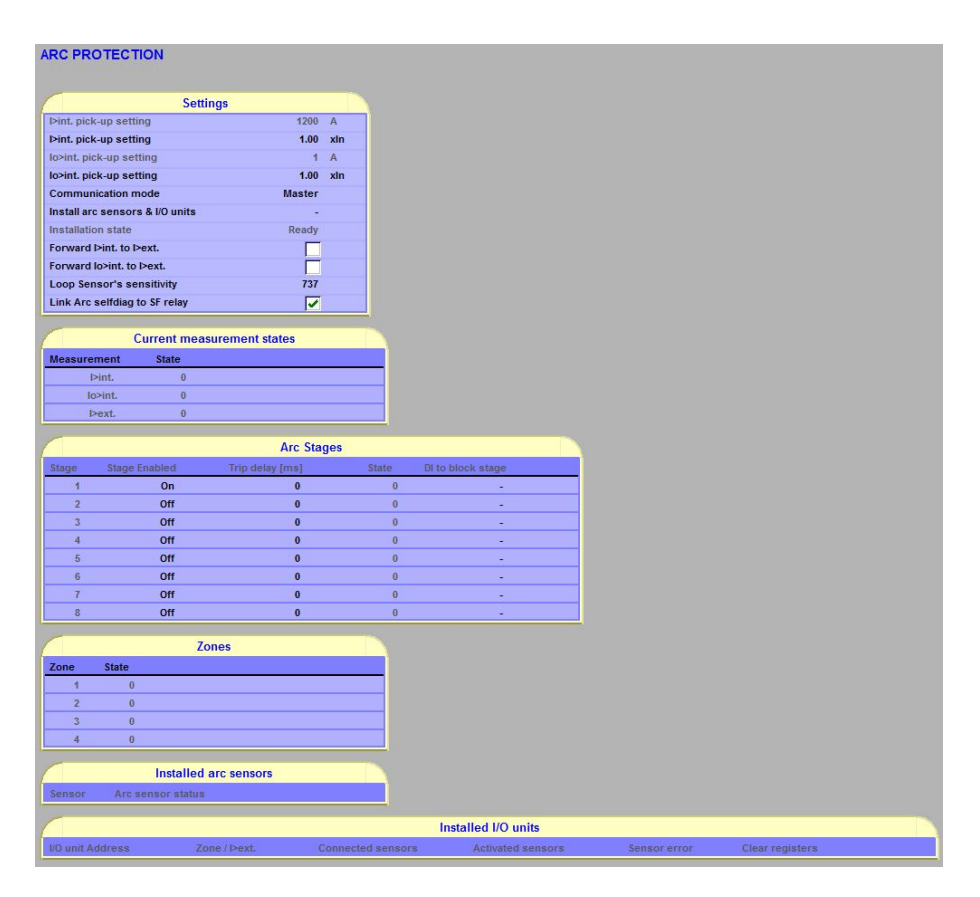

Figure 3.1: Example view of ARC PROTECTION menu

| Table 3.1: ARC PROTECTION parameter group |           |                   |                                                         |  |  |
|-------------------------------------------|-----------|-------------------|---------------------------------------------------------|--|--|
| Item                                      | Default   | Range             | Description                                             |  |  |
| I>int. pick-up setting                    | 1.00 xln  | 0.50 – 8.00 xln   | Phase L1, L2, L3 overcurrent pick-up level              |  |  |
| lo>int. pick-up setting                   | 1.00 xln  | 0.10 – 5.00 xln   | Residual overcurrent pick-up level                      |  |  |
| Communication mode                        | Master    | Slave, Master     | Arc I/O communication mode                              |  |  |
| Install arc sensors & I/O units           | -         | -, Install        | Installs all connected I/O units and sensors            |  |  |
| Installation state                        | Ready     | Installing, Ready | Installation state                                      |  |  |
| Forward I>int. to I>ext                   | Off       | On, Off           | Forward I>int. signal to ARC I/O bus                    |  |  |
| Forward lo>int. to l>ext                  | Off       | On, Off           | Forward lo>int. signal to ARC I/O bus                   |  |  |
| Loop Sensor's sensitivity                 | 737       | 100 - 900         | Sensitivity setting for fibre loop sensor. C-option     |  |  |
| Link Arc selfdiag to SF relay             | On        | On, Off           | Links Arc protection selfsupervision signal to SF relay |  |  |
| Stage Enabled                             | On or Off | On, Off           | Enables the Arc protection stage                        |  |  |
| Trip delay [ms]                           | 0         | 0 – 255           | Trip delay for the Arc protection stage                 |  |  |
| Min. hold time [10ms]                     | 2         | 2 – 255           | Minimum trip pulse lenght for the arc protection stage  |  |  |
|                                           |           |                   | (Overshoot time <35ms)                                  |  |  |

| able | 3.1: | ARC | PRO | TECT | τιον | parameter | aroup |
|------|------|-----|-----|------|------|-----------|-------|
| ubic | 5.1. |     |     |      |      | parameter | group |

**NOTE:** Use trip delay for separate arc stage as breaker failure protection (CBFP).

#### ARC MATRIX – CURRENT

In the ARC MATRIX - CURRENT setting view available current signals (left column) are linked to the appropriate Arc stages (1 - 8).

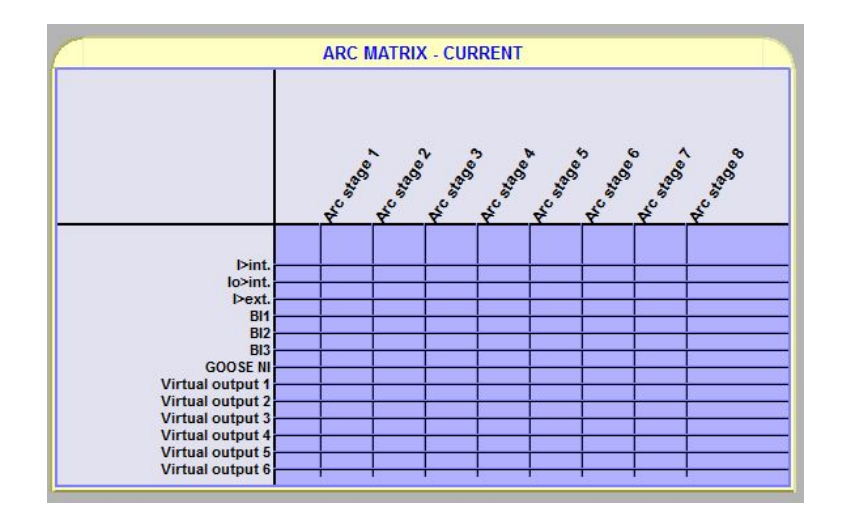

Figure 3.2: Example view of ARC MATRIX - CURRENT menu

| Item                 | Default | Range   | Description                                           |
|----------------------|---------|---------|-------------------------------------------------------|
| I>int.               | -       | On, Off | Phase L1, L2, L3 internal overcurrent signal          |
| lo>int.              | -       | On, Off | Residual overcurrent signal                           |
| I>ext.               | -       | On, Off | External overcurrent signal received from Arc I/O Bus |
| BI1-BI3              | -       | On, Off | Binary input 1 – 3 signals received from Arc I/O Bus  |
| GOOSE NI             | -       | On, Off | Goose network input                                   |
| Virtual output 1 – 6 | -       | On, Off | Virtual output                                        |
| Arc stage 1 – 8      | -       | On, Off | Arc protection stage 1 – 8                            |

| Table 3.2: ARC | MATRIX - | CURRENT | parameter | aroup |
|----------------|----------|---------|-----------|-------|
|                |          |         | paramotor | 3.000 |

#### **ARC MATRIX – LIGHT**

In the ARC MATRIX - LIGHT setting view available arc light signals are linked (left column) are linked to the appropriate Arc stages (1 - 8).

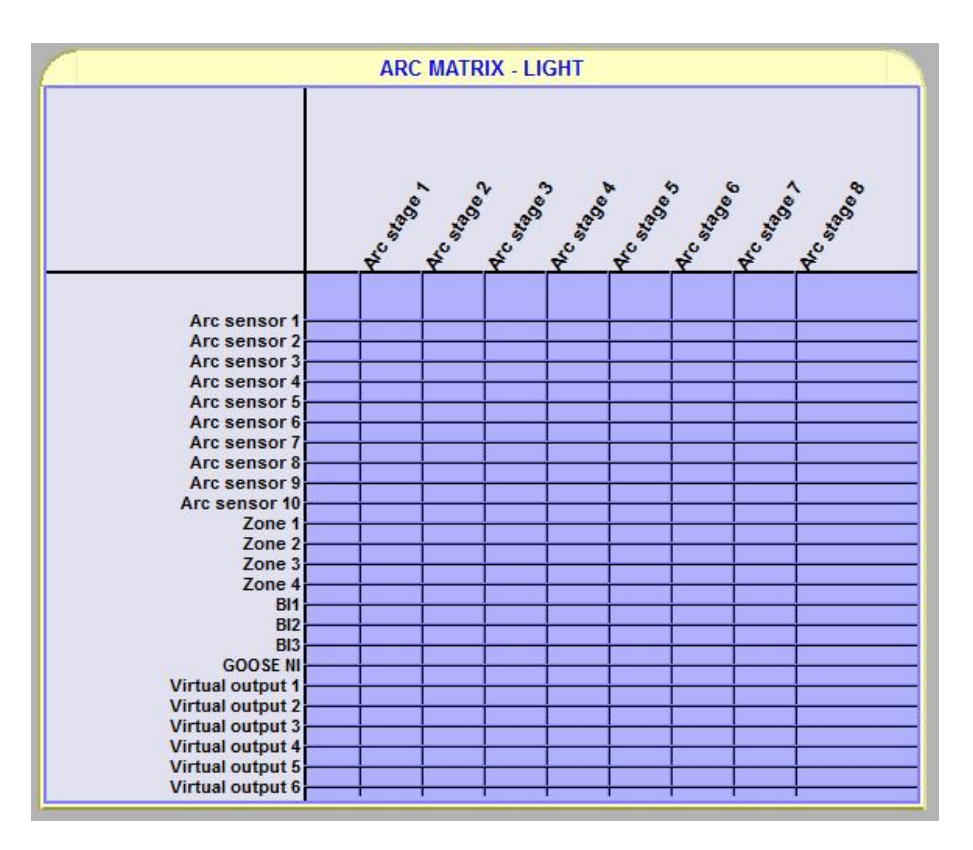

Figure 3.3: Example view of ARC MATRIX - LIGHT menu

| notor aroun |
|-------------|
|             |

| Item                 | Default | Range   | Description                      |
|----------------------|---------|---------|----------------------------------|
| Arc sensor 1 – 10    | -       | On, Off | Internal arc flash sensor 1 – 10 |
| Zone 1 – 4           | -       | On, Off | Arc light zone 1 – 4             |
| BI1 – 3              | -       | On, Off | Binary input 1 – 3 signal        |
| GOOSE NI             | -       | On, Off | Goose network input              |
| Virtual output 1 – 6 | -       | On, Off | Virtual output                   |
| Arc stage 1 – 8      | -       | On, Off | Arc protection stage 1 – 8       |

#### **ARC MATRIX – OUTPUT**

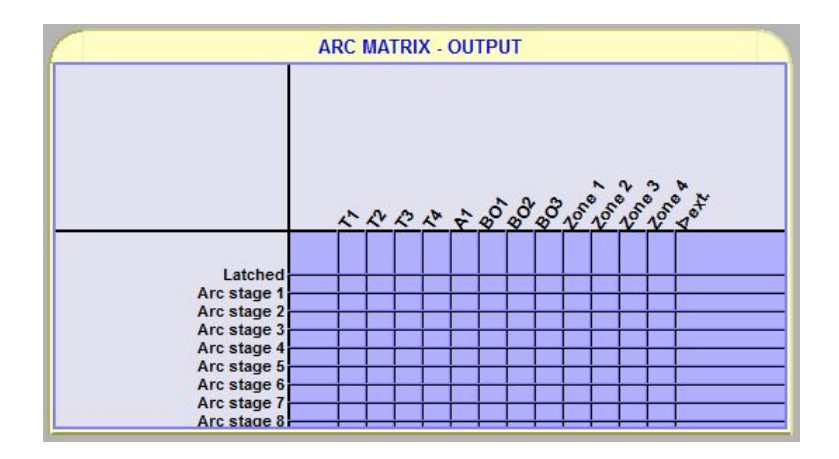

Figure 3.4: Example view of ARC MATRIX - OUTPUT menu

In the ARC MATRIX - OUTPUT setting view the used Arc stages (1 - 8) are connected to the required outputs. Possible latched function per output is also determined in this view. Available outputs depend on order code.

| Item            | Default | Range   | Description                                           |
|-----------------|---------|---------|-------------------------------------------------------|
| Latched         | -       | On, Off | Output latch                                          |
| Arc stage 1 – 8 | -       | On, Off | Arc protection stage 1 – 8                            |
| T1 – 4          | -       | On, Off | Trip output relay 1 – 4                               |
| A1              | -       | On, Off | Signal alarm relay 1                                  |
| BO1 – 3         | -       | On, Off | Binary output 1 – 3                                   |
| Zone 1 – 4      | -       | On, Off | Arc light zone 1 – 4                                  |
| l>ext.          | -       | On, Off | External overcurrent signal received from ARC I/O Bus |
| HSO 1 – 2       | -       | On, Off | High speed output 1 – 2                               |

Table 3.4: ARC MATRIX – OUTPUT parameter group

#### MATRIX CORRELATION PRINCIPLE

When determining the activating conditions for a certain arc stage, a logical AND is made between the outputs from the arc light matrix and arc current matrix.

If an arc stage has selections in only one of the matrixes, the stage operates on light-only or on current-only principle.

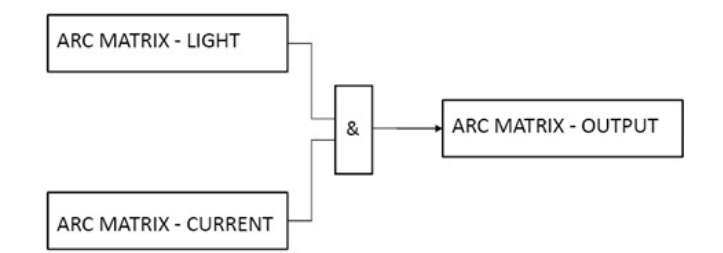

Figure 3.5: Matrix correlation principle with the logical AND operator

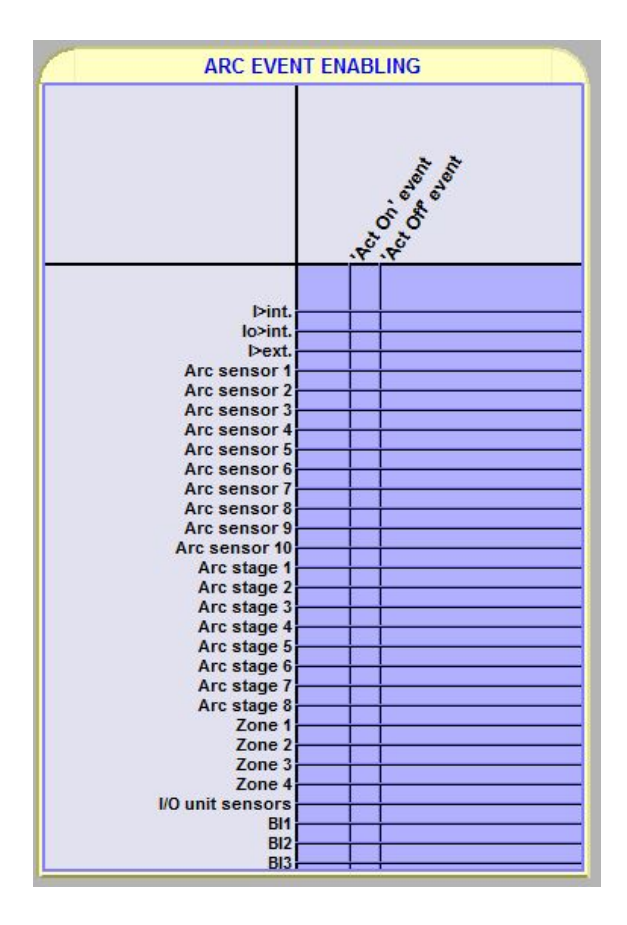

#### **ARC EVENT ENABLING**

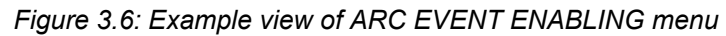

| Item             | Default | Range   | Description                         |
|------------------|---------|---------|-------------------------------------|
| I>int.           | On      | On, Off | Internal I overcurrent signal       |
| lo>int.          | On      | On, Off | Internal lo overcurrent signal      |
| I>ext.           | On      | On, Off | External overcurrent signal         |
| Arc sensor 1-10  | On      | On, Off | Arc flash sensor 1 – 10             |
| Arc stage 1-8    | On      | On, Off | Arc protection stage 1 – 8          |
| Zone 1-4         | On      | On, Off | Arc light zone 1 – 4                |
| I/O unit sensors | On      | On, Off | External I/O unit Arc flash sensors |
| BI1              | On      | On, Off | Binary input 1                      |
| BI2              | On      | On, Off | Binary input 2                      |
| BI3              | BI2     | On, Off | Binary input 3                      |
| 'Act On' event   | On      | On, Off | Event enabling                      |
| 'Act Off" event  | On      | On, Off | Event enabling                      |

| Table 3.5' ARC EVENT ENABLING | narameter group |
|-------------------------------|-----------------|
|                               | parameter group |

### 3.1.3 Related VAM I/O units

**NOTE:** For more information on I/O units, such as panel and programming switch descriptions, see the separate documentation.

| I/O unit | Description                                                                                       |
|----------|---------------------------------------------------------------------------------------------------|
| VAM 4C   | Current I/O unit serving as a link between the system's current inputs and the IED. Each I/O unit |
| VAM 4CD  | has connections for three current transformers and one trip output.                               |
| VAM 4CRL |                                                                                                   |
| VAM 3L   | Fibre sensor I/O unit serving as a link between the system's fibre sensors and the IED. Each      |
| VAM 3LX  | I/O unit has connections for three arc sensors, one pin sensor and one trip output.               |
| VAM 10L  | Point sensor I/O unit serving as a link between the system's point sensors and the IED. Each      |
| VAM 10LD | I/O unit has connections for ten arc sensors, and one trip output.                                |
| VAM 12L  | Point sensor I/O unit serving as a link between the system's point sensors and the IED. Each      |
| VAM 12LD | I/O unit has connections for ten arc sensors, and three trip outputs.                             |

#### Table 3.6: VAM I/O units

## 3.2

## Programmable stages (99)

For special applications the user can built own protection stages by selecting the supervised signal and the comparison mode.

The following parameters are available:

Priority

If operate times less than 80 milliseconds are needed select 10 ms. For operate times under one second 20 ms is recommended. For longer operate times and THD signals 100 ms is recommended.

Coupling A

The name of the supervised signal in ">" and "<" modes (see table below). Also the name of the supervised signal 1 in "Diff" and "AbsDiff" modes.

Coupling B

The name of the supervised signal 2 in "Diff" and "AbsDiff" modes.

Compare condition

Compare mode. '>' for over or '<' for under comparison, "Diff" and "AbsDiff" for comparing Coupling A and Coupling B.

Pick-up

Limit of the stage. The available setting range and the unit depend on the selected signal.

- Operation delay
   Definite time operation delay
- Hysteresis
   Dead band (hysteresis)
- No Compare limit for mode <

Only used with compare mode under ('<'). This is the limit to start the comparison. Signal values under NoCmp are not regarded as fault.

| Table 3.7: Available signals to be supe | vised by the programmable stages |
|-----------------------------------------|----------------------------------|
|-----------------------------------------|----------------------------------|

| IL1, IL2, IL3 | Phase currents                                                            |
|---------------|---------------------------------------------------------------------------|
| lo            | Residual current input                                                    |
| U12           | Line-to-line voltages                                                     |
| UL1           | Phase-to-ground voltages                                                  |
| Uo            | Zero sequence voltage                                                     |
| f             | Frequency                                                                 |
| loCalc        | Phasor sum $\underline{I}_{L1} + \underline{I}_{L2} + \underline{I}_{L3}$ |
| 11            | Positive sequence current                                                 |
| 12            | Negative sequence current                                                 |
| 12/11         | Relative negative sequence current                                        |
| I2/In         | Negative sequence current in pu                                           |

| IL                           | Average (I <sub>L1</sub> + I <sub>L2</sub> + I <sub>L3)</sub> / 3 |
|------------------------------|-------------------------------------------------------------------|
| Uphase                       | Average of UL1, UL2, UL3                                          |
| Uline                        | Average of U12, U23, U32                                          |
| THDIL1                       | Total harmonic distortion of IL1                                  |
| THDIL2                       | Total harmonic distortion of IL2                                  |
| THDIL3                       | Total harmonic distortion of $I_{L3}$                             |
| THDUa                        | Total harmonic distortion of input U <sub>A</sub>                 |
| IL1RMS                       | IL1 RMS for average sampling                                      |
| IL2RMS                       | IL2 RMS for average sampling                                      |
| IL3RMS                       | IL3 RMS for average sampling                                      |
| ILmin, ILmax                 | Minimum and maximum of phase currents                             |
| ULLmin, ULLmax               | Minimum and maximum of line voltages                              |
| ULNmin, ULNmax               | Minimum and maximum of phase voltages                             |
| Ucomm                        | Common mode voltage of Uo input                                   |
| lo1RMS                       | RMS current of input lo                                           |
| VAI1, VAI2, VAI3, VAI4, VAI5 | Virtual analog inputs 1, 2, 3, 4, 5 (GOOSE)                       |

The availability of voltage measurements depends on the selected voltage measurement mode of the device.

#### **Eight independent stages**

The device has eight independent programmable stages. Each programmable stage can be enabled or disabled to fit the intended application.

#### Setting groups

There are four settings groups available. Switching between setting groups can be controlled by digital inputs, virtual inputs (mimic display, communication, logic) and manually.

There are four identical stages available with independent setting parameters.

| Parameter | Value      | Unit | Description                 | Note |
|-----------|------------|------|-----------------------------|------|
| Status    | -          |      | Current status of the stage |      |
|           | Blocked    |      |                             |      |
|           | Start      |      |                             | F    |
|           | Trip       |      |                             | F    |
| SCntr     |            |      | Cumulative start counter    | С    |
| TCntr     |            |      | Cumulative trip counter     | С    |
| SetGrp    | 1, 2, 3, 4 |      | Active setting group        | Set  |

#### Table 3.8: Parameters of the programmable stages PrgN (99)

| Parameter     | Value         | Unit | Description                                                                                        | Note |  |
|---------------|---------------|------|----------------------------------------------------------------------------------------------------|------|--|
| SGrpDI        |               |      | Digital signal to select the active setting group                                                  | Set  |  |
|               | -             |      | None                                                                                               |      |  |
|               | DIx           |      | Digital input                                                                                      |      |  |
|               | VIx           |      | Virtual input                                                                                      |      |  |
|               | LEDx          |      | LED indicator signal                                                                               |      |  |
|               | VOx           |      | Virtual output                                                                                     |      |  |
|               | Fx            |      | Function key                                                                                       |      |  |
| Force         | Off           |      | Force flag for status forcing for test purposes. This is a                                         | Set  |  |
|               | On            |      | common flag for all stages and output relays, too. Automat-<br>ically reset by a 5-minute timeout. |      |  |
| Link          | See Table 3.7 |      | Name for the supervised signal                                                                     | Set  |  |
| See Table 3.7 |               |      | Value of the supervised signal                                                                     |      |  |
| Cmp           |               |      | Mode of comparison                                                                                 | Set  |  |
|               | >             |      | Over protection                                                                                    |      |  |
|               | <             |      | Under protection                                                                                   |      |  |
|               | Diff          |      | Difference                                                                                         |      |  |
|               | AbsDiff       |      | Absolut difference                                                                                 |      |  |
| Pickup        |               |      | Pick up value scaled to primary level                                                              |      |  |
| Pickup        |               | pu   | Pick up setting in pu                                                                              | Set  |  |
| t             |               | S    | Definite operate time                                                                              | Set  |  |
| Hyster        |               | %    | Dead band setting                                                                                  | Set  |  |
| NoCmp         |               | pu   | Minimum value to start under comparison. (Mode='<')                                                | Set  |  |

Set = An editable parameter (password needed). C = Can be cleared to zero. F = Editable when force flag is on.

#### Recorded values of the latest eight faults

There is detailed information available of the eight latest faults: Time stamp, fault value and elapsed delay.

| Fable 3.9: Recorded v | values of the program | nable stages PrgN (99) |
|-----------------------|-----------------------|------------------------|
|-----------------------|-----------------------|------------------------|

| Parameter | Value       | Unit | Description                                           |
|-----------|-------------|------|-------------------------------------------------------|
|           | yyyy-mm-dd  |      | Time stamp of the recording, date                     |
|           | hh:mm:ss.ms |      | Time stamp, time of day                               |
| Flt       |             | pu   | Fault value                                           |
| EDly      |             | %    | Elapsed time of the operate time setting. 100% = trip |
| SetGrp    | 1, 2, 3, 4  |      | Active setting group during fault                     |

## Supporting functions

## 4.1 Event log

Δ

Event log is a buffer of event codes and time stamps including date and time. For example each start-on, start-off, trip-on or trip-off of any protection stage has a unique event number code. Such a code and the corresponding time stamp is called an event.

As an example of information included with a typical event a programmable stage trip event is shown in the following table.

| EVENT        | Description         | Local panel | Communication protocols |
|--------------|---------------------|-------------|-------------------------|
| Code: 46E2   | Channel 46, event 2 | Yes         | Yes                     |
| Prg1 trip on | Event text          | Yes         | No                      |
| 0.41 x In    | Fault value         | Yes         | No                      |
| 2007-01-31   | Date                | Yes         | Yes                     |
| 08:35:13.413 | Time                | Yes         | Yes                     |

Events are the major data for a SCADA system. SCADA systems are reading events using any of the available communication protocols. Event log can also be scanned using the front panel or using VAMPSET. With VAMPSET the events can be stored to a file especially in case the relay is not connected to any SCADA system.

Only the latest event can be read when using communication protocols or VAMPSET. Every reading increments the internal read pointer to the event buffer. (In case of communication interruptions, the latest event can be reread any number of times using another parameter.) On the local panel scanning the event buffer back and forth is possible.

#### Event enabling/masking

In case of an uninteresting event, it can be masked, which prevents the particular event(s) to be written in the event buffer. As a default there is room for 200 latest events in the buffer. Event buffer size can be modified from 50 to 2000.

Modification can be done in "Local panel conf" -menu.

Indication screen (popup screen) can also be enabled in this same menu when VAMPSET setting tool is used. The oldest one will be overwritten, when a new event does occur. The shown resolution of a time stamp is one millisecond, but the actual resolution depends of the particular function creating the event. For example most protection stages create events with 5ms, 10 ms or 20 ms resolution. The absolute accuracy of all time stamps depends on the time synchronizing of the relay. See Chapter 4.3 System clock and synchronization for system clock synchronizing.

#### Event buffer overflow

The normal procedure is to poll events from the device all the time. If this is not done then the event buffer could reach its limits. In such case the oldest event is deleted and the newest displayed with OVF code in HMI.

| Parameter         | Value        | Description                                                                    | Note                              |  |  |
|-------------------|--------------|--------------------------------------------------------------------------------|-----------------------------------|--|--|
| Count             |              | Number of events                                                               |                                   |  |  |
| ClrEn             | -            | Clear event buffer                                                             | Set                               |  |  |
|                   | Clear        |                                                                                |                                   |  |  |
| Order             | Old-New      | Order of the event buffer for local display                                    | Set                               |  |  |
|                   | New-Old      |                                                                                |                                   |  |  |
| FVSca             |              | Scaling of event fault value                                                   | Set                               |  |  |
|                   | PU           | Per unit scaling                                                               |                                   |  |  |
|                   | Pri          | Primary scaling                                                                |                                   |  |  |
| Display           | On           | Indication dispaly is enabled                                                  | Set                               |  |  |
| Alarms            | Off          | No indication display                                                          |                                   |  |  |
| FORMAT OF EVENTS  | ON THE LOCAL | DISPLAY                                                                        |                                   |  |  |
| Code: CHENN       |              | CH = event channel, NN=event code                                              | CH = event channel, NN=event code |  |  |
| Event description |              | Event channel and code in plain text                                           |                                   |  |  |
| yyyy-mm-dd        |              | Date                                                                           |                                   |  |  |
|                   |              | (for available date formats, see Chapter 4.3 System clock and synchronization) |                                   |  |  |
| hh:mm:ss.         | nnn          | Time                                                                           |                                   |  |  |

|--|

## 4.2

## **Disturbance recorder**

The disturbance recorder can be used to record all the measured signals, that is, currents, voltage and the status information of digital inputs (DI) and digital outputs (DO).

The digital inputs also include the arc protection signals.

#### Triggering the recorder

The recorder can be triggered by any start or trip signal from any protection stage or by a digital input. The triggering signal is selected in the output matrix (vertical signal DR). The recording can also be triggered manually. All recordings are time stamped.

#### **Reading recordings**

The recordings can be uploaded, viewed and analysed with the VAMPSET program. The recording is in COMTRADE format. This also means that other programs can be used to view and analyse the recordings made by the relay.

For more details, please see a separate VAMPSET manual.

#### Number of channels

At the maximum, there can be 12 recordings, and the maximum selection of channels in one recording 12 (limited in wave form) and digital inputs reserve one channel (includes all the inputs). Also the digital outputs reserve one channel (includes all the outputs). If digital inputs and outputs are recorded, there will be still 10 channels left for analogue waveforms.

| DISTURBANCE R E C O R E | ER                       |
|-------------------------|--------------------------|
| Dist. rec. version      | 1.2                      |
| RECORDER CI             | HANNELS                  |
| Ch                      | IL1,IL2,IL3,Io1,Uo,DI,DO |
| Add recorder channel    | -                        |
| Delete recorder channel | -                        |
| Remove all channels     | -                        |

| Parameter | Value     | Unit | Description                                                                                                    | Note |
|-----------|-----------|------|----------------------------------------------------------------------------------------------------|------|
| Mode      |           |      | Behavior in memory full situation:                                                                                                    | Set  |
|           | Saturated |      | No more recordings are accepted                                                                                                    |      |
|           | Overflow  |      | The oldest recorder will be overwritten                                                                                                    |      |
| SR        |           |      | Sample rate                                                                                                    | Set  |
|           | 32/cycle  |      | Waveform                                                                                                    |      |
|           | 16/cycle  |      | Waveform                                                                                                    |      |
|           | 8/cycle   |      | Waveform                                                                                                    |      |
|           | 1/10ms    |      | One cycle value                                                                                                    |      |
|           | 1/20ms    |      | One cycle value                                                                                                    |      |
|           | 1/200ms   |      | Average                                                                                                    |      |
|           | 1/1s      |      | Average                                                                                                    |      |
|           | 1/5s      |      | Average                                                                                                    |      |
|           | 1/10s     |      | Average                                                                                                    |      |
|           | 1/15s     |      | Average                                                                                                    |      |
|           | 1/30s     |      | Average                                                                                                    |      |
|           | 1/1min    |      | Average                                                                                                    |      |
| Time      |           | S    | Recording length                                                                                                    | Set  |
| PreTrig   |           | %    | Amount of recording data before the trig moment                                                                                               | Set  |
| MaxLen    |           | S    | Maximum time setting.<br>This value depends on sample rate, number and type of the se-<br>lected channels and the configured recording length |      |
| Status    |           |      | Status of recording                                                                                                    |      |
|           | -         |      | Not active                                                                                                    |      |
|           | Run       |      | Waiting a triggering                                                                                                    |      |
|           | Trig      |      | Recording                                                                                                    |      |
|           | FULL      |      | Memory is full in saturated mode                                                                                                    |      |
| ManTrig   | -, Trig   |      | Manual triggering                                                                                                    | Set  |
| ReadyRec  | n/m       |      | n = Available recordings / m = maximum number of recordings                                                                                   |      |
|           |           |      | The value of 'm' depends on sample rate, number and type of the selected channels and the configured recording length.                        |      |

#### Table 4.2: Disturbance recorder parameters

| Parameter               | Value                     | Unit | Description                                                     | Note |
|-------------------------|---------------------------|------|-----------------------------------------------------------------|------|
| AddCh                   |                           |      | Add one channel. Maximum simultaneous number of channels is 12. | Set  |
|                         | IL1, IL2, IL3             |      | Phase current                                                   |      |
|                         | lo                        |      | Measured residual current                                       |      |
|                         | U12                       |      | Line-to-line voltage                                            |      |
|                         | UL1                       |      | Phase-to-neutral voltage                                        |      |
|                         | Uo                        |      | Zero sequence voltage                                           |      |
|                         | f                         |      | Frequency                                                       |      |
|                         | loCalc                    |      | Phasor sum Io = ( <u>I</u> L1+ <u>I</u> L2+ <u>I</u> L3)/3      |      |
|                         | 11                        |      | Positive sequence current                                       |      |
|                         | 12                        |      | Negative sequence current                                       |      |
|                         | 12/11                     |      | Relative current unbalance                                      |      |
|                         | l2/In                     |      | Current unbalance [x I <sub>N</sub> ]                           |      |
|                         | IL                        |      | Average (IL1 + IL2 + IL3) / 3                                   |      |
|                         | Uphase                    |      | Average phase voltage                                           |      |
|                         | Uline                     |      | Average line-to-lines voltages                                  |      |
|                         | DI, DO                    |      | Digital inputs, Digital outputs                                 |      |
|                         | THDIL1, THDIL2,<br>THDIL3 |      | Total harmonic distortion of IL1, IL2 or IL3                    |      |
|                         | THDUa                     |      | Total harmonic distortion of Ua                                 |      |
|                         | IL1RMS, IL2MRS,<br>IL3RMS |      | IL1, IL2, IL3 RMS for average sampling                          |      |
|                         | ILmin, ILmax              |      | Min and max of phase currents                                   |      |
|                         | ULLmin, ULLmax            |      | Min and max of line-to-line voltages                            |      |
|                         | ULNmin, ULNmax            |      | Min and max of phase voltages                                   |      |
|                         | Ucomm                     |      | Common mode voltage of Uo-input                                 |      |
|                         | lo1rms                    |      | RMS current of input Io1                                        |      |
|                         | Arc***)                   |      | Arc protection signals                                          |      |
|                         | Starts                    |      | Protection stage start signals                                  |      |
|                         | Trips                     |      | Protection stage trip signals                                   |      |
| Delete recorder channel |                           |      | Delete selected channel                                         |      |
| ClrCh                   | -, Clear                  |      | Remove all channels                                             | Set  |
| (Ch)                    |                           |      | List of selected channels                                       |      |

Set = An editable parameter (password needed).

\*\*\*) Arc events are polled in every 5 ms.

For details of setting ranges, see Chapter 11.2 Disturbance recorder

### 4.2.1 Running virtual comtrade files

Virtual comtrade files can be run with the device. Device behaviour can be analysed by playing the recorder data over and over again in the relay memory.
**NOTE:** This is not applicable to the arc protection functions of the device.

Steps of opening the VAMPSET setting tool:

- 1. Go to "Disturbance record" and select Open... (A).
- 2. Select the comtrade file from you hard disc or equivalent. VAMPSET is now ready to read the recording.
- 3. The virtual measurement has to be enabled (B) in order to send record data to the relay (C).
- 4. Sending the file to the device's memory takes a few seconds. Initiate playback of the file by pressing the Go! button (D). The "Change to control mode" button takes you back to the virtual measurement.

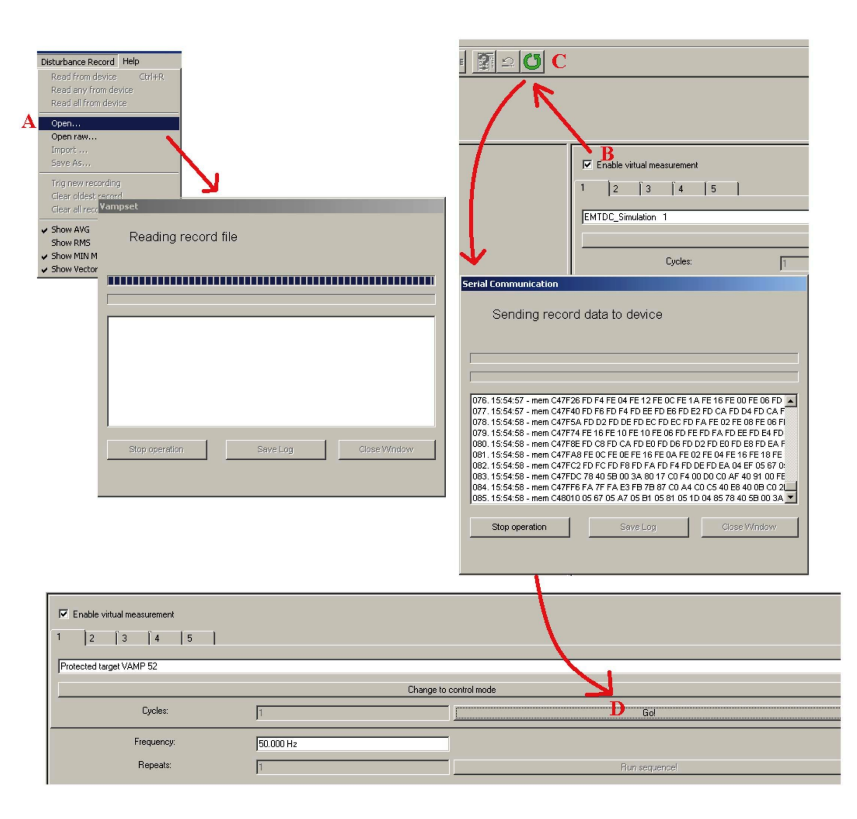

**NOTE:** The sample rate of the comtrade file has to be 32/cycle (625 micro seconds when 50 Hz is used). The channel names have to correspond to the channel names in VAMP relays:  $I_{L1}$ ,  $I_{L2}$ ,  $I_{L3}$ ,  $I_{01}$ ,  $I_{02}$ ,  $U_{12}$ ,  $U_{23}$ ,  $U_{L1}$ ,  $U_{L2}$ ,  $U_{L3}$  and  $U_0$ .

## 4.3

## System clock and synchronization

The internal clock of the relay is used to time stamp events and disturbance recordings.

The system clock should be externally synchronised to get comparable event time stamps for all the relays in the system.

The synchronizing is based on the difference of the internal time and the synchronising message or pulse. This deviation is filtered and the internal time is corrected softly towards a zero deviation.

## Time zone offsets

Time zone offset (or bias) can be provided to adjust the local time for the device. The Offset can be set as a Positive (+) or Negative (-) value within a range of -15.00 to +15.00 hours and a resolution of 0.01/h. Basically quarter hour resolution is enough.

## Daylight saving time (DST)

The device provides automatic daylight saving adjustments when configured. A daylight savings time (summer time) adjustment can be configured separately and in addition to a time zone offset.

| SYSTEM CLOCK       |                                                                                                    |     |
|--------------------|----------------------------------------------------------------------------------------------------|-----|
|                    |                                                                                                    |     |
| Date               | 2014-05-12                                                                                                    |     |
| Day of week        | Monday                                                                                                    |     |
| Time of day        | 15:24:47                                                                                                    |     |
| Date style         | y-m-d                                                                                                    |     |
| Time zone          | 2                                                                                                    | h   |
|                    |                                                                                                    |     |
| Enable DST         |                                                                                                    |     |
| Event enabling     | Image: A start and a start a start |     |
|                    |                                                                                                    |     |
| Status of DS1      |                                                                                                    |     |
| Status of DST      | ACTIVE                                                                                                    |     |
| Next DST changes   |                                                                                                    |     |
| Next DSTbegin date | 2015-03-29                                                                                                    |     |
| DSTbegin hour      | 03:00                                                                                                    |     |
| Next DSTend date   | 2014-10-26                                                                                                    |     |
| DSTend hour (DST)  | 04:00                                                                                                    | DST |

Daylight time standards vary widely throughout the world. Traditional daylight/summer time is configured as one (1) hour positive bias. The new US/Canada DST standard, adopted in the spring of 2007 is: one (1) hour positive bias, starting at 2:00am on the second Sunday in March, and ending at 2:00am on the first Sunday in November. In the European Union, daylight change times are defined relative to the UTC time of day instead of local time of day (as in U.S.) European customers, please carefully find out local country rules for DST.

The daylight saving rules for Finland are the device defaults (24-hour clock):

- Daylight saving time start: Last Sunday of March at 03.00
- Daylight saving time end: Last Sunday of October at 04.00

| DSTbegin rule                                         |                       |  |
|-------------------------------------------------------|-----------------------|--|
| DSTbegin month                                        | Mar                   |  |
| Ordinal of day of week                                | Last                  |  |
| Day of week                                           | Sunday                |  |
| DSTbegin hour                                         | 3                     |  |
|                                                       |                       |  |
| DSTend rule                                           |                       |  |
|                                                       |                       |  |
| DSTend month                                          | Oct                   |  |
| DSTend month<br>Ordinal of day of week                | Oct<br>Last           |  |
| DSTend month<br>Ordinal of day of week<br>Day of week | Oct<br>Last<br>Sunday |  |

To ensure proper hands-free year-around operation, automatic daylight time adjustments must be configured using the "Enable DST" and not with the time zone offset option.

## Adapting auto adjust

During tens of hours of synchronizing the device will learn its average deviation and starts to make small corrections by itself. The target is that when the next synchronizing message is received, the deviation is already near zero. Parameters "AAIntv" and "AvDrft" will show the adapted correction time interval of this ±1 ms auto-adjust function.

## Time drift correction without external sync

If any external synchronizing source is not available and the system clock has a known steady drift, it is possible to roughly correct the clock deviation by editing the parameters "AAIntv" and "AvDrft". The following equation can be used if the previous "AAIntv" value has been zero.

 $AAIntv = \frac{604.8}{DriftInOneWeek}$ 

If the auto-adjust interval "AAIntv" has not been zero, but further trimming is still needed, the following equation can be used to calculate a new auto-adjust interval.

 $AAIntv_{NEW} = \frac{1}{\frac{1}{AAIntv_{PREVIOUS}} + \frac{DriftInOneWeek}{604.8}}$ 

The term *DriftInOneWeek*/604.8 may be replaced with the relative drift multiplied by 1000, if some other period than one week has been

used. For example if the drift has been 37 seconds in 14 days, the relative drift is 37\*1000/(14\*24\*3600) = 0.0306 ms/s.

#### Example 1

If there has been no external sync and the relay's clock is leading sixty-one seconds a week and the parameter AAIntv has been zero, the parameters are set as

$$AvDrft = Lead$$
$$AAIntv = \frac{604.8}{61} = 9.9s$$

With these parameter values the system clock corrects itself with -1 ms every 9.9 seconds which equals -61.091 s/week.

## Example 2

If there is no external sync and the relay's clock has been lagging five seconds in nine days and the AAIntv has been 9.9 s, leading, then the parameters are set as

$$AAIntv_{NEW} = \frac{1}{\frac{1}{9.9} - \frac{5000}{9 \cdot 24 \cdot 3600}} = 10.6$$

$$AvDrft = Lead$$

When the internal time is roughly correct – deviation is less than four seconds – any synchronizing or auto-adjust will never turn the clock backwards. Instead, in case the clock is leading, it is softly slowed down to maintain causality.

| <i><b>Table 4.3: S</b></i> | ystem clock | parameters |
|----------------------------|-------------|------------|
|                            |             |            |

| Parameter | Value                                                     | Unit | Description                                                                                                    | Note |
|-----------|-----------------------------------------------------------|------|----------------------------------------------------------------------------------------------------|------|
| Date      |                                                           |      | Current date                                                                                                    | Set  |
| Time      |                                                           |      | Current time                                                                                                    | Set  |
| Style     |                                                           |      | Date format                                                                                                    | Set  |
|           | y-d-m                                                     |      | Year-Month-Day                                                                                                    |      |
|           | d.m.y                                                     |      | Day.Month.Year                                                                                                    |      |
|           | m/d/y                                                     |      | Month/Day/Year                                                                                                    |      |
| SyncDI    | Possible values de-<br>pends on the types of<br>I/O cards |      | The digital input used for clock synchronisation.                                                                                                | ***) |
|           | -                                                         |      | DI not used for synchronizing                                                                                                    |      |
| TZone     | -15.00 - +15.00 *)                                        |      | UTC time zone for SNTP synchronization.<br>Note: This is a decimal number. For example for state<br>of Nepal the time zone 5:45 is given as 5.75 | Set  |
| DST       | No; Yes                                                   |      | Daylight saving time for SNTP                                                                                                    | Set  |

| Parameter | Value                  | Unit | Description                                                                       | Note   |
|-----------|------------------------|------|-----------------------------------------------------------------------------------|--------|
| SySrc     |                        |      | Clock synchronisation source                                                      |        |
|           | Internal               |      | No sync recognized since 200s                                                     |        |
|           | DI Digital input       |      |                                                                                   |        |
|           | SNTP                   |      | Protocol sync                                                                     |        |
|           | SpaBus                 |      | Protocol sync                                                                     |        |
|           | ModBus                 |      | Protocol sync                                                                     |        |
|           | ModBus TCP             |      | Protocol sync                                                                     |        |
|           | ProfibusDP             |      | Protocol sync                                                                     |        |
|           | IEC101                 |      | Protocol sync                                                                     |        |
|           | IEC103 Protocol sync   |      |                                                                                   |        |
|           | DNP3                   |      | Protocol sync                                                                     |        |
|           | IRIG-B003              |      | IRIG timecode B003 ****)                                                          |        |
| MsgCnt    | 0 – 65535,<br>0 – etc. |      | The number of received synchronisation messages or pulses                         |        |
| Dev       | ±32767                 | ms   | Latest time deviation between the system clock and the received synchronization   |        |
| SyOS      | ±10000.000             | S    | Synchronisation correction for any constant deviation in the synchronizing source | Set    |
| AAIntv    | ±1000                  | S    | Adapted auto adjust interval for 1 ms correction                                  | Set**) |
| AvDrft    | Lead; Lag              |      | Adapted average clock drift sign                                                  | Set**) |
| FilDev    | ±125                   | ms   | Filtered synchronisation deviation                                                |        |

Set = An editable parameter (password needed).

\*) A range of -11 h – +12 h would cover the whole Earth but because the International Date Line does not follow the 180° meridian, a more wide range is needed.

\*\*) If external synchronization is used this parameter will be set automatically.

\*\*\*) Set the DI delay to its minimum and the polarity such that the leading edge is the synchronizing edge.

\*\*\*\*) Relay needs to be equipped with suitable hardware option module to receive IRIG-B clock synchronization signal. (Chapter 16 Order information).

## Synchronisation with DI

Clock can be synchronized by reading minute pulses from digital inputs, virtual inputs or virtual outputs. Sync source is selected with **SyncDI** setting. When rising edge is detected from the selected input, system clock is adjusted to the nearest minute. Length of digital input pulse should be at least 50 ms. Delay of the selected digital input should be set to zero.

## Synchronisation correction

If the sync source has a known offset delay, it can be compensated with **SyOS** setting. This is useful for compensating hardware delays or transfer delays of communication protocols. A positive value will compensate a lagging external sync and communication delays. A negative value will compensate any leading offset of the external synch source.

#### Sync source

When the device receives new sync message, the sync source display is updated. If no new sync messages are received within next 1.5 minutes, the device will change to internal sync mode.

#### Sync source: IRIG-B

IRIG standard time formats B003 and B004 are supported with a dedicated communication option with either a two-pole or two pins in a D9 rear connector (See Chapter 16 Order information).

IRIG-B input clock signal voltage level is TLL. The input clock signal originated in the GPS receiver must be taken to multiple relays trough an IRIG-B distribution module. This module acts as a centralized unit for a point-to-multiple point connection. Note: Daisy chain connection of IRIG-B signal inputs in multiple relays must be avoided.

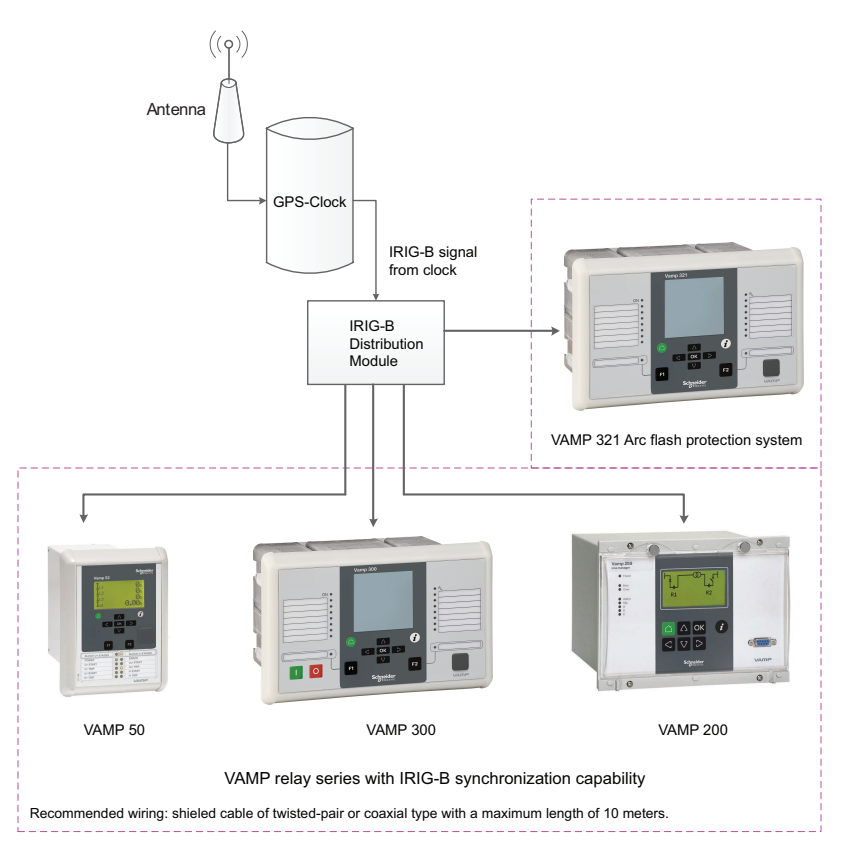

The recommended cable must be shielded and either of coaxial or twisted pair type. Its length should not exceed a maximum of 10 meters.

#### Deviation

The time deviation means how much system clock time differs from sync source time. Time deviation is calculated after receiving new sync message. The filtered deviation means how much the system clock was really adjusted. Filtering takes care of small deviation in sync messages.

#### Auto-lag/lead

The device synchronizes to the sync source, meaning it starts automatically leading or lagging to stay in perfect sync with the master. The learning process takes few days.

## 4.4 Non-volatile RAM

The non-volatile RAM of the device is implemented using a super capacitor and a RAM memory with low power consumption.

When auxiliary power is on the super capacitor is charged from the internal power supply of the device and the non-volatile RAM memory also gets power from the same source. When auxiliary power is turned off the RAM memory is powered by the super capacitor. The memory will keep its contents as long as there is enough voltage in the super capacitor. This time is 7 days in +25°C room temperature – high humidity will decrease the time.

The non-volative RAM is used to store the disturbance recordings and the event-buffer.

## 4.5

## Self-supervision

The functions of the microcontroller and the associated circuitry, as well as the program execution are supervised by means of a separate watchdog circuit. Besides supervising the relay, the watchdog circuit attempts to restart the micro controller in an inoperable situation. If the micro controller does not resart, the watchdog issues a self-supervision signal indicating a permanent internal condition.

When the watchdog circuit detects a permanent fault, it always blocks any control of other output relays (except for the self-supervision output relay and the output relays used in the arc protection function).

In order to get self-supervision alarms to SF output contact they must be linked in the DIAGNOSIS setting view's section SELFDIAG SIGNAL CONFIGURATION. Required alarms are first linked to a Selfdiag1, Selfdiag2 or Selfdiag3 group (Figure 4.1).

| SELFDIAG SIGNAL CONFIGURATION |           |
|-------------------------------|-----------|
| SecPulse                      | Selfdiag1 |
| Relays                        | Selfdiag1 |
| E2PROM                        | Selfdiag1 |
| Stack usage                   | Selfdiag1 |
| Memory check                  | Selfdiag1 |
| Background task               | Selfdiag1 |
| Parameter range check         | Selfdiag1 |
| CPU load                      | Selfdiag1 |
| Internal voltage +            | Selfdiag1 |
| Low auxiliary voltage         | Selfdiag1 |
| Internal temperature          | Selfdiag1 |
| ADC check 1                   | Selfdiag1 |
| ADC check 2                   | Selfdiag1 |
| COM buffer                    | Selfdiag1 |
| Slot card                     | Selfdiag1 |
| Order code                    | Selfdiag1 |
| FPGA version                  | Selfdiag2 |
| FPGA configuration            | Selfdiag2 |
| Arc sensor                    | Selfdiag2 |
| BI                            | Selfdiag2 |

Figure 4.1: Selfdiag alarm signal configuration

Having the Seldiag alarm grouping made then the appropriate alarms can be assigned to SF relay. By default, selfdiag alarm 2 is linked to SF relay (Figure 4.2). Function of this default setup is same as in the older systems where this configuration was not possible.

| Link selfdiag 1 to SF relay |   |
|-----------------------------|---|
| Link selfdiag 2 to SF relay | ✓ |
| Link selfdiag 3 to SF relay |   |

Figure 4.2: Linking Selfdiag alarm 1-3 to SF relay

It is possible to choose, what selfdiag alarms 1-3 does when activated. This option can be done through output matrix (Figure 4.3). This allows customer to categorize and prioritize actions for each selfdiag alarms individually. For example in this configuration selfdiag alarm 3 activates VO6.

| OUTPUT MATRIX  Connected  Connected and latched                | ™<br>☑ |  | V01<br>⊗ | voz<br>⊗ | vos<br>⊗ | voi<br>⊗ | vos<br>⊗ | VO6 | Ę | T10 1<br>Z [ |  |  | т15<br>Д | T16 | <b>117</b> | т18<br>[Д] | т19<br>[Д | ° |
|----------------------------------------------------------------|--------|--|----------|----------|----------|----------|----------|-----|---|--------------|--|--|----------|-----|------------|------------|-----------|---|
| Selfdiag 1 alarm i<br>Selfdiag 2 alarm i<br>Selfdiag 3 alarm i |        |  | +        |          |          | +        | +        | -   |   | +            |  |  |          |     |            | +          | +         |   |

*Figure 4.3: Selecting selfdiag 1-3 actions. Number of outputs varies depending of device and order code.* 

The condition of the VAMP 321 central unit, the I/O units and the sensors are supervised. Events are generated when possible

problems occur or disappear. The events are stored in the device event buffer and they can be read on the local HMI or VAMPSET. Channel, events codes and situations where events are generated:

- 134E1 134E10: Arc sensor 1 10 not conn. improper connection ON
- 134E11 134E20: Arc sensor 1 10 not conn. improper connection OFF
- 134E21 134E30: Arc sensor 1 10 short circuit ON
- 134E31 134E40: Arc sensor 1 10 short circuit OFF
- 134E41 134E50: Arc sensor 1 10 daylight detected ON
- 134E51 134E60: Arc sensor 1 10 daylight detected OFF
  - 135E1: I/O unit sensor improper connection ON (I/O unit + sensor number also shown)
  - 135E2: I/O unit sensor improper connection OFF (I/O unit + sensor number also shown)
  - 135E3: I/O unit ArcI/O bus C interruption ON (I/O unit number also shown)
  - 135E4: I/O unit Arcl/O bus C interruption OFF (I/O unit number also shown)
  - 135E9: I/O unit Arcl/O bus R interruption ON (I/O unit number also shown)
  - 135E10: I/O unit Arcl/O bus R interruption OFF (I/O unit number also shown)

Communication interruption between the VAMP 321 and I/O units is also shown by "Arc I/O bus signal" in the output matrix and logics.

Only some of the communication protocols (IEC 61850, SPA-bus, Modbus and ModbusTCP) have capability to transfer all of these events. In some protocols only a selected subset can be left off or only status of "Arc I/O bus" is available with the help of logic programming.

## 4.5.1 Diagnostics

The device runs self-diagnostic tests for hardware and software in boot sequence and also performs runtime checking.

#### Permanent inoperative state

If permanent inoperative state has been detected, the device releases SF relay contact and status LED is set on. Local panel will also display a detected fault message. Permanet inoperative state is entered when the device is not able to handle main functions.

#### Temporal inoperative state

When self-diagnostic function detects a temporal inoperative state, Selfdiag matrix signal is set and an event (E56) is generated. In case the inoperative state was only temporary, an off event is generated (E57). Self diagnostic state can be reset via local HMI.

#### **Diagnostic registers**

There are four 16-bit diagnostic registers which are readable through remote protocols. The following table shows the meaning of each diagnostic register and their bits.

| Register  | Bit     | Code          | Description                       |
|-----------|---------|---------------|-----------------------------------|
| SelfDiag1 | 0 (LSB) | (Reserved)    | (Reserved)                        |
|           | 1       | (Reserved)    | (Reserved)                        |
|           | 2       | T1            |                                   |
|           | 3       | T2            |                                   |
|           | 4       | Т3            |                                   |
|           | 5       | T4            |                                   |
|           | 6       | Т5            |                                   |
|           | 7       | Т6            |                                   |
|           | 8       | Τ7            | Detected output relay faul        |
|           | 9       | Т8            | Delected output relay ladi        |
|           | 10      | A1            |                                   |
|           | 11      | A2            |                                   |
|           | 12      | A3            |                                   |
|           | 13      | A4            |                                   |
|           | 14      | A5            |                                   |
|           | 15      | Т9            |                                   |
| SelfDiag2 | 0 (LSB) | T10           |                                   |
|           | 1       | T11           |                                   |
|           | 2       | T12           |                                   |
|           | 3       | T13           |                                   |
|           | 4       | T14           |                                   |
|           | 5       | T15           |                                   |
|           | 6       | T16           |                                   |
|           | 7       | T17           | Detected output relay faul        |
|           | 8       | T18           |                                   |
|           | 9       | T19           |                                   |
|           | 10      | T20           |                                   |
|           | 11      | T21           |                                   |
|           | 12      | T22           |                                   |
|           | 13      | T23           |                                   |
|           | 14      | T24           |                                   |
| SelfDiag4 | 0 (LSB) | +12V          | Detected internal voltage fault   |
|           | 1       | ComBuff       | BUS: detected buffer error        |
|           | 2       | Order Code    | Detected order code error         |
|           | 3       | Slot card     | Detected option card error        |
|           | 4       | FPGA conf.    | Detected FPGA configuration error |
|           | 5       | I/O unit      | Detected ARC I/O unit error       |
|           | 6       | Arc sensor    | Detected faulty arc sensor        |
|           | 7       | QD-card error | Detected QD-card error            |
|           | 8       | BI            | Detected ARC BI error             |
|           | 9       | LowAux        | Low auxiliary supply voltage      |

The code is displayed in self diagnostic events and on the diagnostic menu on local panel and VAMPSET.

## 4.5.2 Binary input and binary output self supervision

Binary signal lines connected between VAMP 321 units are supervised for short circuit or broken connection. Binary output sends short pulse to the line and binary input receives this pulse but filters it away. Therefore this test pulse is not seen as activation of binary input. If pulse disappears, the VAMP 321 will issue an alarm of lost binary signal connection. Fiber optic BI/O signaling is straight forward as it is point to point connection. By using copper BI/O, there is possibility to connect multiple binary outputs from multiple VAMP 321 unit to same connection point when all VAMP 321 units will send binary output signal to one or multiple binary inputs.

**NOTE:** One binary output can be connected to maximum of 4 binary inputs.

When multiple binary outputs are connected to same connection point, only one binary output is allowed to have test pulse enabled.

## Measurement functions

5.1 Measurements for arc protection function

The three phase current measurement and ground fault current measurement for arc protection is done with electronics (see Figure 5.1). The electronics compares the current levels to the pick-up settings - THRESHOLDs - and gives a binary signal "I>>" or "I<sub>0</sub>>>" to the arc protection function if limit is exceeded. All the frequency components of the currents are taken into account.

Signals "I>>" or "I<sub>0</sub>>>" are connected to a FPGA chip which implements the arc protection function. The pick-up settings are named "I> int" and "I<sub>0</sub>> int" in the local LCD panel or VAMPSET views, these settings are used to set the THRESHOLD levels for the electronics.

The accuracy of the arc protection measurements is as follows:

- Under nominal current: 2.5% (1 of nominal
- Over nominal current: 2.5% (1 of measured/injected value

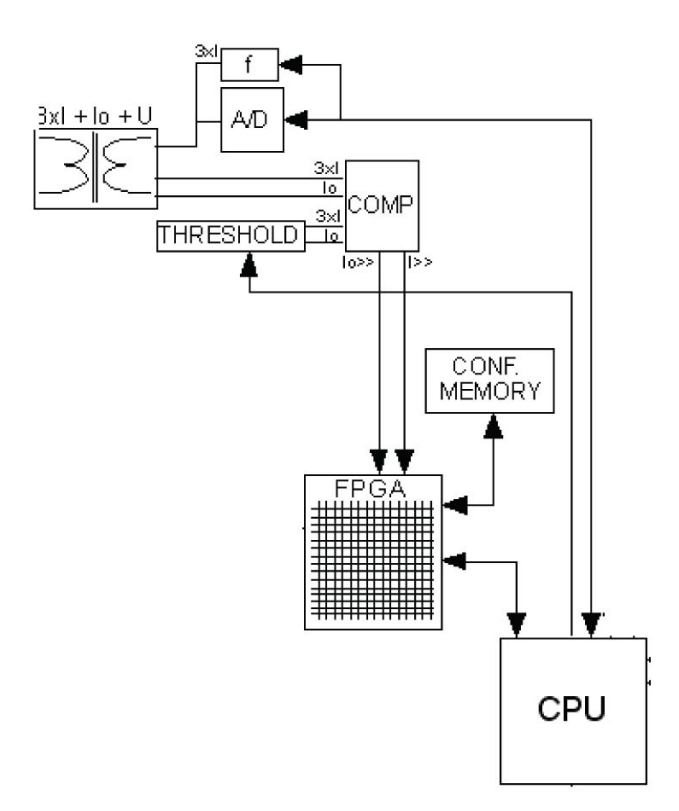

Figure 5.1: Measurement logic for the arc flash protection function

5

## 5.2

## **Measurements for protection functions**

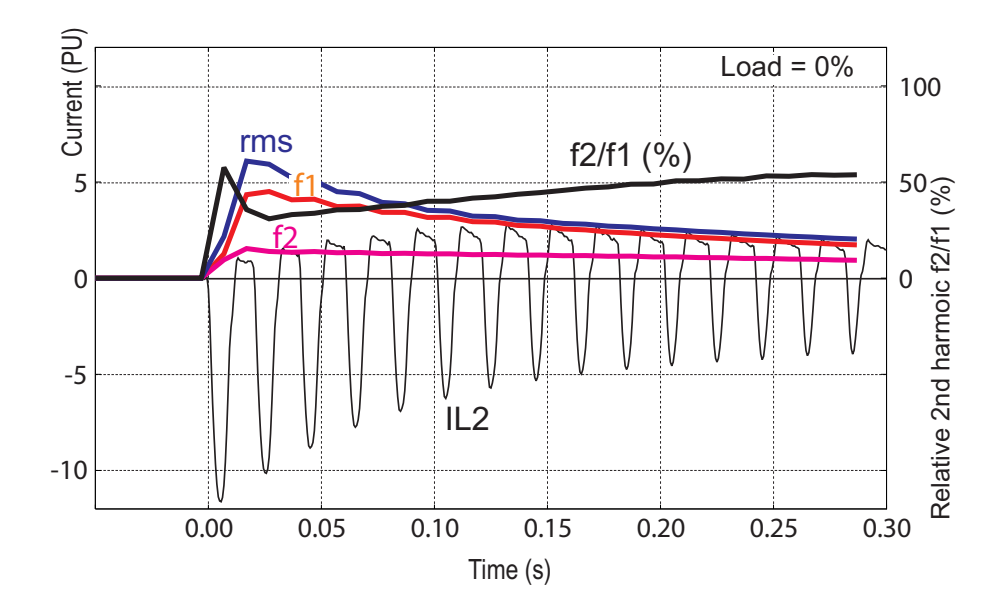

Figure 5.2: Example of various current values of a transformer inrush current

All the direct measurements are based on fundamental frequency values. The exceptions are frequency and instantaneous current for arc protection. Most protection functions are also based on the fundamental frequency values.

Figure 5.2 shows a current waveform and the corresponding fundamental frequency component f1, second harmonic f2, and rms value in a special case, when the current deviates significantly from a pure sine wave.

## 5.3

## Measurement accuracy

#### Table 5.1: Phase current inputs I<sub>L1</sub>, I<sub>L2</sub>, I<sub>L3</sub>

| Measuring range                                 | 0.025 – 250 A                       |  |  |  |
|-------------------------------------------------|-------------------------------------|--|--|--|
| Inaccuracy:                                     |                                     |  |  |  |
| I ≤ 7.5 A                                       | $\pm 0.5$ % of value or $\pm 15$ mA |  |  |  |
| I > 7.5 A                                       | ±3 % of value                       |  |  |  |
| The specified frequency range is 45 Hz – 65 Hz. |                                     |  |  |  |

#### Table 5.2: Voltage input U

| Measuring range | 0.5 – 190 V      |
|-----------------|------------------|
| Inaccuracy      | ±0.5 % or ±0.3 V |

The usage of voltage inputs depends on the configuration parameter voltage measurement mode. For example, U is the zero sequence voltage input  $U_0$  if the mode " $U_0$ " is selected.

The specified frequency range is 45 Hz – 65 Hz.

#### Table 5.3: Residual current input I<sub>0N</sub>

| •                                                                                                    |                                                     |  |  |  |
|----------------------------------------------------------------------------------------------------|-----------------------------------------------------|--|--|--|
| Measuring range                                                                                      | 0.003 – 10 x I <sub>0N</sub>                        |  |  |  |
| Inaccuracy:                                                                                          |                                                     |  |  |  |
| l ≤ 1.5 xl <sub>N</sub>                                                                              | $\pm 0.3$ % of value or $\pm 0.2$ % of $\rm I_{0N}$ |  |  |  |
| l > 1.5 xl <sub>N</sub>                                                                              | ±3 % of value                                       |  |  |  |
| The rated input I <sub>0N</sub> is 5A, 1 A or 0.2 A. It is specified in the order code of the relay. |                                                     |  |  |  |

The specified frequency range is 45 Hz – 65 Hz.

#### Table 5.4: Frequency

|                                                 | Measuring range | 16 Hz – 75 Hz |
|-------------------------------------------------|-----------------|---------------|
|                                                 | Inaccuracy      | ±10 mHz       |
| The frequency is measured from current signals. |                 |               |

#### Table 5.5: THD and harmonics

| Inaccuracy I, U > 0.1 PU                        | ±2 % units    |  |
|-------------------------------------------------|---------------|--|
| Update rate                                     | Once a second |  |
| The specified frequency range is 45 Hz – 65 Hz. |               |  |

**NOTE:** These measurement accuracies are only valid for the user interface and communication.

## 5.4 RMS values

## **RMS currents**

The device calculates the RMS value of each phase current. The minimum and the maximum of RMS values are recorded and stored (see Chapter 5.7 Minimum and maximum values).

$$I_{RMS} = \sqrt{I_{f1}^{2} + I_{f2}^{2} + \dots + I_{f15}^{2}}$$

## **RMS** voltages

The device calculates the RMS value of each voltage input. The minimum and the maximum of RMS values are recorded and stored (see Chapter 5.7 Minimum and maximum values).

$$U_{RMS} = \sqrt{U_{f1}^{2} + U_{f2}^{2} + \ldots + U_{f15}^{2}}$$

## 5.5

# Harmonics and Total Harmonic Distortion (THD)

The device calculates the THDs as a percentage of the currents and voltages values measured at the fundamental frequency. The device calculates the harmonics from the 2nd to the 15th of phase currents and voltages. (The 17th harmonic component will also be shown

partly in the value of the 15th harmonic component. This is due to the nature of digital sampling.)

The harmonic distortion is calculated

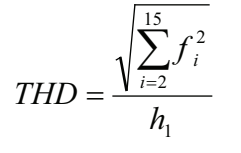

 $h_1 =$  Fundamental value  $h_{2-15} =$  Harmonics

## Example

For reference the RMS value is

100

$$RMS = \sqrt{100^2 + 10^2 + 3^2 + 8^2} = 100.9A$$

Another way to calculate THD is to use the RMS value as reference instead of the fundamental frequency value. In the example above the result would then be 13.0 %.

## 5.6 Demand values

The relay calculates average, i.e. demand values of phase currents  $I_{L1},\,I_{L2},\,I_{L3}.$ 

The demand time is configurable from 10 minutes to 30 minutes with parameter "Demand time".

Table 5.6: Demand value parameters

| Parameter           | Value     | Unit | Description                     | Set |
|---------------------|-----------|------|---------------------------------|-----|
| Time                | 10 – 30   | min  | Demand time (averaging time)    | Set |
| Fundamental frequen | cy values |      |                                 |     |
| IL1da               |           | А    | Demand of phase current IL1     |     |
| IL2da               |           | А    | Demand of phase current IL2     |     |
| IL3da               |           | А    | Demand of phase current IL3     |     |
| RMS values          |           |      |                                 |     |
| IL1RMSda            |           | А    | Demand of RMS phase current IL1 |     |
| IL2RMSda            |           | А    | Demand of RMS phase current IL2 |     |
| IL3RMSda            |           | А    | Demand of RMS phase current IL3 |     |

Set = An editable parameter (password needed).

## 5.7

## Minimum and maximum values

Minimum and maximum values are registered with time stamps since the latest manual clearing or since the device has been restarted. The available registered min & max values are listed in the following table.

| Min & Max measurement  | Description                                 |  |
|------------------------|---------------------------------------------|--|
| IL1, IL2, IL3          | Phase current (fundamental frequency value) |  |
| IL1RMS, IL2RMS, IL3RMS | Phase current, rms value                    |  |
| I <sub>0</sub>         | Residual current                            |  |
| U12                    | Line-to-line voltage                        |  |
| UL1RMS                 | Line-to-neutral voltage                     |  |
| Uo                     | Zero sequence voltage                       |  |

## **NOTE:** The availability of voltage measurements depends of the selected voltage measurement mode of the device.

The clearing parameter "CIrMax" is common for all these values.

#### Table 5.7: Parameters

| Parameter | Value | Description                          | Set |
|-----------|-------|--------------------------------------|-----|
| ClrMax    | -     | Reset all minimum and maximum values | Set |
|           | Clear |                                      |     |

Set = An editable parameter (password needed).

# 5.8 Maximum values of the last 31 days and 12 months

Maximum and minimum values of the last 31 days and the last twelve months are stored in the non-volatile memory of the relay. Corresponding time stamps are stored for the last 31 days. The registered values are listed in the following table.

| Measurement   | Max | Min | Description                                 | 31 days | 12 months |
|---------------|-----|-----|---------------------------------------------|---------|-----------|
| IL1, IL2, IL3 | Х   |     | Phase current (fundamental frequency value) |         |           |
| ю             | Х   |     | Residual current                            |         |           |
| S             | Х   |     | Apparent power                              | Х       | Х         |
| Р             | Х   | Х   | Active power                                | Х       | Х         |
| Q             | Х   | Х   | Reactive power                              | Х       | Х         |

The value can be a one cycle value or an average based on the "Timebase" parameter.

| Parameter | Value                                                 | Description                                                    | Set |
|-----------|-------------------------------------------------------|----------------------------------------------------------------|-----|
| Timebase  | Parameter to select the type of the registered values |                                                                | Set |
|           | 20 ms                                                 | Collect min & max of one cycle values *                        |     |
|           | 200 ms                                                | Collect min & max of 200 ms average values                     |     |
|           | 1 s                                                   | Collect min & max of 1 s average values                        |     |
|           | 1 min                                                 | Collect min & max of 1 minute average values                   |     |
|           | demand                                                | Collect min & max of demand values (Chapter 5.6 Demand values) |     |
| ResetDays |                                                       | Reset the 31 day registers                                     | Set |
| ResetMon  |                                                       | Reset the 12 month registers                                   | Set |

#### Table 5.8: Parameters of the day and month registers

Set = An editable parameter (password needed).

\* This is the fundamental frequency rms value of one cycle updated every 20 ms.

## 5.9 Voltage measurement modes

Depending on the application and available voltage transformers, the relay can be connected either to zero-sequence voltage, one line-to-line voltage or one phase-to-ground voltage. The configuration parameter "Voltage measurement mode" must be set according to the type of connection used.

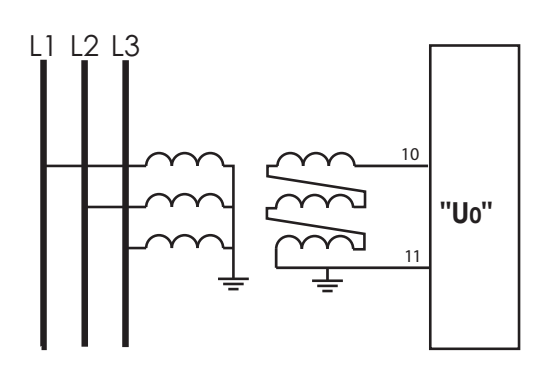

Figure 5.3: Broken delta connection "U<sub>0</sub>".

## U<sub>0</sub>

The device is connected to zero sequence voltage. Directional ground fault protection is available. Line voltage measurement, energy measurement and over- and undervoltage protection are not possible.

The device is connected to zero sequence voltage. Line voltage measurement, energy measurement and over- and undervoltage protection are not possible.

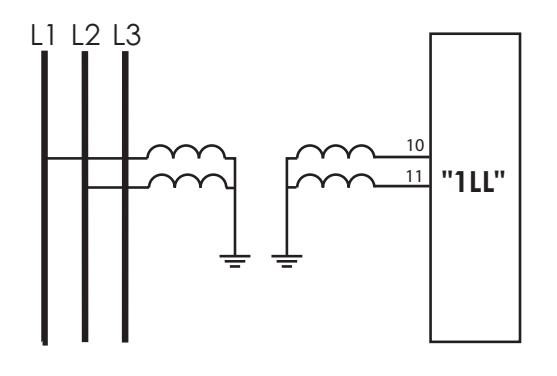

Figure 5.4: Line-to-line voltage "1LL".

## 1LL

The device is connected to one line-to-line voltage. Single phase voltage measurement and over- and undervoltage protection are available.

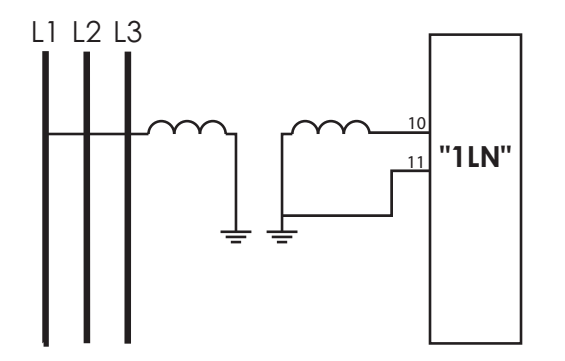

## 1LN

The device is connected to one phase-to-ground voltage. Single phase voltage measurement is available. In low impedance grounded networks over- and undervoltage protection are available.

Figure 5.5: Phase-to-neutral voltage "1LN".

## 5.10

## Symmetric components

In a three phase system, the voltage or current phasors may be divided in symmetric components according C. L. Fortescue (1918). The symmetric components are:

- Positive sequence 1
- Negative sequence 2
- Zero sequence 0

Symmetric components are calculated according the following equations:

$$\begin{bmatrix} \underline{S}_{0} \\ \underline{S}_{1} \\ \underline{S}_{2} \end{bmatrix} = \frac{1}{3} \begin{bmatrix} 1 & 1 & 1 \\ 1 & \underline{a} & \underline{a}^{2} \\ 1 & \underline{a}^{2} & \underline{a} \end{bmatrix} \begin{bmatrix} \underline{U} \\ \underline{V} \\ \underline{W} \end{bmatrix}$$

 $\underline{S}_0$  = zero sequence component

 $\underline{S}_1$  = positive sequence component

 $\underline{S}_2$  = negative sequence component

 $\underline{a} = 1 \angle 120^{\circ} = -\frac{1}{2} + j\frac{\sqrt{3}}{2}$ , a phasor rotating constant

<u>U</u> = phasor of phase L1 (phase current)

 $\underline{V}$  = phasor of phase L2

 $\underline{W}$  = phasor of phase L3

## 5.11 Primary secondary and per unit scaling

Many measurement values are shown as primary values although the relay is connected to secondary signals. Some measurement values are shown as relative values - per unit or per cent. Almost all pick-up setting values are using relative scaling.

The scaling is done using the given CT, VT values.

The following scaling equations are useful when doing secondary testing.

## 5.11.1 Current scaling

**NOTE:** The rated value of the device's current input, for example 5 A or 1A, does not have any effect in the scaling equations, but it defines the measurement range and the maximum allowed continuous current. See Table 11.1 for details.

## Primary and secondary scaling

|                                 | Current scaling                                     |
|---------------------------------|-----------------------------------------------------|
| secondary $\rightarrow$ primary | $I_{PRI} = I_{SEC} \cdot \frac{CT_{PRI}}{CT_{SEC}}$ |
| primary $\rightarrow$ secondary | $I_{SEC} = I_{PRI} \cdot \frac{CT_{SEC}}{CT_{PRI}}$ |

For residual current to input  $I_0$  use the corresponding  $CT_{PRI}$  and  $CT_{SEC}$  values. For ground fault stages using  $I_{0Calc}$  signals use the phase current CT values for  $CT_{PRI}$  and  $CT_{SEC}$ .

Examples:

## 1. Secondary to primary

CT = 500 / 5

Current to the relay's input is 4 A.

- => Primary current is  $I_{PRI}$  = 4 x 500 / 5 = 400 A
- 2. Primary to secondary

CT = 500 / 5

The relay displays  $I_{PRI}$  = 400 A

=> Injected current is I<sub>SEC</sub> = 400 x 5 / 500 = 4 A

## Per unit [pu] scaling

For phase currents

 $1 \text{ pu} = 1 \text{ x } I_{\text{MODE}} = 100 \%$ , where

I<sub>MODE</sub> is the rated current.

For residual currents and Arcl> stage:

1 pu = 1 x  $CT_{SEC}$  for secondary side and 1 pu = 1 x  $CT_{PRI}$  for primary side.

|                                  | Phase current scaling excluding Arcl> stage                    | Residual current (3I <sub>0</sub> ) scaling and phase current scaling for Arcl> stage |
|----------------------------------|----------------------------------------------------------------|---------------------------------------------------------------------------------------|
| secondary $\rightarrow$ per unit | $I_{PU} = \frac{I_{SEC} \cdot CT_{PRI}}{CT_{SEC} \cdot I_{N}}$ | $I_{PU} = \frac{I_{SEC}}{CT_{SEC}}$                                                   |
| per unit $\rightarrow$ secondary | $I_{SEC} = I_{PU} \cdot CT_{SEC} \cdot \frac{I_N}{CT_{PRI}}$   | $I_{SEC} = I_{PU} \cdot CT_{SEC}$                                                     |

Examples:

#### 1. Secondary to per unit for Arcl>

CT = 750 / 5

Current injected to the relay's inputs is 7 A.

Per unit current is  $I_{PU} = 7 / 5 = 1.4$  pu = 140 %

2. Secondary to per unit for phase currents excluding Arcl>

CT = 750/5

I<sub>MODE</sub> = 525 A

Current injected to the relay's inputs is 7 A.

Per unit current is  $I_{PU}$  = 7 x 750 / (5 x 525) = 2.00 pu = 2.00 x  $I_{MODE}$  = 200 %

3. Per unit to secondary for Arcl>

The device setting is 2 pu = 200 %.

Secondary current is  $I_{SEC} = 2 \times 5 = 10 \text{ A}$ 

4. Per unit to secondary for phase currents excluding Arcl>

CT = 750 / 5  $I_{MODE}$  = 525 A The relay setting is 2 x  $I_{MODE}$  = 2 pu = 200 %. Secondary current is  $I_{SEC}$  = 2 x 5 x 525 / 750 = 7 A

## 5. Secondary to per unit for residual current

Input is I<sub>01</sub>.

 $CT_0 = 50 / 1$ 

Current injected to the relay's input is 30 mA.

Per unit current is  $I_{PU} = 0.03 / 1 = 0.03 \text{ pu} = 3 \%$ 

## 6. Per unit to secondary for residual current

Input is I<sub>01</sub>.

$$CT_0 = 50 / 1$$

The relay setting is 0.03 pu = 3 %.

Secondary current is I<sub>SEC</sub> = 0.03 x 1 = 30 mA

## 7. Secondary to per unit for residual current

Input is I<sub>0Calc</sub>.

Currents injected to the relay's IL1 input is 0.5 A.

 $I_{L2} = I_{L3} = 0.$ 

Per unit current is  $I_{PU} = 0.5 / 5 = 0.1 \text{ pu} = 10 \%$ 

## 8. Per unit to secondary for residual current

Input is I<sub>0Calc</sub>.

CT = 750 / 5

The relay setting is 0.1 pu = 10 %.

If  $I_{L2} = I_{L3} = 0$ , then secondary current to  $I_{L1}$  is  $I_{SEC} = 0.1 \text{ x} 5 = 0.5 \text{ A}$ 

## 5.11.2 Voltage scaling

## Primary / secondary scaling of line-to-line voltages

|                                 | Line-to-line voltage scaling                        |                                                                      |  |
|---------------------------------|-----------------------------------------------------|----------------------------------------------------------------------|--|
|                                 | Voltage measurement mode = "1LL"                    | Voltage measurement mode = "1LN"                                     |  |
| secondary → primary             | $U_{PRI} = U_{SEC} \cdot \frac{VT_{PRI}}{VT_{SEC}}$ | $U_{PRI} = \sqrt{3} \cdot U_{SEC} \cdot \frac{VT_{PRI}}{VT_{SEC}}$   |  |
| primary $\rightarrow$ secondary | $U_{SEC} = U_{PRI} \cdot \frac{VT_{SEC}}{VT_{PRI}}$ | $U_{SEC} = \frac{U_{PRI}}{\sqrt{3}} \cdot \frac{VT_{SEC}}{VT_{PRI}}$ |  |

Examples:

Secondary to primary. Voltage measurement mode is "1LL".
 VT = 12000 / 110

Voltage connected to the relay's input is 100 V.

Primary voltage is  $U_{PRI}$  = 100 x 12000 / 110 = 10909 V.

2. Secondary to primary. Voltage measurement mode is "1LN".

VT = 12000 / 110

The voltage connected to the relay's input is 57.7 V.

Primary voltage is U<sub>PRI</sub> =  $\sqrt{3}$  x 58 x 12000 / 110 = 10902 V

3. Primary to secondary. Voltage measurement mode is "1LL".

VT = 12000 / 110

The relay displays  $U_{PRI}$  = 10910 V.

Secondary voltage is  $U_{SEC}$  = 10910 x 110 / 12000 = 100 V

4. Primary to secondary. Voltage measurement mode is "1LN".

VT = 12000 / 110

The relay displays U\_{12} = U\_{23} = U\_{31} = 10910 V. Secondary voltage is U\_{SEC} = 10910 /  $\sqrt{3}$  x 110 / 12000 = 57.7 V.

## Per unit [pu] scaling of line-to-line voltages

One per unit = 1 pu =  $1 \times U_N$  = 100 %, where  $U_N$  = rated voltage of the VT.

|                                  | Line-to-line voltage scaling        |                                                    |  |
|----------------------------------|-------------------------------------|----------------------------------------------------|--|
|                                  | Voltage measurement mode = "1LL"    | Voltage measurement mode = "1LN"                   |  |
| secondary $\rightarrow$ per unit | $U_{PU} = \frac{U_{SEC}}{VT_{SEC}}$ | $U_{PU} = \sqrt{3} \cdot \frac{U_{SEC}}{VT_{SEC}}$ |  |
| per unit $\rightarrow$ secondary | $U_{SEC} = U_{PU} \cdot VT_{SEC}$   | $U_{SEC} = U_{PU} \cdot \frac{VT_{SEC}}{\sqrt{3}}$ |  |

Examples:

1. Secondary to per unit. Voltage measurement mode is "1LL".

VT = 12000 / 110,

$$U_N = VT_{PRI}$$

Voltage connected to the relay's input is 110 V.

Per unit voltage is U<sub>PU</sub> = 110 / 110 = 1.00 pu = 1.00 x U<sub>MODE</sub> = 100 %

## 2. Secondary to per unit. Voltage measurement mode is "1LN".

VT = 12000 / 110,

Phase-to-neutral voltage connected to the relay's input is 63.5 V.

Per unit voltage is U\_{PU} =  $\sqrt{3}\,$  x 63.5 / 110 x 12000 / 11000 = 1.00 pu = 1.00 x U\_N = 100 %

3. Per unit to secondary. Voltage measurement mode is "1LL".

VT = 12000/110,

The relay displays 1.00 pu = 100 %.

Secondary voltage is U\_{SEC} = 1.00 x 110 x 11000 / 12000 = 100.8 V

4. Per unit to secondary. Voltage measurement mode is "1LN".

VT = 12000 / 110,

The relay displays 1.00 pu = 100 %.

Phase-to-neutral voltage connected to the relay's input is  $U_{SEC}$  = 1.00 x 110 /  $\sqrt{3}$  x 11000 / 12000 = 63.5 V

|                       | Zero-sequence voltage (U <sub>0</sub> ) scaling |  |
|-----------------------|-------------------------------------------------|--|
|                       | Voltage measurement mode = "U <sub>0</sub> "    |  |
| secondary ->per unit  | ${U}_{PU}=rac{{U}_{SEC}}{{U}_{OSEC}}$          |  |
| per unit -> secondary | $U_{SEC} = U_{PU} \cdot U_{0SEC}$               |  |

## Per unit [pu] scaling of zero sequence voltage

Examples:

## 1. Secondary to per unit. Voltage measurement mode is " $U_0$ ".

 $\rm U_{0SEC}$  = 110 V (This is a configuration value corresponding to  $\rm U_0$  at full ground fault.)

Voltage connected to the device's input  $U_C$  is 22 V.

Per unit voltage is U\_{PU} = 22 / 110 = 0.20 pu = 20 %

6

## **Control functions**

## 6.1 Output relays

The output relays are also called digital outputs. Trip contacts can be controlled by using relay output matrix or logic function. Also forced control is possible. When using force controlling it has to be first enabled in the "relays" menu.

The output relays are also called digital outputs. Any internal signal can be connected to the output relays using "OUTPUT MATRIX" and/or "ARC MATRIX - OUTPUT". An output relay can be configured as latched or non-latched.

The "output matrix" and "relays" menus represents the state (de-energized / energized) of the output relay's coil. For example a bright green vertical line in "output matrix" and a logical "1" in "relays" menu represents the energized state of the coil. The same principle applies for both NO and NC type output relays. The actual position (open / closed) of the output relay's contacts in coil's de-energized and energized state depends on the type (NO/NC) of the output relay. De-energized state of the coil corresponds to the normal state of the contacts. An output relay can be configured as latched or non-latched. Latched relay contacts can be set free by pressing the "enter" key of the device or by releasing from VAMPSET setting tool.

The difference between trip contacts and signal contacts is the DC breaking capacity. The contacts are **single pole single throw (SPST)** normal open type (NO), except signal relay A1 which has change over contact **single pole double throw (SPDT)**.

## OUTPUT MATRIX

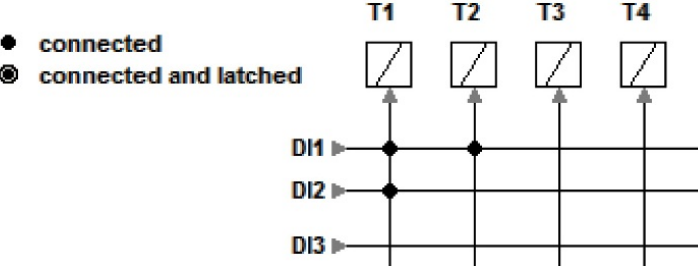

*Figure 6.1: Trip contacts can be connected to protection stages or other similar purpose in "output matrix" menu.* 

#### OUTPUT MATRIX

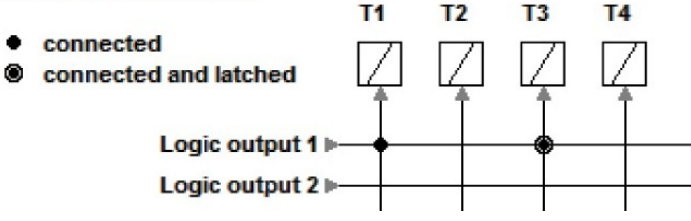

Figure 6.2: Trip contacts can be assigned directly to outputs of logical operators.

## Notice the difference between latched and non-latched connection. Logic output will be assigned automatically in output matrix as well when logic is built.

Trip contacts can be controlled by using relay output matrix or logic function. Also forced control is possible. When using force controlling it has to be first enabled in the "relays" menu.

The position of the contact can be checked in "output matrix" and "relays" menu. An output relay can be configured as latched or non-latched. Latched relay contacts can be set free by by releasing from VAMPSET setting tool or pressing the "releasing all latches" on the device. See pictures or instructions below.

#### OUTPUT MATRIX

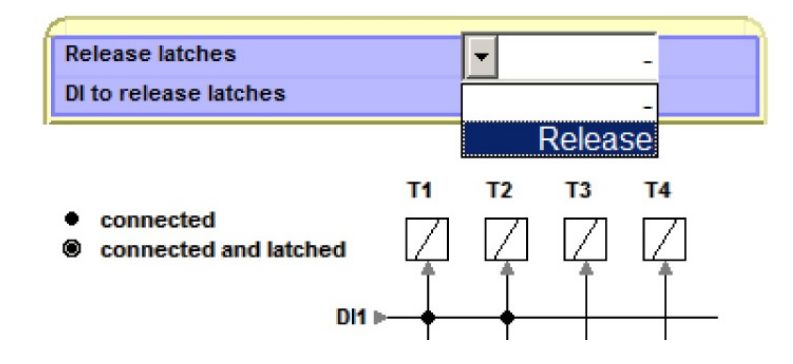

Figure 6.3: Latched output matrix signals released by using VAMPSET setting tool.

#### RELAYS

| Trip relay 1   | 0 |
|----------------|---|
| Trip relay 2   | 0 |
|                |   |
| Enable forcing |   |

*Figure 6.4: Trip contact can be viewed, forced to operate in "relays" menu. Logical "0" means that the output is not energized and logical "1" states that output is set active.* 

#### Release all latches (while correct password is enabled)

1. Press *i*.

- To release the latches, press 돈 .
- To release, choose "Release" parameter and press **OK**.

#### Default numbering of DI / DO

Every option card and slot has default numbering. Below is an example of model VAMP 321 AGGII-AABAA-A1 showing default numbering of DO.

User can change numbering of the following option cards - slot 2, 3, 4, 5: G, I. More information in Chapter 6.5 Matrix.

Default digital output numbering is also shown in corresponding VAMPSET menus.

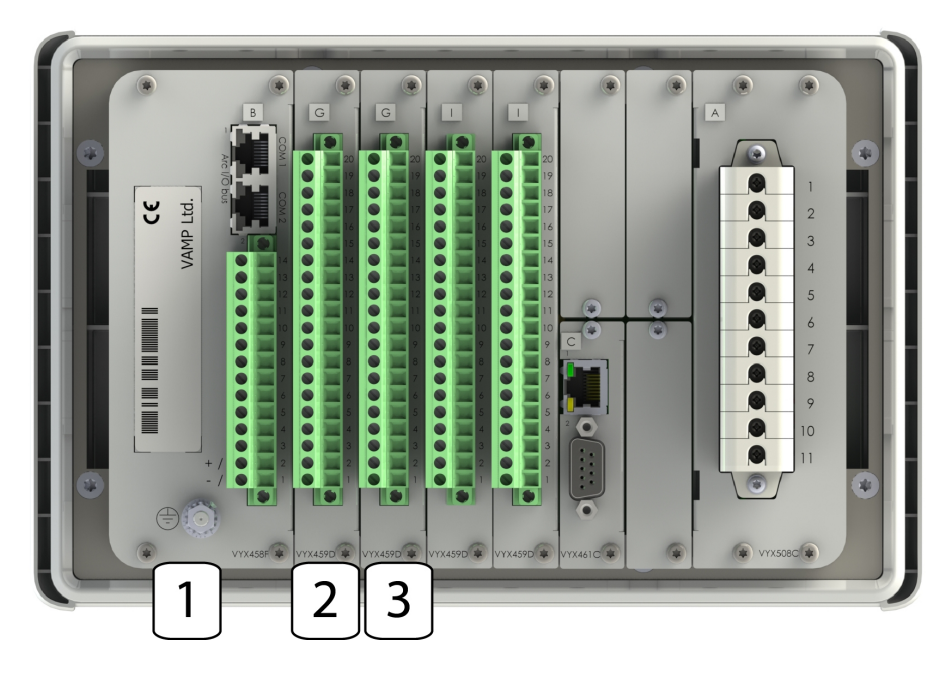

Figure 6.5: Default numbering of model VAMP 321-BGGII-AAACA-A1

1. T1, A1, SF 2. T13 – 16 3. T17 – 20

| 1      |       | 6DI+4DO |  |
|--------|-------|---------|--|
| Dutput | SLOT2 | SLOT3   |  |
| 1      | T13   | T17     |  |
| 2      | T14   | T18     |  |
| 3      | T15   | T19     |  |
| 4      | T16   | T20     |  |

| RE             | LAYS |
|----------------|------|
| Trip relay 1   | 0    |
| Trip relay 9   | 0    |
| Trip relay 10  | 0    |
| Trip relay 11  | 0    |
| Trip relay 12  | 0    |
| Trip relay 13  | 0    |
| Trip relay 14  | 0    |
| Trip relay 15  | 0    |
| Trip relay 16  | 0    |
| Signal relay 1 | 0    |
| Trip relay 17  | 0    |
| Trip relay 18  | 0    |
| Trip relay 19  | 0    |
| Trip relay 20  | 0    |

## Power supply card outputs are not visible in 'relay config' menu

| Table 6.1: | Parameters                | of output | relavs |
|------------|---------------------------|-----------|--------|
| 14010 0111 | <i>i aiaiiiiiiiiiiiii</i> | or output | relaye |

| Parameter                                                            | Value             | Unit        | Description                                                                                      | Note |
|----------------------------------------------------------------------|-------------------|-------------|--------------------------------------------------------------------------------------------------|------|
| T1 – Tx the                                                          | 0                 |             | Status of trip output relay                                                                      | F    |
| available para-<br>meter list de-<br>pends on the<br>number and type | 1                 |             |                                                                                                  |      |
| of the I/O cards.                                                    |                   |             |                                                                                                  |      |
| A1                                                                   | 0                 |             | Status of alarm output relay                                                                     | F    |
|                                                                      | 1                 |             |                                                                                                  |      |
| SF                                                                   | 0                 |             | Status of the SF relay                                                                           | F    |
|                                                                      | 1                 |             | In VAMPSET, it is called as "Service status output"                                              |      |
| Force                                                                | On                |             | Force flag for output relay forcing for test purposes. This is                                   | Set  |
|                                                                      | Off               |             | status, too. Any forced relay(s) and this flag are automatically<br>reset by a 5-minute timeout. |      |
| REMOTE PULSE                                                         | ES                |             |                                                                                                  |      |
| A1                                                                   | 0.00 – 99.98      | S           | Pulse length for direct output relay control via communica-<br>tions protocols.                  | Set  |
|                                                                      | or                |             | 99.99 s = Infinite Release by writing "0" to the direct control                                  |      |
|                                                                      | 99.99             |             | parameter                                                                                        |      |
| NAMES for OUT                                                        | PUT RELAYS (ed    | itable with | VAMPSET only)                                                                                    |      |
| Description                                                          | String of max. 32 |             | Names for DO on VAMPSET screens. Default is                                                      | Set  |
|                                                                      | characters        |             | "Trip relay n", n=1 – x or                                                                       |      |
|                                                                      |                   |             | "Signal relay n", n=1                                                                            |      |

F = Editable when force flag is on. Set = An editable parameter (password needed).

## 6.2 Digital inputs

Digital inputs are available for control purposes. The number of available inputs depends on the number and type of option cards.

The polarity -g normal open (NO) / normal closed (NC) - and a delay can be configured according the application by using the local HMI or VAMPSET.

Digital inputs can be used in many operations. The status of the input can be checked in relay "output matrix" and "digital inputs" menu. Digital inputs makes possible to change group, block/enable/disable functions, to program logics, indicate object status, etc.

The digital inputs do require an external control voltage (ac or dc). Digital input will be activated after activation voltage exceeds. Deactivation follows when the voltage drops below threshold limit. Activation voltage level of digital inputs can be selected in order code when such option cards are equipped.

## **OUTPUT MATRIX**

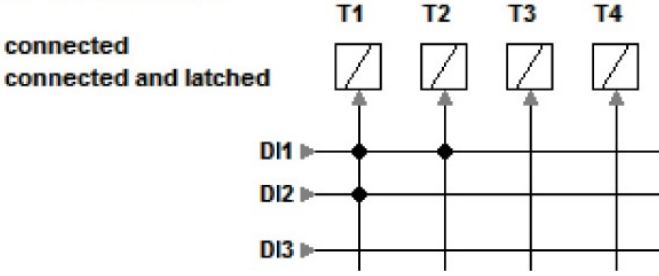

*Figure 6.6: Digital inputs can be connected to trip contacts or other similar purpose in "output matrix" menu.* 

#### LOGIC [3%] Logic output 1 DI1 **>(**11 OR DI2 (T3) OUTPUT MATRIX T1 T2 Т3 **T4** connected connected and latched Logic output 1 Logic output 2

Figure 6.7: Digital inputs can be assigned directly to inputs/outputs of logical operators.

Notice the difference between latched and non-latched connection. Logic output will be assigned automatically in output matrix as well when logic is built.

|       |      |       | DIGITAL INPUTS   |  |
|-------|------|-------|------------------|--|
| Input | Slot | Label | Description      |  |
| 1     | 2    | DI1   | Digital input 1  |  |
| 2     | 2    | DI2   | Digital input 2  |  |
| 3     | 2    | DI3   | Digital input 3  |  |
| 4     | 2    | DI4   | Digital input 4  |  |
| 5     | 2    | D15   | Digital input 5  |  |
| 6     | 2    | DI6   | Digital input 6  |  |
| 7     | 3    | DI7   | Digital input 7  |  |
| 8     | 3    | DI8   | Digital input 8  |  |
| 9     | 3    | DI9   | Digital input 9  |  |
| 10    | 3    | DI10  | Digital input 10 |  |
| 11    | 3    | DI11  | Digital input 11 |  |
| 12    | 3    | DI12  | Digital input 12 |  |

*Figure 6.8: Digital inputs can be viewed, named and changed between NO/NC in "Digital inputs" menu.* 

In case that inputs are energized by using AC voltage "mode" has to be selected as AC.

All essential information of digital inputs can be found from the same location "digital inputs" menu. DI on/off events and alarm display (pop-up) can be enabled and disabled in "digital inputs" menu. Individual operation counters are located in the same menu as well.

Label and description texts can be edited with VAMPSET according the application. Labels are the short parameter names used on the local panel and descriptions are the longer names used by VAMPSET.

Digital input activation thresholds are hardware selectable.

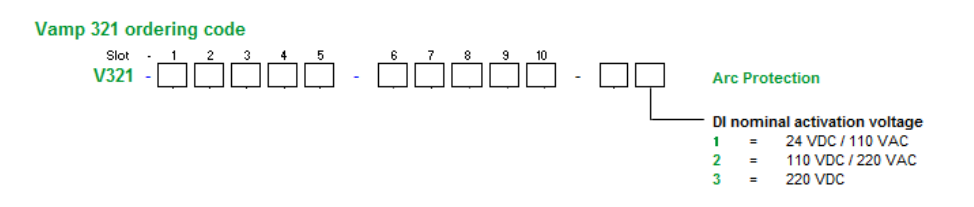

Figure 6.9: VAMP 321 order code.

Digital input delay determines the activation and de-activation delay for the input. See picture below to indicate how DI behaves when the delay is set to 1.0 seconds.

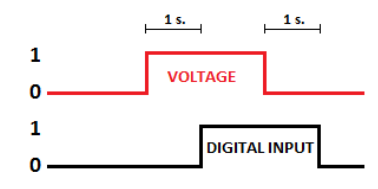

Figure 6.10: Digital inputs behaviour when delay is set to one second.

| Parameter           | Value                        | Unit       | Description                                                                                            | Note  |
|---------------------|------------------------------|------------|----------------------------------------------------------------------------------------------------|-------|
| Mode                | DC, AC                       |            | Used voltage of digital inputs                                                                         | Set   |
| Input               | DI1 – DIx                    |            | Number of digital input. The available parameter list depends on the number and type of the I/O cards. |       |
| Slot                | 2-6                          |            | Card slot number where option card is installed.                                                       |       |
| State               | 0, 1                         |            | Status of digital input 1 – digital input x.                                                           |       |
| Polarity            | NO                           |            | For normal open contacts (NO). Active edge is 0 -> 1                                                   |       |
|                     | NC                           |            | For normal closed contacts (NC)                                                                        | Set   |
|                     |                              |            | Active edge is 1 -> 0                                                                                  |       |
| Delay               | 0.00 - 60.00                 | S          | Definite delay for both on and off transitions                                                         | Set   |
| On event            | On                           |            | Active edge event enabled                                                                              | Set   |
|                     | Off                          |            | Active edge event disabled                                                                             |       |
| Off event           | On                           |            | Inactive edge event enabled                                                                            | Set   |
|                     | Off                          |            | Inactive edge event disabled                                                                           |       |
| Alarm display       | no                           |            | No pop-up display                                                                                      | Set   |
|                     | yes                          |            | Alarm pop-up display is activated at active DI edge                                                    | Sei   |
| Counters            | 0 – 65535                    |            | Cumulative active edge counter                                                                         | (Set) |
| NAMES for DIGITAL I | NPUTS (editable w            | vith VAMPS | SET only)                                                                                              |       |
| Label               | String of max. 10            |            | Short name for DIs on the local display                                                                |       |
|                     | characters                   |            | Default is "DI1 - DIx". x is the maximum number of the digital input.                                  | Set   |
| Description         | String of max. 32 characters |            | Long name for DIs. Default is "Digital input 1 – Digital input x".                                     | Set   |
|                     |                              |            | x is the maximum number of the digital input.                                                          |       |

Table 6.2: Parameters of digital inputs

Set = An editable parameter (password needed).

Every option card and slot has default numbering. When making any changes to numbering, please read setting file after VAMP 321 has rebooted.

User can change numbering of the following option cards - slot 2, 3, 4, 5: G, I. More information in Chapter 6.5 Matrix.

Default digital input numbering is also shown in corresponding VAMPSET menus.

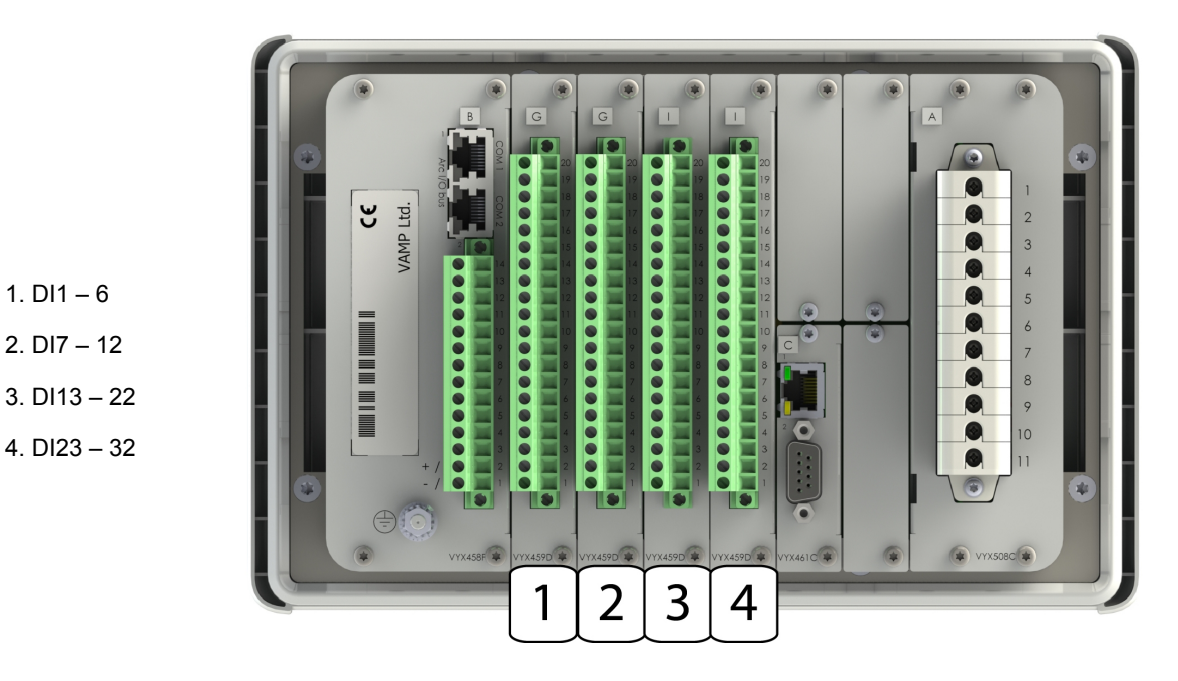

Figure 6.11: Default numbering of model VAMP321-BGGII-AAACA-A1

| IGITAL |       | CONFIG |     |
|--------|-------|--------|-----|
|        |       | 6DI+   | 4DO |
| Input  | SLOT2 | SLOT3  |     |
| 1      | DI1   | DI7    |     |
| 2      | DI2   | DI8    |     |
| 3      | DI3   | D19    |     |
| 4      | DI4   | DI10   |     |
| 5      | DI5   | DI11   |     |
| 6      | DI6   | DI12   |     |
|        |       | 10     | DI  |
| nput   | SL014 | SL015  |     |
| 1      | DIAA  | DI23   |     |
| 2      | D114  | DI24   |     |
| 4      | DI15  | DI26   |     |
| 5      | D117  | DI20   |     |
| 6      | DI18  | DI28   |     |
| 7      | D119  | DI29   |     |
| 8      | DI20  | DI30   |     |
| 9      | DI21  | DI31   |     |
| 10     | D122  | DI32   |     |
|        |       |        |     |

## 6.3

## **Binary inputs and outputs**

Information from the arc protection function can be transmitted and/or received through binary inputs (BI) and outputs (BO). The rated voltage of these signals is 30 V dc when active. The input signal has to be 18 - 250 V dc to be activated.

## **Binary inputs**

The binary inputs (BI) can be used to get the light indication from another IED to build selective arc protection systems. BI is a dry input for 18 - 250 V dc signal. The connection of BI signals is configured in the matrices of the arc flash protection function.

## **Binary output**

The binary outputs (BO) can be used to give the light indication signal or any other signal or signals to another IED's binary input to build selective arc protection systems. BO is an internally driven (wetted) 30 Vdc signal. The connection of BO signals is configured in the matrices of the arc flash protection function.

## 6.4

## Virtual inputs and outputs

There are virtual inputs and virtual outputs, which can in many places be used like their hardware equivalents except that they are only located in the memory of the device. The virtual inputs acts like normal digital inputs. The state of the virtual input can be changed from local display, communication bus and from VAMPSET. For example setting groups can be changed using virtual inputs.

Virtual inputs can be used in many operations. The status of the input can be checked in "output matrix" and "virtual inputs" menu. Status is also visible on local mimic display if so selected. Virtual inputs can be selected to be operated trough function buttons F1 and F2, trough local mimic or simply by using the virtual input menu. Virtual inputs makes possible to change group, block/enable/disable functions, to program logics and other similar to digital inputs.

Activation and reset delay of input is approximately 5ms. See specification below:

#### Table 6.3: Virtual input and output

| Number of inputs             | 4      |
|------------------------------|--------|
| Number of outputs            | 6      |
| Activation time / Reset time | < 5 ms |

#### OUTPUT MATRIX

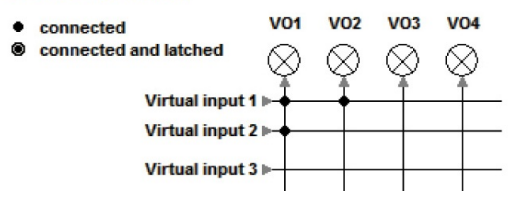

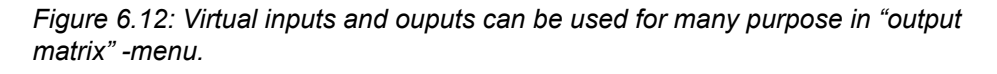

# Virtual input 1 Logic output 1 V04 Virtual input 3 AND Logic output 1 OUTPUT MATRIX • connected V03 V04 V05 V06 • connected and latched OUTPUT MATRIX • connected and latched OUTPUT MATRIX • connected and latched OUTPUT MATRIX • connected and latched OUTPUT MATRIX • connected and latched • OUTPUT MATRIX • connected and latched • OUTPUT MATRIX • OUTPUT MATRIX • OUTPUT MATRIX • connected and latched • OUTPUT MATRIX • OUTPUT MATRIX • OUTPUT MATRIX

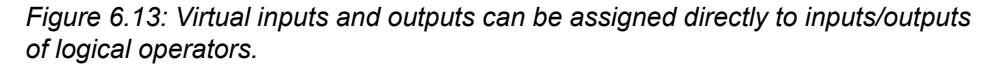

## Notice the difference between latched and non-latched connection.

#### **INPUT SIGNALS > VIRTUAL INPUT**

The virtual inputs do act like digital inputs, but there are no physical contacts. These can be controlled via the local HMI and communication protocols. Virtual inputs are shown in the output matrix and the block matrix. Virtual inputs can be used with the user's programmable logic and to change the active setting group etc.

#### **VIRTUAL INPUTS**

| Virtual input 1 | 0 |
|-----------------|---|
| Virtual input 2 | 0 |
| Virtual input 3 | 0 |
| Virtual input 4 | 0 |
| Event enabling  |   |

#### **VIRTUAL INPUTS**

|       |       | VIRTUAL INPUTS  |  |
|-------|-------|-----------------|--|
| Input | Label | Description     |  |
| 1     | VI1   | Virtual input 1 |  |
| 2     | VI2   | Virtual input 2 |  |
| 3     | VI3   | Virtual input 3 |  |
| 4     | VI4   | Virtual input 4 |  |

*Figure 6.14: Virtual inputs can be viewed, named and controlled in "Virtual inputs" -menu.* 

Table 6.4: Parameters of virtual inputs

| Parameter                                             | Value                        | Unit | Description                                                  | Set |
|-------------------------------------------------------|------------------------------|------|--------------------------------------------------------------|-----|
| VI1-VI4                                               | 0                            |      | Status of virtual input                                      |     |
|                                                       | 1                            |      |                                                              |     |
| Events                                                | On                           |      | Event enabling                                               | Set |
|                                                       | Off                          |      |                                                              |     |
| NAMES for VIRTUAL INPUTS (editable with VAMPSET only) |                              |      |                                                              |     |
| Label                                                 | String of max. 10 characters |      | Short name for VIs on the local display                      | Set |
|                                                       |                              |      | Default is "VIn", n = 1 – 4                                  |     |
| Description                                           | String of max. 32 characters |      | Long name for VIs. Default is "Virtual input n", $n = 1 - 4$ | Set |

Set = An editable parameter (password needed).

## **OUTPUT SIGNALS > VIRTUAL OUTPUT**

The virtual outputs do act like output relays, but there are no physical contacts. Virtual outputs are shown in the output matrix and the block matrix. Virtual outputs can be used with the user's programmable logic and to change the active setting group etc.

#### **VIRTUAL OUTPUTS**

| Virtual output 1 | 0 |
|------------------|---|
| Virtual output 2 | 0 |
| Virtual output 3 | 0 |
| Virtual output 4 | 0 |
| Virtual output 5 | 0 |
| Virtual output 6 | 0 |
| Event enabling   |   |
|                  |   |
| Enable forcing   |   |

#### **VIRTUAL OUTPUTS**

|       |       | VIRTUAL OUTPUTS  |  |
|-------|-------|------------------|--|
| Input | Label | Description      |  |
| 1     | V01   | Virtual output 1 |  |
| 2     | V02   | Virtual output 2 |  |
| 3     | V03   | Virtual output 3 |  |
| 4     | V04   | Virtual output 4 |  |
| 5     | V05   | Virtual output 5 |  |
| 6     | V06   | Virtual output 6 |  |

Figure 6.15: Virtual Outputs can be viewed, named and force controlled in "Virtual outputs" -menu. Virtual outputs menu is located under the "device menu" leaflet -> output signals. Virtual output contacts are in "DO" -menu when 64 x 128 LCD display is installed.

|--|

| Parameter                                              | Value                        | Unit | Description                             | Set |  |  |
|--------------------------------------------------------|------------------------------|------|-----------------------------------------|-----|--|--|
| VO1-VO6                                                | 0                            |      | Status of virtual output                | F   |  |  |
|                                                        | 1                            |      |                                         |     |  |  |
| Events                                                 | On                           |      | Event enabling                          | Set |  |  |
|                                                        | Off                          |      |                                         |     |  |  |
| NAMES for VIRTUAL OUTPUTS (editable with VAMPSET only) |                              |      |                                         |     |  |  |
| Label                                                  | String of max. 10 characters |      | Short name for VOs on the local display | Set |  |  |
|                                                        |                              |      | Default is "VOn", n=1 - 6               |     |  |  |
| Description                                            | String of max. 32 characters |      | Long name for VOs. Default is           | Set |  |  |
|                                                        |                              |      | "Virtual output n", n=1 - 6             |     |  |  |

Set = An editable parameter (password needed). F = Editable when force flag is on.
## 6.5 Matrix

### 6.5.1 Output matrix

By means of the output matrix, the output signals of the various protection stages, digital inputs, logic outputs and other internal signals can be connected to the output relays, virtual outputs, etc.

**NOTE:** For configuring the high-speed operations of the arc protection the "ARC MATRIX – OUTPUT" must be used.

There are general purpose LED indicators – "A", "B", "C" to "N" – available for customer-specific indications on the front panel. Their usage is define in a separate LED MATRIX.

Furthermore there are two LED indicators specified for keys F1 and F2. In addition, the triggering of the disturbance recorder (DR) and virtual outputs are configurable in the output matrix.

OUTPUT MATRIX Т1 Т2 ТЗ т4 A1 DR V01 V02 V03 V04 V05 V06 connected  $\otimes$  $\otimes$  $\otimes$  $\otimes$  $\otimes$ |/||/|| $(\otimes)$  $(\otimes)$ connected and latched Prog. stage 1 trip Prog. stage 2 start 🛙 Prog. stage 2 trip Prog. stage 3 start

See an example in Figure 6.16.

Figure 6.16: Output matrix

An output relay or indicator LED can be configured as latched or non-latched. A non-latched relay follows the controlling signal. A latched relay remains activated although the controlling signal releases.

| RELEASE OUTPUT MATRIX | LATCHES |
|-----------------------|---------|
| Release all latches   | -       |
| DI to release latches |         |

Figure 6.17: Release output matrix latches

There is a common "release all latches" signal to release all the latched relays. This release signal resets all the latched output relays and indicators with CPU and FPGA control. The reset signal can be given via a digital input, via HMI or through communication. The selection of the input is done with the VAMPSET software under the menu "Release output matrix latches". See an example in Figure 6.17.

**NOTE:** "Release all latches" signal clears and resets FPGA controlled latches.

### 6.5.2 Blocking matrix

By means of a blocking matrix, the operation of any protection stage (except the arc protection stages) can be blocked. The blocking signal can originate from the digital inputs or it can be a start or trip signal from a protection stage or an output signal from the user's programmable logic. In the Figure 6.18, an active blocking is indicated with a black dot (•) in the crossing point of a blocking signal and the signal to be blocked.

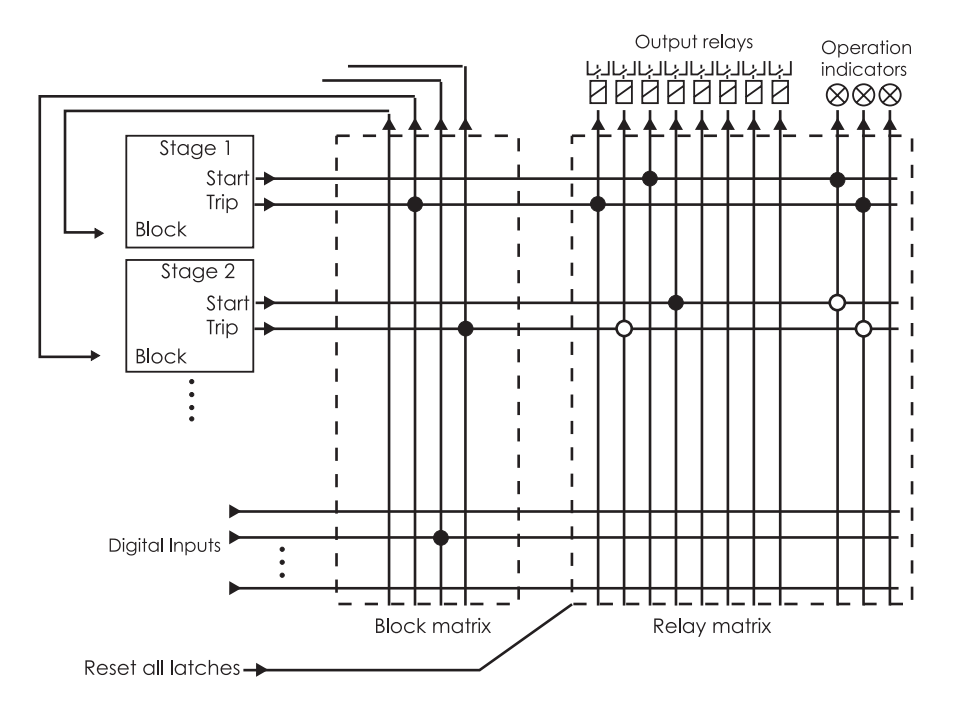

Figure 6.18: Blocking matrix and output matrix

**NOTE:** Blocking matrix can not be used to block the arc protection stages.

## NOTICE

#### **RISK OF NUISANCE TRIPPING**

- The blocking matrix is dynamically controlled by selecting and deselecting protection stages.
- Activate the protection stages first, then store the settings in a relay. After that, refresh the blocking matrix before configuring it.

Failure to follow these instructions can result in unwanted shutdown of the electrical installation.

## 6.5.3 LED matrix

VAMP 321 has 18 LEDs on front. Two LEDs represents units general status (On & ), two LEDs for function buttons (F1 & F2) and 14 user configurable LEDs (A - N). When the IED is powered the "ON" LED will light as green. During normal use "Service" LED is not active, it activates only when a detected error occurs or the IED is not operating correctly. Should this happen, contact your local representative for further guidance.

**NOTE:** When "Service LED" is lit, contact your local representative for further guidance.

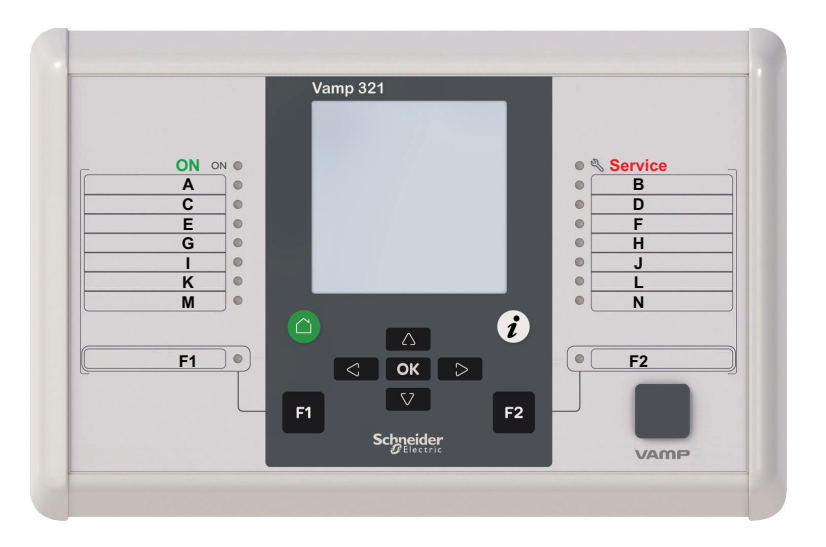

Figure 6.19: VAMP 321 local panel LEDs. 1. & 6.

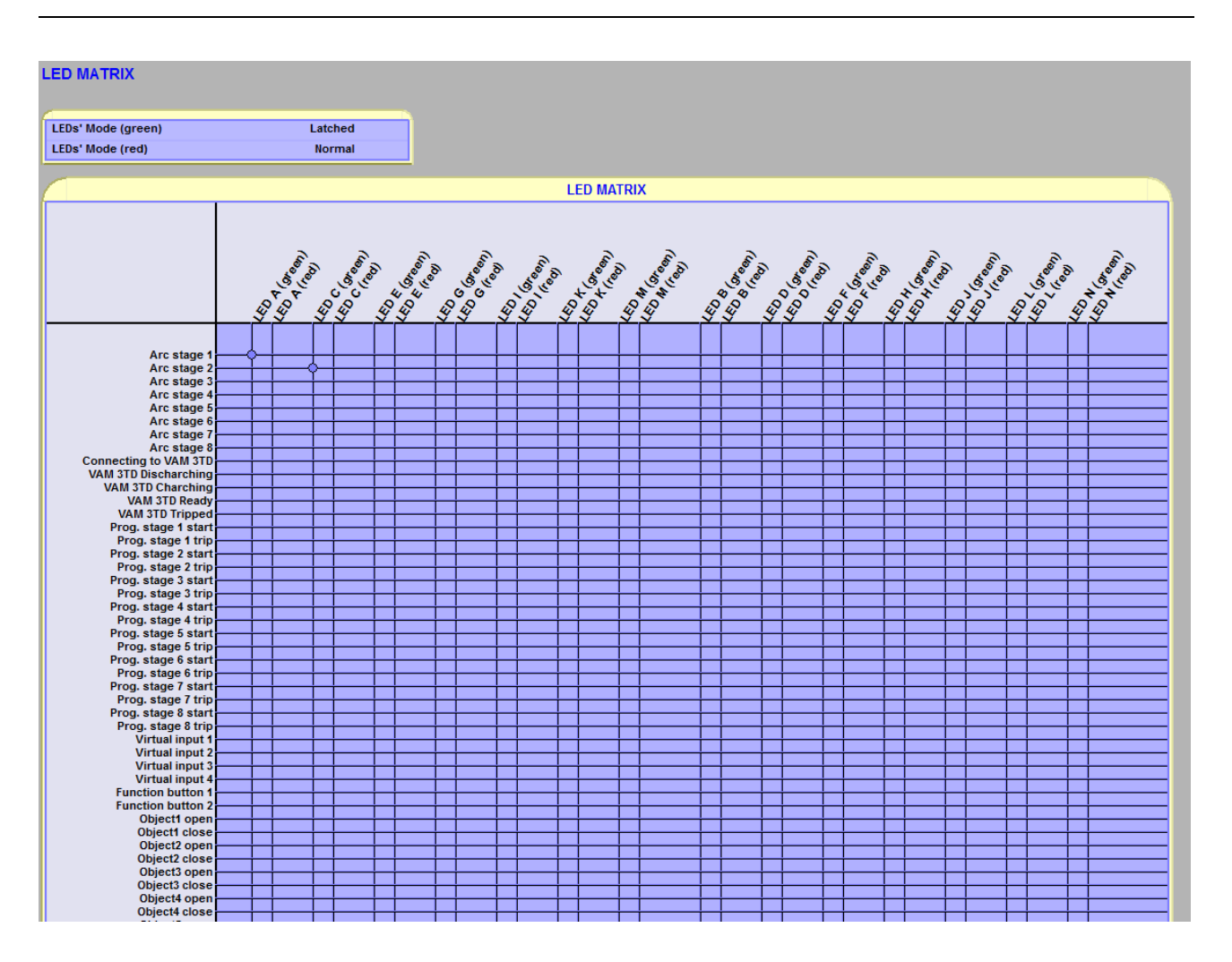

Figure 6.20: LEDs will be assigned in the "LED matrix" -menu. It is not possible to control LEDs directly with logics. Logic output has to be assigned in LED matrix.

#### **Normal connection**

When connection is normal the assigned LED will be active when the control signal is active. After deactivation, the LED will turn off. LED activation and deactivation delay when controlled is approximately 10ms.

#### Latched connection

Latched LED will activate when the control signal activates but will remain lit even when the control signal deactivates. Latched LEDs can be released by pressing enter key.

#### **Blink Latched connection**

When connection is "BlinkLatch" the assigned LED will be active and blinking as long as control signal is active. After deactivation the LED remains latched and blinking. Latch can be released by pressing

ok (see Chapter 2.2 Local HMI).

When connection is normal the assigned LED will be active when the control signal is active. After deactivation, the LED will turn off. LED activation and deactivation delay when controlled is approximately 10ms.

#### LED test sequence

In order to run LED test sequence, open user password first.

User can test the functionality of LEDs if needed. To start the test

sequence, press "info" button and the "S" on the local HMI. The IED will test all the LEDs' functionality. The sequence can be started in all main menu windows, except the very first one.

Inputs for LEDs can be assigned in LED matrix. All 14 LEDs can be assigned as green or red. Connection can be normal, latched or blink latched. Instead of mere protection stages there are lots of functions which can be assigned to output LEDs. See the table below:

| Input                                                               | LED mapping               | Latch                          | Description                                                                         | Note |
|---------------------------------------------------------------------|---------------------------|--------------------------------|-------------------------------------------------------------------------------------|------|
| Protection, Arc and program-<br>mable stages                        | LED A - N<br>green or red | Normal/ Latched/<br>BlinkLatch | Different type of protection stages can be assigned to LEDs                         | Set  |
| Digital/Virtual inputs and function buttons                         | LED A - N<br>green or red | Normal/ Latched/<br>BlinkLatch | All different type of inputs can be assigned to LEDs                                | Set  |
| Object open/close, object final trip and object failure information | LED A - N<br>green or red | Normal/ Latched/<br>BlinkLatch | Information related to objects and object control                                   | Set  |
| Local control enabled                                               | LED A - N<br>green or red | Normal/ Latched/<br>BlinkLatch | While remote/local state is selected as local the "local control enabled" is active | Set  |
| Logic output 1-20                                                   | LED A - N<br>green or red | Normal/ Latched/<br>BlinkLatch | All logic outputs can be assigned to LEDs at the LED matrix                         | Set  |
| Manual control indication                                           | LED A - N<br>green or red | Normal/ Latched/<br>BlinkLatch | When the user has controlled the object-<br>ives                                    | Set  |
| COM 1-5 comm.                                                       | LED A - N<br>green or red | Normal/ Latched/<br>BlinkLatch | When the communication port 1 - 5 is active                                         | Set  |
| Setting error, seldiag alarm, pwd open and setting change           | LED A - N<br>green or red | Normal/ Latched/<br>BlinkLatch | Self diagnostic signal                                                              | Set  |
| GOOSE NI1-64                                                        | LED A - N<br>green or red | Normal/ Latched/<br>BlinkLatch | IEC 61850 goose communication signal                                                | Set  |
| GOOSEERR1-16                                                        | LED A - N<br>green or red | Normal/Latched/<br>BlinkLatch  | IEC 61850 goose communication signal                                                | Set  |

Table 6.6: Inputs for LEDs A - N

Set = an editable parameter (password needed)

## 6.6

## **Controllable objects**

The device allows controlling of six objects, that is, circuit-breakers, disconnectors and earthing switches. Controlling can be done by "select-execute" or "direct control" principle.

The object block matrix and logic functions can be used to configure interlocking for a safe controlling before the output pulse is issued. The objects 1 - 6 are controllable while the objects 7 - 8 are only able to show the status.

Controlling is possible by the following ways:

- through the local HMI
- through a remote communication
- through a digital input
- through the function key

The connection of an object to specific output relays is done via an output matrix (object 1 - 6 open output, object 1 - 6 close output). There is also an output signal "Object failed", which is activated if the control of an object is not completed.

#### **Object states**

Each object has the following states:

| Setting      | Value          | Description                |
|--------------|----------------|----------------------------|
| Object state | Undefined (00) | Actual state of the object |
|              | Open           |                            |
|              | Close          |                            |
|              | Undefined (11) |                            |

#### Basic settings for controllable objects

Each controllable object has the following settings:

| Setting                  | Value                                  | Description                              |  |
|--------------------------|----------------------------------------|------------------------------------------|--|
| DI for 'obj open'        | None, any digital input, virtual input | Open information                         |  |
| DI for 'obj close'       | or virtual output                      | Close information                        |  |
| DI for 'obj ready'       |                                        | Ready information                        |  |
|                          |                                        |                                          |  |
| Max ctrl pulse<br>length | 0.02 – 600 s                           | Pulse length for open and close commands |  |
| Completion<br>timeout    | 0.02 – 600 s                           | Timeout of ready indication              |  |
|                          |                                        |                                          |  |
| Object control           | Open/Close                             | Direct object control                    |  |

If changing states takes longer than the time defined by "Max ctrl pulse length" setting, object is inoperative and "Object failure" matrix signal is set. Also undefined-event is generated. "Completion timeout" is only used for the ready indication. If "DI for 'obj ready" is not set, completion timeout has no meaning.

Each controllable object has 2 control signals in matrix:

| Output signal  | Description                         |
|----------------|-------------------------------------|
| Object x Open  | Open control signal for the object  |
| Object x Close | Close control signal for the object |

These signals send control pulse when an object is controlled by digital input, remote bus, auto-reclose etc.

#### Settings for read-only objects

| Setting            | Value                                                       | Description               |
|--------------------|-------------------------------------------------------------|---------------------------|
| DI for 'obj open'  | None, any digital input, virtual input<br>or virtual output | Open information          |
| DI for 'obj close' |                                                             | Close information         |
| Object timeout     | 0.02 – 600 s                                                | Timeout for state changes |

If changing states takes longer than the time defined by "Object timeout" setting, and "Object failure" matrix signal is set. Also undefined-event is generated.

## 6.6.1 Controlling with DI

Objects can be controlled with digital input, virtual input or virtual output. There are four settings for each controllable object:

| Setting                            | Active          |
|------------------------------------|-----------------|
| DI for remote open / close control | In remote state |
| DI for local open / close control  | In local state  |

If the device is in local control state, the remote control inputs are ignored and vice versa. Object is controlled when a rising edge is detected from the selected input. Length of digital input pulse should be at least 60 ms.

### 6.6.2 Local/Remote selection

In Local mode, the output relays can be controlled via a local HMI, but they cannot be controlled via a remote serial communication interface.

In Remote mode, the output relays cannot be controlled via a local HMI, but they can be controlled via a remote serial communication interface.

The selection of the Local/Remote mode is done by using a local HMI, or via one selectable digital input. The digital input is normally used to change a whole station to a local or remote mode. The selection of the L/R digital input is done in the "Objects" menu of the VAMPSET software.

**NOTE:** A password is not required for a remote control operation.

## 6.6.3 Controlling with F1 & F2

Objects can be controlled with F1 & F2.

As default these keys are programmed to toggle F1 and F2. It is possible to configure F1 & F2 to toggle VI1 – VI4 or act as object control. Selection of the F1 and F2 function is made with the VAMPSET software under the FUNCTION BUTTONS menu.

| Parameter          | Value | Unit | Description                                                                                            | Set |
|--------------------|-------|------|----------------------------------------------------------------------------------------------------|-----|
| F1 – F2            | 0     |      | Function key toggles Virtual input 1 – 4 and Function button $1 - 2$ between on (1) and off (0)        |     |
| ObjCtrl<br>PraEncs | 1     |      | When Object conrol in chosen F1 and F2 can be linked in OBJECTS to desired objects close/open command. | Set |

Table 6.7: Parameters of F1, F2

| FUNCTIO |       | DNS              |                 |  |
|---------|-------|------------------|-----------------|--|
|         |       | FUNCTION BUT     | TONS            |  |
| Button  | State | Selected control | Selected Object |  |
| F1      | 0     | ObjCtrl          | 1 LocOpen       |  |
| F2      | 0     | ObjCtrl          | 1 LocClose      |  |
|         |       |                  |                 |  |

| CTRL OBJECT 1           |       |   |  |  |
|-------------------------|-------|---|--|--|
| Obj1 state              | Open  |   |  |  |
| Obj1 final trip by      | -     |   |  |  |
| DI for 'obj open'       | -     |   |  |  |
| DI for 'obj closed'     | DI1   |   |  |  |
| DI for 'obj ready'      | -     |   |  |  |
| Max ctrl pulse length   | 0.20  | S |  |  |
| Completion timeout      | 10.00 | s |  |  |
| Object 1 control        | -     |   |  |  |
| DI for remote open ctr  | -     |   |  |  |
| DI for remote close ctr | -     |   |  |  |
| DI for local open ctr   | F1    |   |  |  |
| DI for local close ctr  | F2    |   |  |  |

Selected object and control is shown in VAMPSET software under the menu "FUNCTION BUTTONS". If no object with local control is selected '-' is shown. If multiple local controls are selected for one key '?' is shown.

## 6.7 Logic functions

The device supports customer-defined programmable logic for boolean signals. The logic is designed by using the VAMPSET setting tool and downloaded to the device. Functions available are:

- AND
  XOR
  COUNTERs
- OR
  NOT
  RS & D flip-flops

Logic is made with VAMPSET setting tool. Consumed memory is dynamically shown on the configuration view in percentage. The first value indicates amount of used inputs, second amount of gates and third values shows amount of outputs consumed.

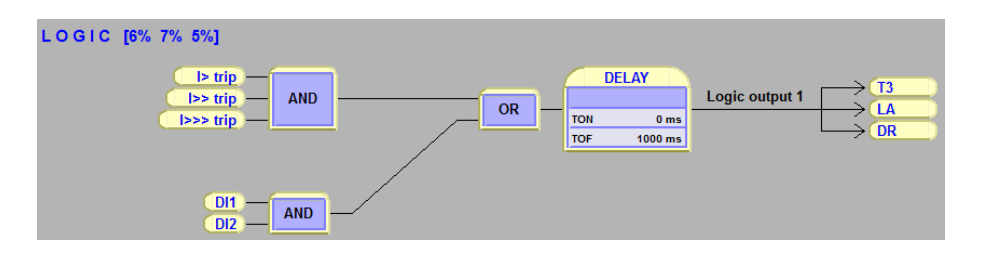

Figure 6.21: Logic can be found and modified in "logic" menu in VAMPSET setting tool

Percentages show used memory amount.

Inputs/Logical functions/Outputs- used. None of these is not allowed to exceed 100%. See guide below to learn basics of logic creation:

| LOGIC [0%]                         | LOGIC [3%] |
|------------------------------------|------------|
| 1 Do you want to add new function? | 2          |
| Ves                                |            |
|                                    |            |
|                                    |            |
|                                    |            |
|                                    |            |

Figure 6.22: How to create logical nodes.

- 1. Press empty area to add a logic gate, confirm new function by pressing "Yes".
- 2. Logic function is always "AND" -gate as a default.
- 3. While logic increases the capacity is increasing as well.
- To joint logic functions, go on top of the output line of gate and hold down mouse left -> make the connection to other logic functions input.

| OGIC [8%]            | Function properties | ×                          |
|----------------------|---------------------|----------------------------|
| 1                    | General             | 3                          |
|                      | Type: AND           | AND                        |
|                      | Count setting: 4    | CT<br>NVAND<br>NVOR        |
| Select operation:    | Delay settings      | OR<br>OR+AND<br>RS<br>PS D |
| Edit properties 2    |                     | ms XOR                     |
| Select input signals |                     | ms                         |
| Select outputs       | Output settings     |                            |
| Delete               | C Inverted          |                            |
|                      |                     |                            |
| Cancel               | ОК                  | Cancel                     |
|                      |                     |                            |

Figure 6.23: Logic creation

- 1. Left click on top of any logic function to activate the "Select operation" view.
- 2. Edit properties button opens the "Function properties" window.
- 3. Generally it is possible to choose the type of logic function between and/or/counter/swing -gate.
- 4. When counter is selected, count setting may be set here.
- 5. Separate delay setting for logic activation and dis-activation.
- 6. Possible to invert the output of logic. Inverted logic output is marked with circle.

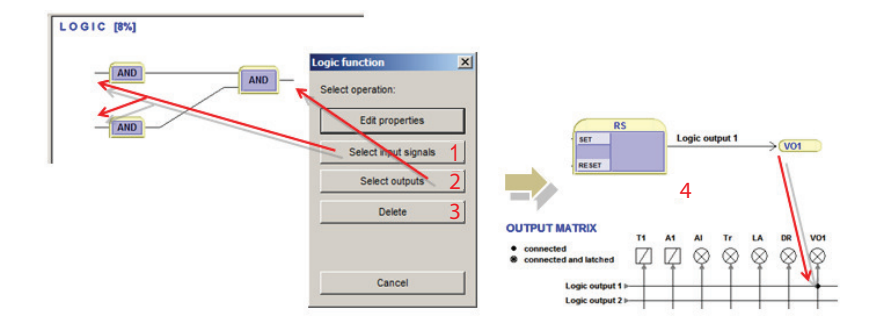

Figure 6.24: Logic creation

- 1. Select input signals can be done by pressing the following button or by clicking mouse left on top of the logic input line.
- 2. Select outputs can be done by pressing the following button or by clicking mouse left on top of the logic output line.
- 3. This deletes the logic function.
- 4. When logic is created and settings are written to the device the unit requires a restart. After restarting the logic output is automatically assigned in output matrix as well.
- **NOTE:** Whenever writing new logic to the device the unit has to be restarted.

## Communication

## 7.1 Communication ports

The device has two fixed communication ports: USB port for connection to VAMPSET setting and configuration tool and Arc I/O Bus for communication with the arc protection I/O-units.

Optionally the device may have up to to 4 serial ports COM 1, COM 2, COM 3 and COM 4 for serial protocols (for example IEC 103) and one ETHERNET port for Ethernet-based communication protocols (for example, IEC 61850).

The number of available serial ports depends on the type of the communication option cards in Slot 9 and Slot 10.

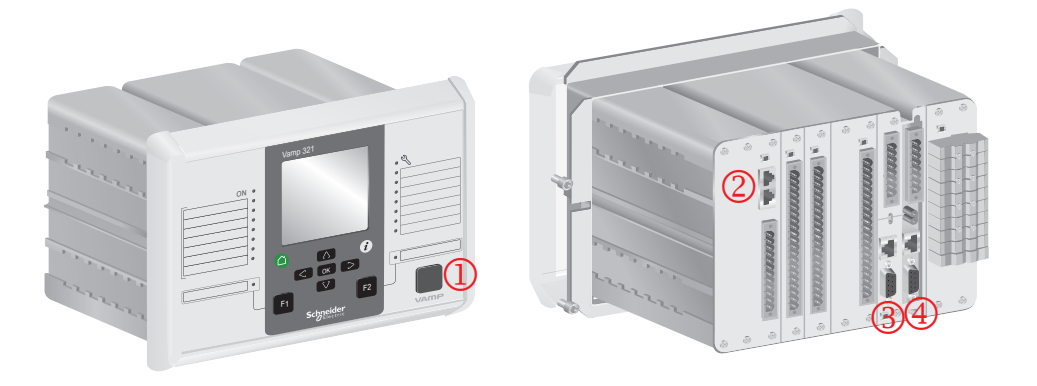

Figure 7.1: Communication ports and connectors.

- 1 USB interface for VAMPSET
- 2 Arc I/O Bus interface
- 3 Communication interface I (Slot 9)
- 4 Communication interface II (Slot 10)
- **NOTE:** Arc I/O Bus is not an Ethernet interface.

7

## 7.1.1Local port (Front panel)

The relay has a USB-connector in the front panel

#### Protocol for the USB port

The front panel USB port is always using the command line protocol for VAMPSET.

The protocol is an ASCII character protocol called "GetSet". The speed of the interface is defined in CONF/DEVICE SETUP menu from the local HMI. The default settings for the relay are 38400/8N1.

#### **Physical interface**

The physical interface of this port is USB.

## 7.1.2 COM 1 – COM 4 ports

COM 1 – COM 4 PORT:s are ports for serial communication protocols. The type of the physical interface on these ports depends on the type of the selected communication option module. The use of some protocols may require a certain type of option module. The parameters for these ports are set via local HMI or with VAMPSET in menus COM 1 PORT – COM 4 PORT.

Communication information is normally sent to control system (SCADA) but it is also possible to use certain communication related notifications internally for example alarming. This is can be done for example via logic and different matrixes.

**NOTE:** It is possible to have up to 2 serial communication protocols simultaneously but restriction is that same protocol can be used only once.

Protocol configuration menu contains selection for the protocol, port settings and message/error/timeout counters.

| -                    | CON 1 DODT       |   |
|----------------------|------------------|---|
| COM 1 port protocol  | None             |   |
| com i port protocor  | 0010             |   |
| Message counter      | 3000/0H1         |   |
| Error counter        | 0                |   |
| Timeout counter      | 0                |   |
| -                    | COM 2 DODT       | - |
| COIL 2 part protocol | COW 2 PORT       |   |
| com z port protocor  | None<br>DCD0/9M4 |   |
| Massage counter      | 0                |   |
| Error counter        | 0                |   |
| Timeout counter      | 0                |   |
|                      |                  | - |
|                      | COM 3 PORT       |   |
| COM 3 port protocol  | None             |   |
| ÷:                   | 9600/8N1         |   |
| Message counter      | 0                |   |
| Error counter        | 0                |   |
| Timeout counter      | 0                |   |
|                      | COM 4 PORT       | Ĩ |
| COM 4 port protocol  | None             |   |
| 2                    | 9600/8N1         |   |
| Message counter      | 0                |   |
| Error counter        | 0                |   |
| Lifer counter        |                  |   |

Figure 7.2: Protocols can be enabled in "protocol configuration" menu. Only serial communication protocols are valid with RS-232 interface.

| Parameter | Value                   | Unit | Description                                                                 | Note |
|-----------|-------------------------|------|-----------------------------------------------------------------------------|------|
| Protocol  |                         |      | Protocol selection for COM port                                             | Set  |
|           | None                    |      | -                                                                           |      |
|           | SPA-bus                 |      | SPA-bus (slave)                                                             |      |
|           | ProfibusDP              |      | Interface to Profibus DB module VPA 3CG (slave)                             |      |
|           | ModbusSlv               |      | Modbus RTU slave                                                            |      |
|           | IEC-103                 |      | IEC-60870-5-103 (slave)                                                     |      |
|           | ExternalIO              |      | Modbus RTU master for external I/O-<br>modules                              |      |
|           | IEC 101                 |      | IEC-608670-5-101                                                            |      |
|           | DNP3                    |      | DNP 3.0                                                                     |      |
|           | DeviceNet               |      | Interface to DeviceNet module VSE 009                                       |      |
|           | GetSet                  |      | Communicationi protocola for VAMPSET interface                              |      |
| Msg#      | 0 – 2 <sup>32</sup> - 1 |      | Message counter since the device has restarted or since last clearing       | Clr  |
| Errors    | 0 – 2 <sup>16</sup> - 1 |      | Protocol interruption since the device has restarted or since last clearing | Clr  |
| Tout      | 0 – 2 <sup>16</sup> - 1 |      | Timeout interruption since the device has restarted or since last clearing  | Clr  |
|           | speed/DPS               |      | Display of current communication parameters.                                | 1.   |
|           |                         |      | speed = bit/s                                                               |      |
|           |                         |      | D = number of data bits                                                     |      |
|           |                         |      | P = parity: none, even, odd                                                 |      |
|           |                         |      | S = number of stop bits                                                     |      |

Table 7.1: Parameters

Set = An editable parameter (password needed). Clr = Clearing to zero is possible.

1. The communication parameters are set in the protocol specific menus. For the local port command line interface the parameters are set in configuration menu.

## 7.1.3Ethernet port

Ethernet port is used for Ethernet protocols like IEC61850 and Modbus TCP.

The physical interface is described in Chapter 9 Connections.

The parameters for the port can be set from the local HMI or using VAMPSET (see Table 7.2). Two different protocols can be used simultaneously - both protocols use the same IP address and MAC address (but different IP port number).

| Parameter                         | Value             | Unit | Description                                                                                                    | Note   |
|-----------------------------------|-------------------|------|----------------------------------------------------------------------------------------------------|--------|
| MAC address                       | 001ADnnnnnn       |      | MAC address                                                                                                    |        |
| Enable DHCP service               | Yes / No          |      | If enabled the IP address of the device is defined by the DHCP server of the network.                                                                 |        |
| Enable IP verification service    | Yes / No          |      | If this option is enabled, device will send ARP packet<br>to verify that the IP address given by the DHCP server<br>is not duplicated in the network. |        |
| NetMask                           | n.n.n.n           |      | Net mask (set with VAMPSET)                                                                                                    | Set    |
| Gateway                           | default = 0.0.0.0 |      | Gateway IP address                                                                                                    | Set    |
| NTP Server                        | n.n.n.n           |      | Network time protocol server                                                                                                    | Set    |
| NTP server (BackUp)               | n.n.n.n           |      | Network time protocol server to be used if NPT server does not respond.                                                                               | Set    |
| IP port for setting tool          | 0 – 64000         |      | IP port number to be used by VAMPSET (default = 23)                                                                                                   | Set    |
| TCP keepalive interval            | 0 – 20            | S    | TCP keepalive interval                                                                                                    | Set 1) |
| Eth Port 1 status                 |                   |      | Status of the physical Ethernet port 1                                                                                                    |        |
| Eth Port 2 status                 |                   |      | Status of the physical Ethernet port 2                                                                                                    |        |
| Enable FTP server                 | Yes / No          |      | Enable / Disable FTP                                                                                                    | Set    |
| FTP password                      | String            |      | Password for FTP communication                                                                                                    | Set    |
| FTP max speek                     | 1 – 10            | KB/s | Max. amouth of data sent with FTP (this limited to give more time to other communications)                                                            | Set    |
| Enable HTTP server                | Yes / No          |      | Enable / Disable HTTP (Web) connection                                                                                                    | Set    |
| Storm protection limit            | 0.01 – 20         | %    | Percentage of broadcast messages, which is accepted                                                                                                   | Set    |
| Storm protection on port 1        | Yes / No          |      | Storm protection on/off on port 1                                                                                                    | Set    |
| Storm protection on port 2        | Yes / No          |      | Storm protection on/off on port 2                                                                                                    | Set    |
| Sniffer mode                      | Yes / No          |      | Sniffer mode on/off.                                                                                                    | Set    |
| Sniffer port                      |                   |      | Port which can be used to "sniff" the network traffic                                                                                                 |        |
| Disable Port 1<br>AugoNegotiation | Yes / No          |      | Disable/enable automatic speed negotiation of the Ethernet port                                                                                       | Set    |
| Disable Port 2<br>AugoNegotiation | Yes / No          |      | Disable/enable automatic speed negotiation of the Ethernet port                                                                                       | Set    |
| Send Gratuituous ARP              | Yes / No          |      | ARP Reply sent when no one requested. VAMP will send such reply in two cases:                                                                         | Set    |
|                                   |                   |      | - when ethernet link goes up                                                                                                    |        |
|                                   |                   |      | - when RSTP topology change occurs                                                                                                    |        |

Table 7.2: Parameters of the Ethernet port

| Parameter              | Value                             | Unit | Description                                                                                                    | Note |
|------------------------|-----------------------------------|------|----------------------------------------------------------------------------------------------------|------|
| Ethernet Protocol 1    | 1                                 |      |                                                                                                    |      |
| Ethernet port protocol | None                              |      | Protocol 1 for Ethernet port                                                                                                    | Set  |
| 1                      | ModbusTCP                         |      |                                                                                                    |      |
|                        | DNP 3                             |      |                                                                                                    |      |
|                        | IEC-101                           |      |                                                                                                    |      |
|                        | IEC-61850                         |      |                                                                                                    |      |
|                        | EthernetIP                        |      |                                                                                                    |      |
| IP port for protocol   | 0 - 64000                         |      | IP port number to be used by protocol 1                                                                                                    | Set  |
| Message counter        | 0 – 420000000                     |      | Message counter since the device has restarted or since last clearing                                                                                                    |      |
| Error counter          | 0 – 64000                         |      | Protocol errors since the device has restarted or since last clearing                                                                                                    |      |
| Timeout counter        | 0 – 64000                         |      | Timeout errors since the device has restarted or since last clearing                                                                                                    |      |
| Ethernet Protocol 2    | 1                                 | 1    | 1                                                                                                    |      |
| Ethernet port protocol | None                              |      | Protocol 2 for Ethernet port                                                                                                    | Set  |
| 2                      | ModbusTCP                         |      |                                                                                                    |      |
|                        | DNP 3                             |      |                                                                                                    |      |
|                        | IEC-101                           |      |                                                                                                    |      |
|                        | IEC-61850                         |      |                                                                                                    |      |
|                        | EthernetIP                        |      |                                                                                                    |      |
| IP port for protocol   | 0 – 64000                         |      | IP port number to be used by protocol 2                                                                                                    | Set  |
| Message counter        | 0 – 420000000                     |      | Message counter since the device has restarted or since last clearing                                                                                                    |      |
| Error counter          | 0 – 64000                         |      | Protocol errors since the device has restarted or since last clearing                                                                                                    |      |
| Timeout counter        | 0 – 64000                         |      | Timeout errors since the device has restarted or since last clearing                                                                                                    |      |
| RSTP protocol for Eth  | ernet                             | 1    | 1                                                                                                    |      |
| Enable for RSTP        | Yes / No                          |      | Enable / disable use of RSTP protocol on the Ethernet port                                                                                                    | Set  |
| Brige priority         | Selection<br>between 0 –<br>61440 |      | Parameter used to define the RSTP root device for the network. If priorities of two or more devices are equal then the device with lowest MAC address is chosen as a root. | Set  |
| Hello time             | 2 – 10                            | S    | Setting defines how often RSTP frames (Hello BPDU) are sent                                                                                                    | Set  |
| Forward delay          | 4 – 30                            | S    | Time needed for the port to change its state from blocking to forwarding                                                                                                   | Set  |
| Max Age                | 6 – 40                            | S    | Time that every RSTP device should wait before starting to change the topology in case of not receiving Hello BPDU                                                         | Set  |
| Bridge role            |                                   |      | Rote of the device in the RSTP network                                                                                                    |      |
| Migrate time           |                                   |      | Migrate time defines the initial delay needed only for backward compatibility with 802.1D switches.                                                                        |      |

| Parameter        | Value                                                            | Unit | Description                                                                                                    | Note |
|------------------|------------------------------------------------------------------|------|----------------------------------------------------------------------------------------------------|------|
| Protocol version |                                                                  |      | Version of the RSTP protocol                                                                                                    |      |
| Port 1           |                                                                  | 1    |                                                                                                    |      |
| Port priority    |                                                                  |      | Port priority is important when both Ethernet ports are<br>connected to the same network segment – in such a<br>case the port with worse priority (higher value) is dis-<br>abled as a backup path for that segment. | Set  |
| Admin edge       |                                                                  |      | Yes = port is connected to a device with single connec-<br>tion to the network and without RSTP protocol support                                                                                                    | Set  |
| Auto edge        |                                                                  |      | Yes = enables automatic discovering of edge device                                                                                                    | Set  |
| Current state    |                                                                  |      | State of the port                                                                                                    |      |
| Current role     |                                                                  |      | Role of the port                                                                                                    |      |
| Root Path Cost   |                                                                  |      | Port Cost is related to transfer speed. This is determ-<br>ined automatically according to RSTP specification.                                                                                                    |      |
| Port 2           | 1                                                                |      |                                                                                                    | 1    |
| Port priority    | Selection<br>between 0 – 160                                     |      | Port priority is important when both Ethernet ports are connected to the same network segment – in such a case the port with worse priority (higher value) is disabled as a backup path for that segment.            | Set  |
| Admin edge       | Yes / No                                                         |      | Yes = port is connected to a device with single connec-<br>tion to the network and without RSTP protocol support                                                                                                    | Set  |
| Auto edge        | Yes / No                                                         |      | Yes = enables automatic discovering of edge device                                                                                                    | Set  |
| Current state    | Link down,<br>blocked, listen-<br>ing, learning, for-<br>warding |      | State of the port                                                                                                    |      |
| Current role     | Root, desig-<br>nated, backup,<br>alternate                      |      | Role of the port                                                                                                    |      |
| Root Path Cost   |                                                                  |      | Port Cost is related to transfer speed. This is determ-<br>ined automatically according to RSTP specification.                                                                                                    |      |

Set = An editable parameter (password needed)

1) KeepAlive: The KeepAlive parameter sets in seconds the time between two keepalive packets are sent from the device. The setting range for this parameter is between zero (0) and 20 seconds; with the exception that zero (0) means actually 120 seconds (2 minutes). A keep alive's packet purpose is for the VAMP device to send a probe packet to a connected client for checking the status of the TCP-connection when no other packet is being sent e.g. client does not poll data from the device. If the keepalive packet is not acknowledged, the device will close the TCP connection. Connection must be resumed on the client side.

## 7.2

## **Communication protocols**

The protocols enable the transfer of the following type of data:

- events
- status information
- measurements
- control commands.
- clock synchronizing
- Settings (SPA-bus and embedded SPA-bus only)

### 7.2.1 GetSet

This is and ASCII protocol used by VAMPSET. This protocol is the protocol used on the USB port. This can also be used on the COM ports, if VAMPSET interface via these ports is required.

### 7.2.2 Modbus TCP and Modbus RTU

These Modbus protocols are often used in power plants and in industrial applications. The difference between these two protocols is the media. Modbus TCP uses Ethernet and Modbus RTU uses asynchronous communication (RS-485, optic fibre, RS-232).

VAMPSET will show the list of all available data items for Modbus.

The Modbus communication is activated usually for remote port via a menu selection with parameter "Protocol". See Chapter 7.1 Communication ports.

For Ethernet interface configuration, see Chapter 7.1.3 Ethernet port.

| Parameter | Value   | Unit | Description                                                                                             | Note |
|-----------|---------|------|----------------------------------------------------------------------------------------------------|------|
| Addr      | 1 – 247 |      | Modbus address for the device.                                                                          | Set  |
|           |         |      | Broadcast address 0 can be used for clock synchronizing.<br>Modbus TCP uses also the TCP port settings. |      |
| bit/s     | 1200    | bps  | Communication speed for Modbus RTU                                                                      | Set  |
|           | 2400    |      |                                                                                                    |      |
|           | 4800    |      |                                                                                                    |      |
|           | 9600    |      |                                                                                                    |      |
|           | 19200   |      |                                                                                                    |      |
| Parity    | None    |      | Parity for Modbus RTU                                                                                   | Set  |
|           | Even    |      |                                                                                                    |      |
|           | Odd     |      |                                                                                                    |      |

#### Table 7.3: Parameters

Set = An editable parameter (password needed)

## 7.2.3 Profibus DP

The Profibus DP protocol is widely used in industry. An external VPA 3CG and VX072 cables are required.

#### Device profile "continuous mode"

In this mode, the device is sending a configured set of data parameters continuously to the Profibus DP master. The benefit of this mode is the speed and easy access to the data in the Profibus master. The drawback is the maximum buffer size of 128 bytes, which limits the number of data items transferred to the master. Some PLCs have their own limitation for the Profibus buffer size, which may further limit the number of transferred data items.

#### Device profile "Request mode"

Using the request mode it is possible to read all the available data from the VAMP device and still use only a very short buffer for Profibus data transfer. The drawback is the slower overall speed of the data transfer and the need of increased data processing at the Profibus master as every data item must be separately requested by the master.

**NOTE:** In request mode, it is not possible to read continuously only one single data item. At least two different data items must be read in turn to get updated data from the device.

There is a separate manual for VPA 3CG (VVPA3CG/EN M/xxxx) for the continuous mode and request mode. The manual is available to download from our website.

#### Available data

VAMPSET will show the list of all available data items for both modes. A separate document "Profibus parameters.pdf" is also available.

The Profibus DP communication is activated usually for remote port via a menu selection with parameter "Protocol". See Chapter 7.1 Communication ports.

| Parameter | Value     | Unit  | Description                                                                                                    | Note  |
|-----------|-----------|-------|----------------------------------------------------------------------------------------------------|-------|
| Mode      |           |       | Profile selection                                                                                                    | Set   |
|           | Cont      |       | Continuous mode                                                                                                    |       |
|           | Reqst     |       | Request mode                                                                                                    |       |
| bit/s     | 2400      | bps   | Communication speed from the main CPU to the Profibus converter. (The actual Profibus bit rate is automatically set by the Profibus master and can be up to 12 Mbit/s.) |       |
| Emode     |           |       | Event numbering style.                                                                                                    | (Set) |
|           | Channel   |       | Use this for new installations.                                                                                                    |       |
|           | (Limit60) |       | (The other modes are for compatibility with old systems.)                                                                                                    | 1     |
|           | (NoLimit) |       |                                                                                                    |       |
| InBuf     |           | bytes | Size of Profibus master's Rx buffer. (data to the master)                                                                                                    | 1. 3. |
| OutBuf    |           | bytes | Size of Profibus master's Tx buffer. (data from the master)                                                                                                    | 2. 3. |
| Addr      | 1 – 247   |       | This address has to be unique within the Profibus network system.                                                                                                    | Set   |
| Conv      |           |       | Converter type                                                                                                    | 4.    |
|           | -         |       | No converter recognized                                                                                                    |       |
|           | VE        |       | Converter type "VE" is recognized                                                                                                    |       |

| Table | 7 <b>4</b> · | Parameters      |
|-------|--------------|-----------------|
| Iable | 1.4.         | r ai aiiielei S |

Set = An editable parameter (password needed)

Clr = Clearing to zero is possible

- 1. In continuous mode the size depends of the biggest configured data offset of a data item to be send to the master. In request mode the size is 8 bytes.
- 2. In continuous mode the size depends of the biggest configured data offset of a data to be read from the master. In request mode the size is 8 bytes.
- 3. When configuring the Profibus master system, the lengths of these buffers are needed. The device calculates the lengths according the Profibus data and profile configuration and the values define the in/out module to be configured for the Profibus master.
- 4. If the value is "-", Profibus protocol has not been selected or the device has not restarted after protocol change or there is a communication problem between the main CPU and the Profibus ASIC.

## 7.2.4 SPA-bus

The device has full support for the SPA-bus protocol including reading and writing the setting values. Also reading of multiple consecutive status data bits, measurement values or setting values with one message is supported.

Several simultaneous instances of this protocol, using different physical ports, are possible, but the events can be read by one single instance only.

There is a separate document "Spabus parameters.pdf" of SPA-bus data items available.

| Parameter | Value          | Unit | Description                                          | Note  |
|-----------|----------------|------|------------------------------------------------------|-------|
| Addr      | 1 – 899        |      | SPA-bus address. Must be unique in the system.       | Set   |
| bit/s     | 1200           | bps  | Communication speed                                  | Set   |
|           | 2400           |      |                                                      |       |
|           | 4800           |      |                                                      |       |
|           | 9600 (default) |      |                                                      |       |
|           | 19200          |      |                                                      |       |
| Emode     |                |      | Event numbering style.                               | (Set) |
|           | Channel        |      | Use this for new installations.                      |       |
|           | (Limit60)      |      | (The other modes are for compatibility with old sys- |       |
|           | (NoLimit)      |      | tems.)                                               |       |

#### Table 7.5: Parameters

Set = An editable parameter (password needed)

## 7.2.5 IEC 60870-5-103

The IEC standard 60870-5-103 "*Companion standard for the informative interface of protection equipment*" provides standardized communication interface to a primary system (master system).

The unbalanced transmission mode of the protocol is used, and the device functions as a secondary station (slave) in the communication. Data is transferred to the primary system using "data acquisition by polling"-principle.

The IEC functionality includes application functions:

- station initialization
- general interrogation
- clock synchronization and
- command transmission.

It is not possible to transfer parameter data or disturbance recordings via the IEC 103 protocol interface.

The following ASDU (Application Service Data Unit) types will be used in communication from the device:

- ASDU 1: time tagged message
- ASDU 3: Measurands I
- ASDU 5: Identification message
- ASDU 6: Time synchronization and
- ASDU 8: Termination of general interrogation.

The device will accept:

- ASDU 6: Time synchronization
- ASDU 7: Initiation of general interrogation and
- ASDU 20: General command.

The data in a message frame is identified by:

- type identification
- function type and
- information number.

These are fixed for data items in the compatible range of the protocol, for example, the trip of I> function is identified by: type identification = 1, function type = 160 and information number = 90. "Private range" function types are used for such data items, which are not defined by the standard (e.g. the status of the digital inputs and the control of the objects).

The function type and information number used in private range messages is configurable. This enables flexible interfacing to different master systems.

For more information on IEC 60870-5-103 in VAMP devices refer to the "IEC103 Interoperability List" document.

| Parameter | Value       | Unit | Description                           | Note |
|-----------|-------------|------|---------------------------------------|------|
| Addr      | 1 – 254     |      | An unique address within the system   | Set  |
| bit/s     | 9600        | bps  | Communication speed                   | Set  |
|           | 19200       |      |                                       |      |
| MeasInt   | 200 – 10000 | ms   | Minimum measurement response interval | Set  |
| SyncRe    | Sync        |      | ASDU6 response time mode              | Set  |
|           | Sync+Proc   |      |                                       |      |
|           | Msg         |      |                                       |      |
|           | Msg+Proc    |      |                                       |      |

Table 7.6: Parameters

Set = An editable parameter (password needed)

| Parameter       | Value      | Unit | Description                                                        | Note |
|-----------------|------------|------|--------------------------------------------------------------------|------|
| ASDU23          | On         |      | Enable record info message                                         | Set  |
|                 | Off        |      |                                                                    |      |
| Smpls/msg       | 1 – 25     |      | Record samples in one message                                      | Set  |
| Timeout         | 10 – 10000 | S    | Record reading timeout                                             | Set  |
| Fault           |            |      | Fault identifier number for IEC-103. Starts + trips of all stages. |      |
| TagPos          |            |      | Position of read pointer                                           |      |
| Chn             |            |      | Active channel                                                     |      |
| ChnPos          |            |      | Channel read position                                              |      |
| Fault numbering |            |      | · · · · · · · · · · · · · · · · · · ·                              |      |
| Faults          |            |      | Total number of faults                                             |      |
| GridFlts        |            |      | Fault burst identifier number                                      |      |
| Grid            |            |      | Time window to classify faults together to the same burst.         | Set  |

#### Table 7.7: Parameters for disturbance record reading

Set = An editable parameter (password needed)

## 7.2.6 DNP 3.0

The relay supports communication using DNP 3.0 protocol. The following DNP 3.0 data types are supported:

- binary input
- binary input change
- double-bit input
- binary output
- analog input
- counters

Additional information can be obtained from the "DNP 3.0 Device Profile Document" and "DNP 3.0 Parameters.pdf". DNP 3.0 communication is activated via menu selection. RS-485 interface is often used but also RS-232 and fibre optic interfaces are possible.

| Parameter | Value                 | Unit | Description                                        | Set |
|-----------|-----------------------|------|----------------------------------------------------|-----|
| bit/s     | 4800                  | bps  | Communication speed                                | Set |
|           | 9600 (default)        |      |                                                    |     |
|           | 19200                 |      |                                                    |     |
|           | 38400                 |      |                                                    |     |
| Parity    | None (default)        |      | Parity                                             | Set |
|           | Even                  |      |                                                    |     |
|           | Odd                   |      |                                                    |     |
| SlvAddr   | 1 – 65519             |      | An unique address for the device within the system | Set |
| MstrAddr  | 1 – 65519             |      | Address of master                                  | Set |
|           | 255 = default         |      |                                                    |     |
| LLTout    | 0 – 65535             | ms   | Link layer confirmation timeout                    | Set |
| LLRetry   | 1 – 255               |      | Link layer retry count                             | Set |
|           | 1 = default           |      |                                                    |     |
| APLTout   | 0 – 65535             | ms   | Application layer confirmation timeout             | Set |
|           | 5000 = default        |      |                                                    |     |
| CnfMode   | EvOnly (default); All |      | Application layer confirmation mode                | Set |
| DBISup    | No (default); Yes     |      | Double-bit input support                           | Set |
| SyncMode  | 0 – 65535             | S    | Clock synchronization request interval.            | Set |
|           |                       |      | 0 = only at boot                                   |     |

#### Table 7.8: Parameters

Set = An editable parameter (password needed)

## 7.2.7 IEC 60870-5-101

The IEC 60870-5-101 standard is derived from the IEC 60870-5 protocol standard definition. In VAMP devices, IEC 60870-5-101 communication protocol is available via menu selection. The device works as a controlled outstation (slave) unit in unbalanced mode.

Supported application functions include process data transmission, event transmission, command transmission, general interrogation, clock synchronization, transmission of integrated totals, and acquisition of transmission delay.

For more information on IEC 60870-5-101 in VAMP devices, refer to the "IEC 101 Profile checklist & datalist.pdf" document.

| Parameter  | Value                | Unit  | Description                                                                                                    | Note |
|------------|----------------------|-------|----------------------------------------------------------------------------------------------------|------|
| bit/s      | 1200                 | bps   | Bitrate used for serial communication.                                                                              | Set  |
|            | 2400                 |       |                                                                                                    |      |
|            | 4800                 |       |                                                                                                    |      |
|            | 9600                 |       |                                                                                                    |      |
| Parity     | None                 |       | Parity used for serial communication                                                                                | Set  |
|            | Even                 |       |                                                                                                    |      |
|            | Odd                  |       |                                                                                                    |      |
| LLAddr     | 1 – 65534            |       | Link layer address                                                                                                  | Set  |
| LLAddrSize | 1 – 2                | Bytes | Size of Link layer address                                                                                          | Set  |
| ALAddr     | 1 – 65534            |       | ASDU address                                                                                                    | Set  |
| ALAddrSize | 1 – 2                | Bytes | Size of ASDU address                                                                                                | Set  |
| IOAddrSize | 2 – 3                | Bytes | Information object address size. (3-octet addresses are created from 2-octet addresses by adding MSB with value 0.) | Set  |
| COTsize    | 1                    | Bytes | Cause of transmission size                                                                                          |      |
| TTFormat   | Short<br>Full        |       | The parameter determines time tag format:<br>3-octet time tag or 7-octet time tag.                                  | Set  |
| MeasFormat | Scaled<br>Normalized |       | The parameter determines measurement data format: normalized value or scaled value.                                 | Set  |
| DbandEna   | No<br>Yes            |       | Dead-band calculation enable flag                                                                                   | Set  |
| DbandCy    | 100 – 10000          | ms    | Dead-band calculation interval                                                                                      | Set  |

Table 7.9: Parameters

Set = An editable parameter (password needed)

### 7.2.8

## External I/O (Modbus RTU master)

External Modbus I/O devices can be connected to the relay using this protocol.

## 7.2.9 IEC 61850

IEC 61850 protocol is available with the optional communication module. IEC 61850 protocol can be used to read / write static data from the relay to receive events and to receive / send GOOSE messages to other relays.

IEC 61850 server interface is capable of

- Configurable data model: selection of logical nodes corresponding to active application functions
- Configurable pre-defined data sets
- · Supported dynamic data sets created by clients
- Supported reporting function with buffered and unbuffered Report Control Blocks
- Sending analogue values over GOOSE
- Supported control modes:
  - direct with normal security
  - direct with enhanced security
  - select before operation with normal security
  - select before operation with enhanced security
- Supported horizontal communication with GOOSE: configurable GOOSE publisher data sets, configurable filters for GOOSE subscriber inputs, GOOSE inputs available in the application logic matrix

Additional information can be obtained from the separate documents "IEC 61850 conformance statement.pdf", "IEC 61850 Protocol data.pdf" and "Configuration of IEC 61850 interface.pdf".

### 7.2.10 EtherNet/IP

The device supports communication using EtherNet/IP protocol which is a part of CIP (Common Industrial Protocol) family. EtherNet/IP protocol is available with the optional inbuilt Ethernet port. The protocol can be used to read / write data from the device using request / response communication or via cyclic messages transporting data assigned to assemblies (sets of data).

For more detailed information and parameter lists for EtherNet/IP, refer to a separate application note "Application Note EtherNet/IP.pdf".

For the complete data model of EtherNet/IP, refer to the document "Application Note DeviceNet and EtherNetIP Data Model.pdf".

### 7.2.11 FTP server

The FTP server is available on VAMP IEDs equipped with an inbuilt or optional Ethernet card.

The server enables downloading of the following files from an IED:

- Disturbance recordings.
- The MasterICD and MasterICDEd2 files.

The MasterICD and MasterICDEd2 files are VAMP specific reference files that can be used for offline IEC61850 configuration.

| The inbuilt FTP client in Microsoft Windows or | any other compatible |
|------------------------------------------------|----------------------|
| FTP client may be used to download files from  | n the device.        |

| Parameter         | Value             | Unit | Description                                                                                                | Note |
|-------------------|-------------------|------|----------------------------------------------------------------------------------------------------|------|
| Enable FTP server | Yes               |      | Enable or disable the FTP server.                                                                          | Set  |
|                   | No                |      |                                                                                                    |      |
| FTP password      | Max 33 characters |      | Required to access the FTP server with an FTP client. Default is "config". The user name is always "VAMP". | Set  |
| FTP max speed     | 1 – 10            | KB/s | The maximum speed at which the FTP server will transfer data.                                              | Set  |

## 7.2.12 HTTP server – Webset

A subset of the features of VAMPSET is available in the Webset interface. The group list and group view from VAMPSET are provided, and most groups, except the LOGIC and the MIMIC groups are configurable.

| Parameter        | Value   | Description                        | Note |
|------------------|---------|------------------------------------|------|
| Enable HTTP srvr | Yes; No | Enable or disable the HTTP server. | Set  |

## **Application example**

8.1

8

# VAMP 321 multizone arc flash protection system

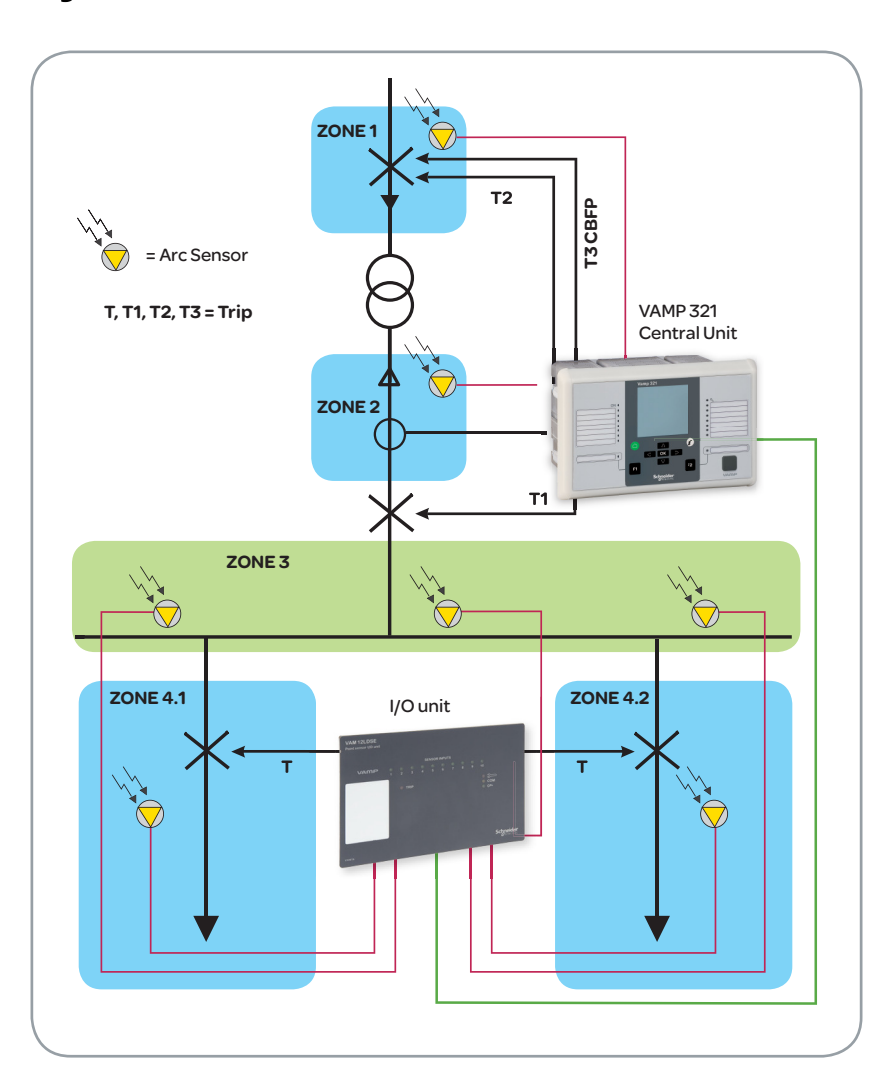

Figure 8.1: VAMP 321 application example.

| Zone 1              | Cable compartment of the incoming feeder                   |
|---------------------|------------------------------------------------------------|
| Zone 2              | Circuit-breaker compartment                                |
| Zone 3              | Busbar compartment                                         |
| Zone 4.1 / Zone 4.2 | Combined circuit-breaker and cable termination compartment |

#### **Functional description**

In this application example, the arc flash sensor for zone 4.1 is connected to the I/O unit input number 1. If the arc flash sensor awakens and simultaneously VAMP 321 sends a current signal to the I/O unit, the zone 4.1 is isolated by the outgoing feeder breaker.

The arc flash sensor for zone 4.2 is connected to the I/O unit input number 2 or 3. If the arc flash sensor awakens and simultaneously VAMP 321 sends a current signal to the I/O unit, the zone 4.2 is isolated by the outgoing feeder breaker.

The arc flash sensors for zone 3 are connected to the I/O unit sensor channels 4 - 10. If a sensor awakens in zone 3, the light-only signal is transferred to VAMP 321 which then trips the main circuit breaker.

**NOTE:** For 12L and 12LD units, three sensor channels can trip independently their own zone, the other seven sensor channels can be allocated to another zone.

The sensor S2 connected to VAMP 321 in zone 2 overlaps zone 1. If the circuit breaker fails to isolate the failure in zone 2, the sensor (S2) generates a time-delayed circuit-breaker failure protection trip to the upstream breaker.

The incoming feeder circuit breaker has a CBFP backup trip to the upstream breaker. If zone 3 trip (T1) fails, the CBFP takes over and trips the upstream circuit breaker.

Zone 1 illustrates a typical medium voltage incoming feeder where the current transformers are located after the cable termination. In this case, an eventual arc flash fault in the cable termination does not activate the current element in VAMP 321. However, arc detection can be achieved by using the light-only principle. If an arc flash occurs in cable termination, zone 1 is tripped by an upstream circuit breaker. The sensor S1 in zone 1 overlaps the incoming circuit breaker.

Zone 1 operates on light-only principle as the currents are not available for current and light operation.

The circuit-breaker failure protection (CBFP) protects in case there is a detected failure in zone 3, or in sensor S2 in zone 2. The trip output (T2/CBFP) can function as a trip output, but also as a time-delayed circuit-breaker failure protection. To enable CBFP, an additional time-delayed stage needs to be created.

#### System components

- VAMP 321
- VAM 12LD I/O unit
- Seven VA1DA arc sensors
- VX001 modular cable for connecting the I/O unit to the IED

## 8.1.1 Connecting the devices

- Connect the arc sensors to the I/O unit's terminal block.
- Connect the I/O unit to the IED with a VX001 modular cable. Modular cable wiring shall be placed on the control cabling trays as far from the primary cable, bus bar and bus ducts as possible.
- Connect the arc sensors to the IED's terminal block.

## **A** DANGER

#### HAZARD OR ELECTRIC SHOCK OR EQUIPMENT DAMAGE

Before connecting the devices, disconnect the supply voltage to the unit

Failure to follow these instructions will result in death, serious injury, or equipment damage

## 8.1.2 Configuring VAM 12LD

Each I/O unit connected to the communication bus has a unique address. Define the address by setting the I/O unit programming switches.

### NOTICE

#### HAZARD OF EQUIPMENT DAMAGE

Before changing the programming switch positions, disconnect the supply voltage to the unit.

Failure to follow these instructions can result in equipment damage.

| Switch | Name       | Setting | Description                                                                                        |
|--------|------------|---------|----------------------------------------------------------------------------------------------------|
| 1      | L> ext/int | ON      | ON = Arc stage activates on the light information provided by the unit's own sensors.              |
|        |            |         | OFF = Arc stage activates on light information received from any unit in the same protection zone. |
| 2      | Latch      | ON      | Determines the trip relay operation after an arc flash.                                            |
|        |            |         | ON = Trip relay remains engaged until the fault is acknow-<br>ledged on the IED's local HMI.       |
|        |            |         | OFF = Trip relay operation follows the arc flash fault.                                            |
| 3      | L/L+I      | OFF     | Determines the arc trip criteria.                                                                  |
|        |            |         | ON = Trip is based on light information only.                                                      |
|        |            |         | OFF = Trip requires both light information and fault cur-<br>rent.                                 |
| 4      | Zone       | OFF     | Address weighting coefficient 16                                                                   |
| 5      | Zone       | OFF     | Address weighting coefficient 8                                                                    |
| 6      | Addr.      | OFF     | Address weighting coefficient 4                                                                    |
| 7      | Addr.      | OFF     | Address weighting coefficient 2                                                                    |
| 8      | Addr.      | OFF     | Address weighting coefficient 1                                                                    |

| Table 8.1: \$ | SW1 switch | settings for | the application | example |
|---------------|------------|--------------|-----------------|---------|
|---------------|------------|--------------|-----------------|---------|

## 8.2 Trip circuit supervision

Trip circuit supervision is used to ensure that the wiring from the protective device to a circuit-breaker is in order. This circuit is unused most of the time, but when a protection device detects a fault in the network, it is too late to notice that the circuit-breaker cannot be tripped because of a broken trip circuitry.

The digital inputs of the device can be used for trip circuit monitoring.

Also the closing circuit can be supervised, using the same principle.

## 8.2.1 Trip circuit supervision with one digital input

The benefits of this scheme is that only one digital inputs is needed and no extra wiring from the relay to the circuit breaker (CB) is needed. Also supervising a 24 Vdc trip circuit is possible.

The drawback is that an external resistor is needed to supervise the trip circuit on both CB positions. If supervising during the closed position only is enough, the resistor is not needed.

- The digital input is connected parallel with the trip contacts (Figure 8.2).
- The digital input is configured as Normal Closed (NC).

- The digital input delay is configured longer than maximum fault time to inhibit any superfluous trip circuit fault alarm when the trip contact is closed.
- The digital input is connected to a relay in the output matrix giving out any trip circuit alarm.
- The trip relay should be configured as non-latched. Otherwise, a superfluous trip circuit fault alarm will follow after the trip contact operates, and the relay remains closed because of latching.
- By utilizing an auxiliary contact of the CB for the external resistor, also the auxiliary contact in the trip circuit can be supervised.

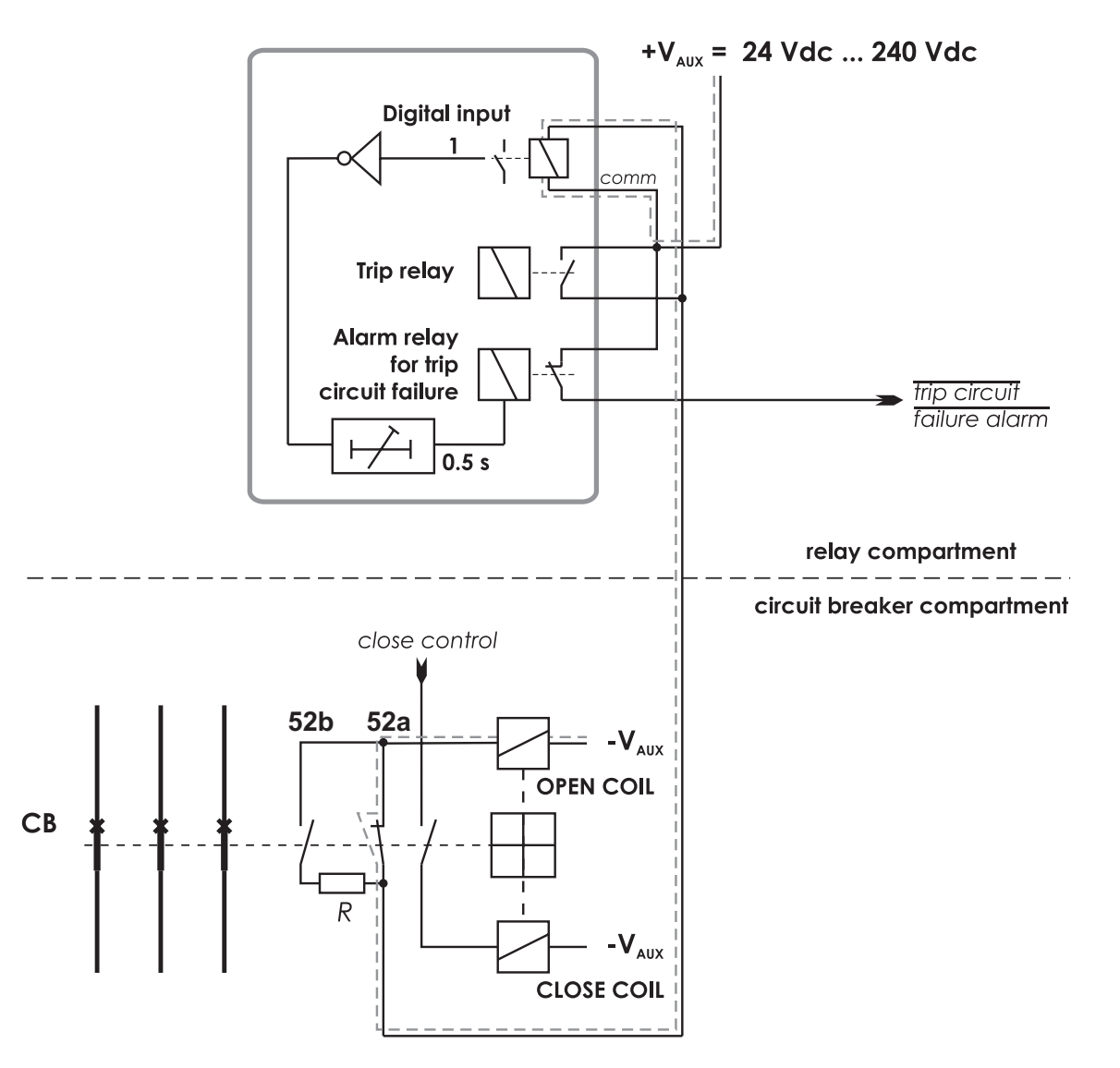

Figure 8.2: Trip circuit supervision using a single digital input and an external resistor *R*. The circuit-breaker is in the closed position. The supervised circuitry in this CB position is double-lined. The digital input is in active state when the trip circuit is complete. This is applicable for any digital inputs.

**NOTE:** The need for the external resistor R depends on the application and circuit breaker manufacturer's specifications.

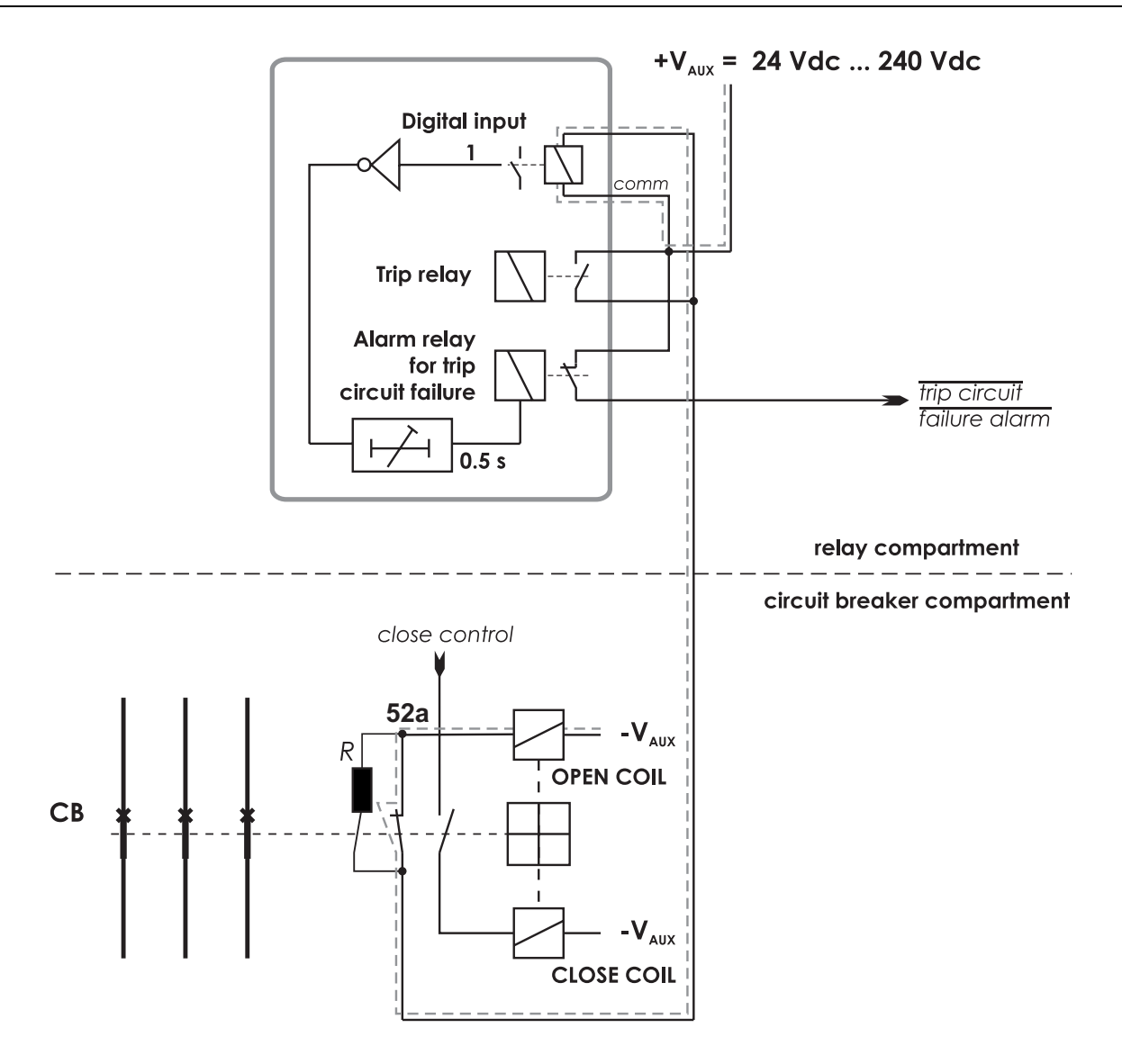

Figure 8.3: Alternative connection without using circuit breaker 52b auxiliary contacts. Trip circuit supervision using a single digital input and an external resistor R. The circuit-breaker is in the closed position. The supervised circuitry in this CB position is double-lined. The digital input is in active state when the trip circuit is complete. Alternative connection without using circuit breaker 52b auxiliary contacts. This is applicable for any digital inputs.

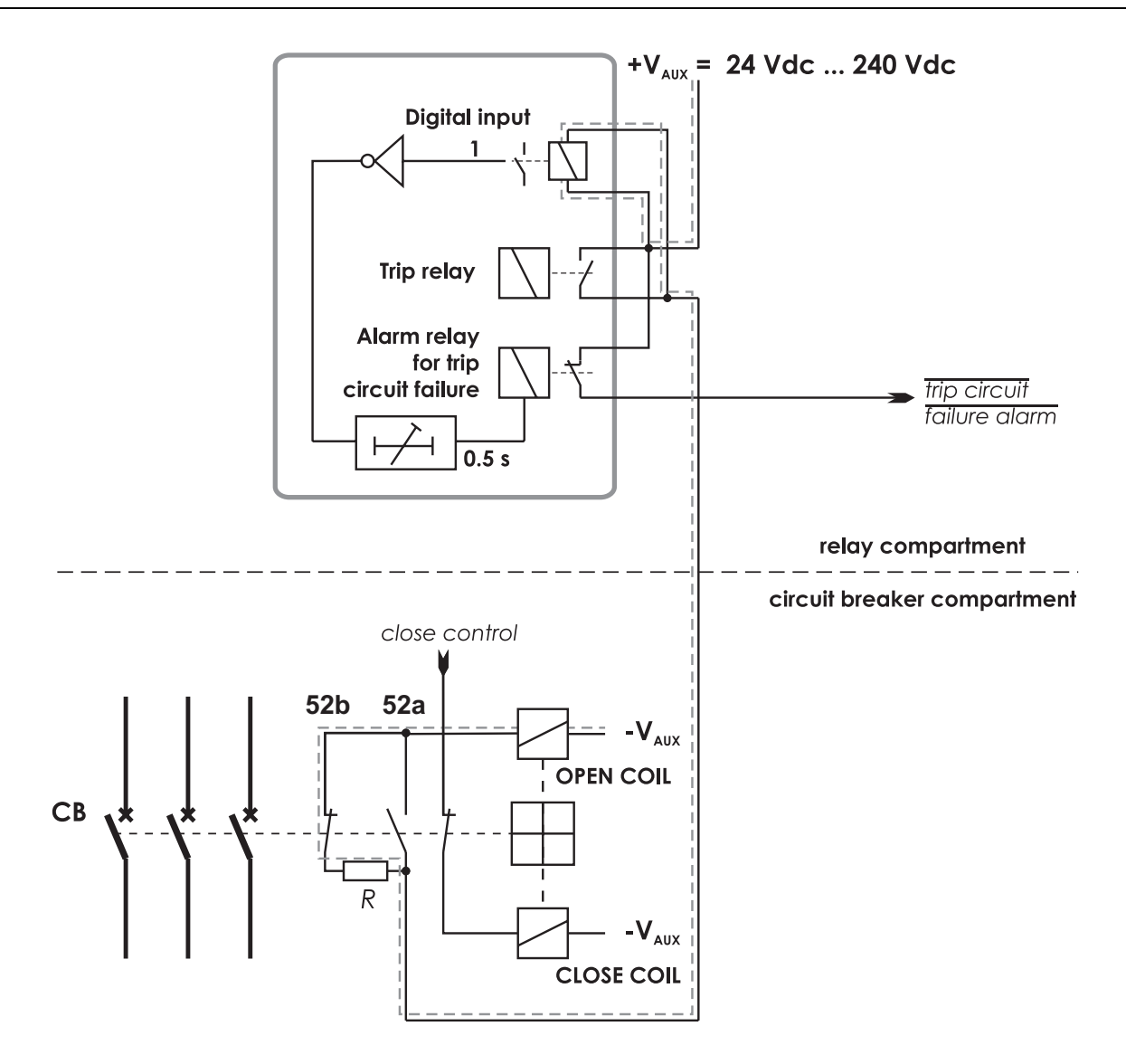

*Figure 8.4: Trip circuit supervision using a single digital input, when the circuit breaker is in open position.* 

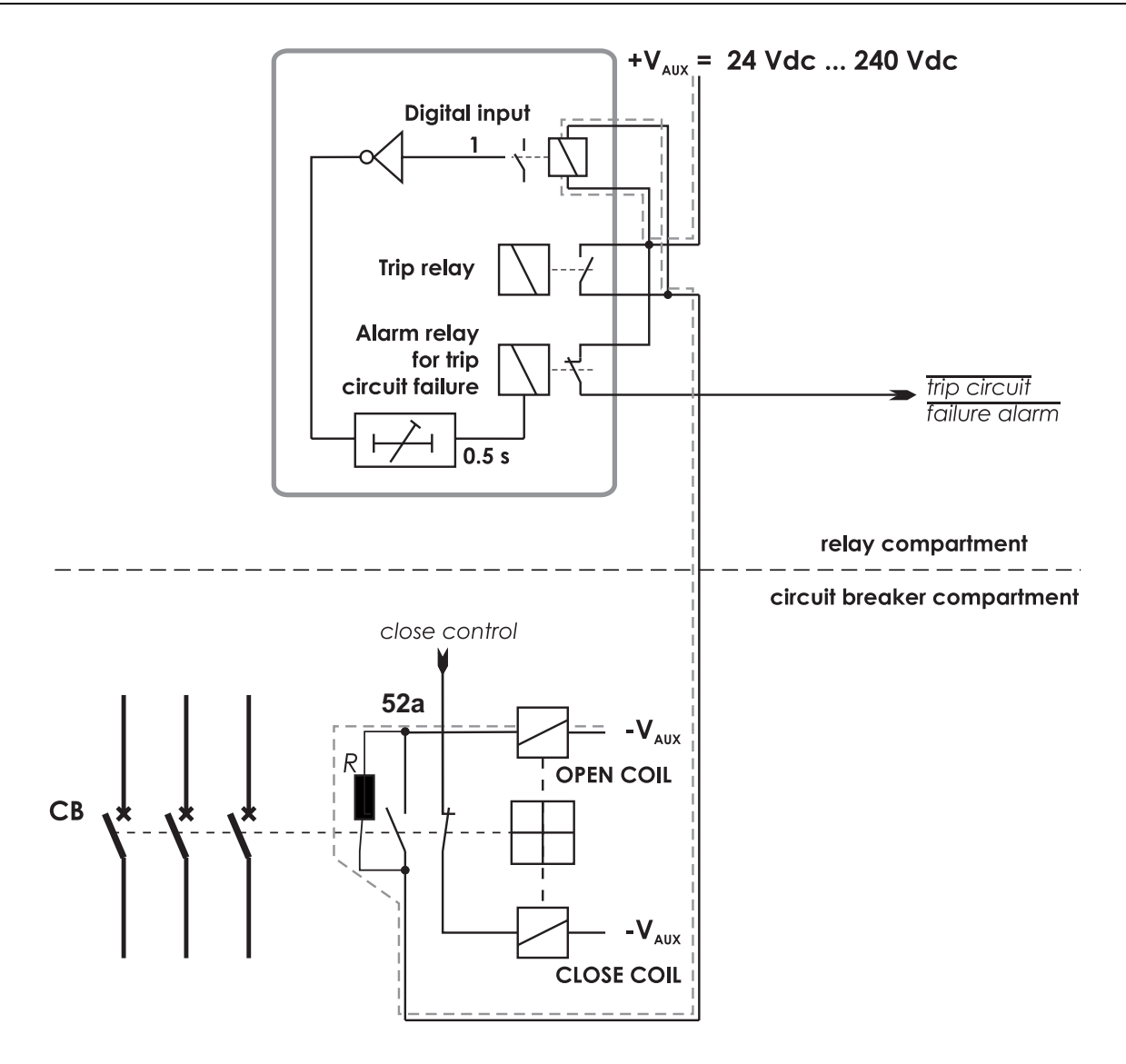

*Figure 8.5: Alternative connection without using circuit breaker 52b auxiliary contacts. Trip circuit supervision using a single digital input, when the circuit breaker is in open position.* 

| DIGI  | TAL INPUT | S        |        |          |            |               |          |
|-------|-----------|----------|--------|----------|------------|---------------|----------|
|       |           |          |        | DIGI     | TAL INPUTS |               |          |
| Input | t State   | Polarity | Delay  | On Event | Off Event  | Alarm display | Counters |
|       | 1 0       | NO       | 0.20 s | On       | On         | On            | 0        |
|       | 2 0       | NO       | 0.00 s | On       | On         | On            | 0        |
|       | 3 0       | NO       | 0.00 s | On       | On         | On            | 0        |
|       | 4 0       | NO       | 0.00 s | On       | On         | On            | 0        |
|       | 5 0       | NO       | 0.00 s | On       | On         | On            | 0        |
|       | 6 0       | NO       | 0.00 s | On       | On         | On            | 0        |
|       | 7 0       | NC       | 0.5 s  | Off      | Off        | Off           | 0        |

*Figure 8.6: An example of digital input DI7 configuration for trip circuit supervision with one digital input.*
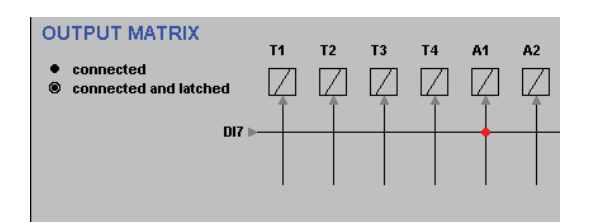

Figure 8.7: An example of output matrix configuration for trip circuit supervision with one digital input.

### Example of dimensioning the external resistor R:

| U <sub>AUX</sub> =  | 110 Vdc - 20 % + 10%, Auxiliary voltage with tolerance                                                                            |
|---------------------|----------------------------------------------------------------------------------------------------|
| U <sub>DI</sub> =   | 18 Vdc, Threshold voltage of the digital input                                                                                    |
| I <sub>DI</sub> =   | 3 mA, Typical current needed to activate the digital input including a 1 mA safety margin.                                        |
| P <sub>COIL</sub> = | 50 W, Rated power of the open coil of the circuit breaker. If this value is not known, 0 $\Omega$ can be used for the $R_{COIL}.$ |
| U <sub>MIN</sub> =  | U <sub>AUX</sub> - 20 % = 88 V                                                                                                    |
| U <sub>MAX</sub> =  | U <sub>AUX</sub> + 10 % = 121 V                                                                                                   |
| R <sub>COIL</sub> = | $U_{AUX}^2 / P_{COIL} = 242 \Omega.$                                                                                              |
|                     |                                                                                                    |

The external resistance value is calculated using Equation 8.1.

Equation 8.1:

$$R = \frac{U_{MIN} - U_{DI} - I_{DI} \cdot R_{Coil}}{I_{DI}}$$

R = (88 – 18 – 0.003 x 242)/0.003 = 23.1 kΩ

(In practice the coil resistance has no effect.)

By selecting the next smaller standard size we get 22 k $\Omega$ .

The power rating for the external resistor is estimated using Equation 8.2 and Equation 8.3. The Equation 8.2 is for the CB open situation including a 100 % safety margin to limit the maximum temperature of the resistor.

Equation 8.2:

$$P = 2 \cdot I_{DI}^2 \cdot R$$

 $P = 2 \times 0.003^2 \times 22000 = 0.40 W$ 

Select the next bigger standard size, for example 0.5 W.

When the trip contacts are still closed and the CB is already open, the resistor has to withstand much higher power (Equation 8.3) for this short time.

Equation 8.3:

$$P = \frac{U_{MAX}^2}{R}$$

P = 121<sup>2</sup> / 22000 = 0.67 W

A 0.5 W resistor will be enough for this short time peak power, too. However, if the trip relay is closed for longer time than a few seconds, a 1 W resistor should be used.

### 8.2.2 Trip circuit supervision with two digital inputs

The benefits of this scheme is that no external resistor is needed.

The drawbacks are, that two digital inputs are needed and two extra wires from the relay to the CB compartment is needed. Additionally the minimum allowed auxiliary voltage is 48 Vdc, which is more than twice the threshold voltage of the digital input, because when the CB is in open position, the two digital inputs are in series.

- The first digital input is connected parallel with the auxiliary contact of the open coil of the circuit breaker.
- Another auxiliary contact is connected in series with the circuitry of the first digital input. This makes it possible to supervise also the auxiliary contact in the trip circuit.
- The second digital input is connected in parallel with the trip contacts.
- Both inputs are configured as normal closed (NC).
- The user's programmable logic is used to combine the digital input signals with an AND port. The delay is configured longer than maximum fault time to inhibit any superfluous trip circuit fault alarm when the trip contact is closed.
- The output from the logic is connected to a relay in the output matrix giving out any trip circuit alarm.

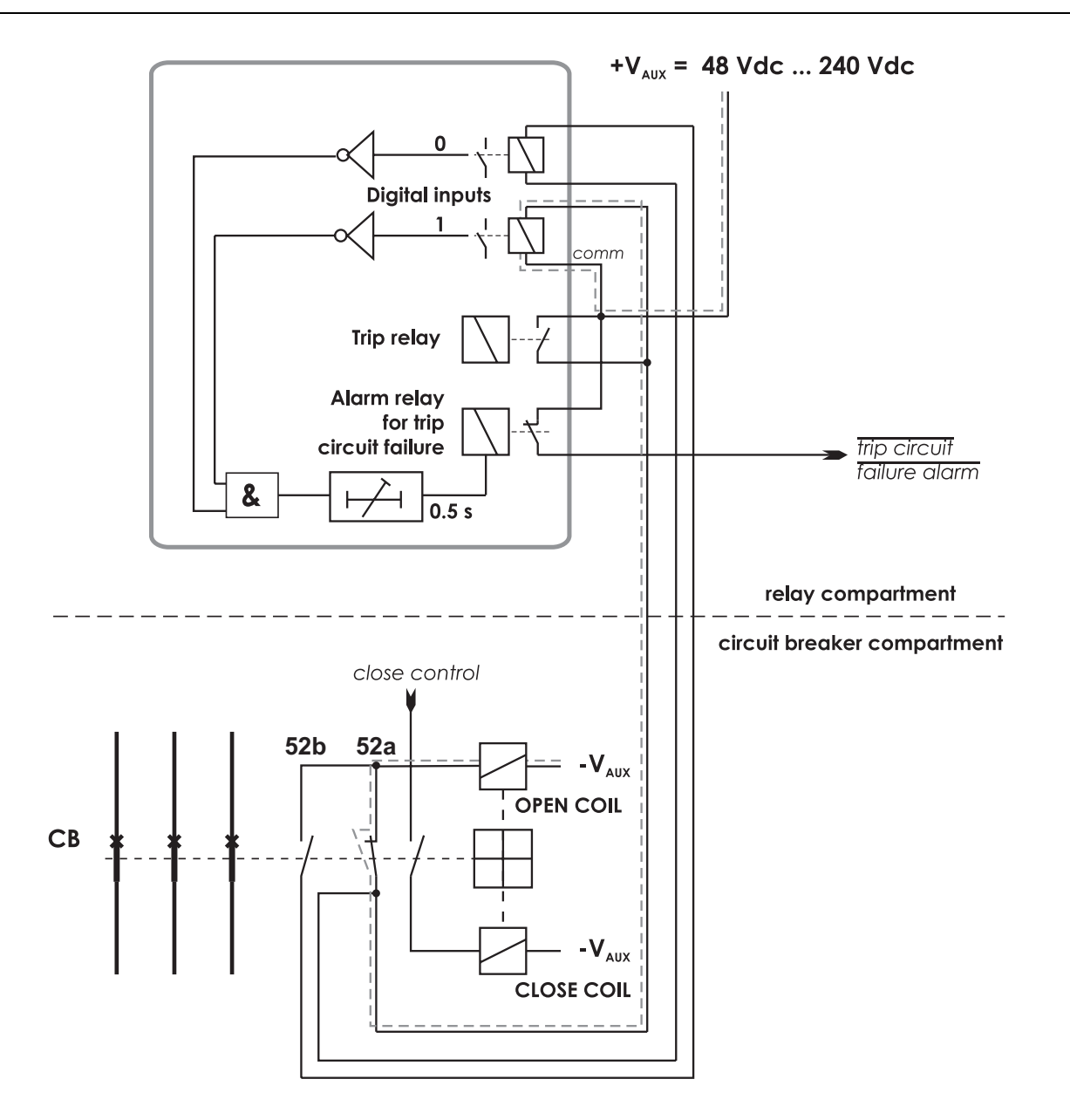

Figure 8.8: Trip circuit supervision with two digital inputs. The CB is closed. The supervised circuitry in this CB position is double-lined. The digital input is in active state when the trip circuit is complete. This is applicable for all digital inputs.

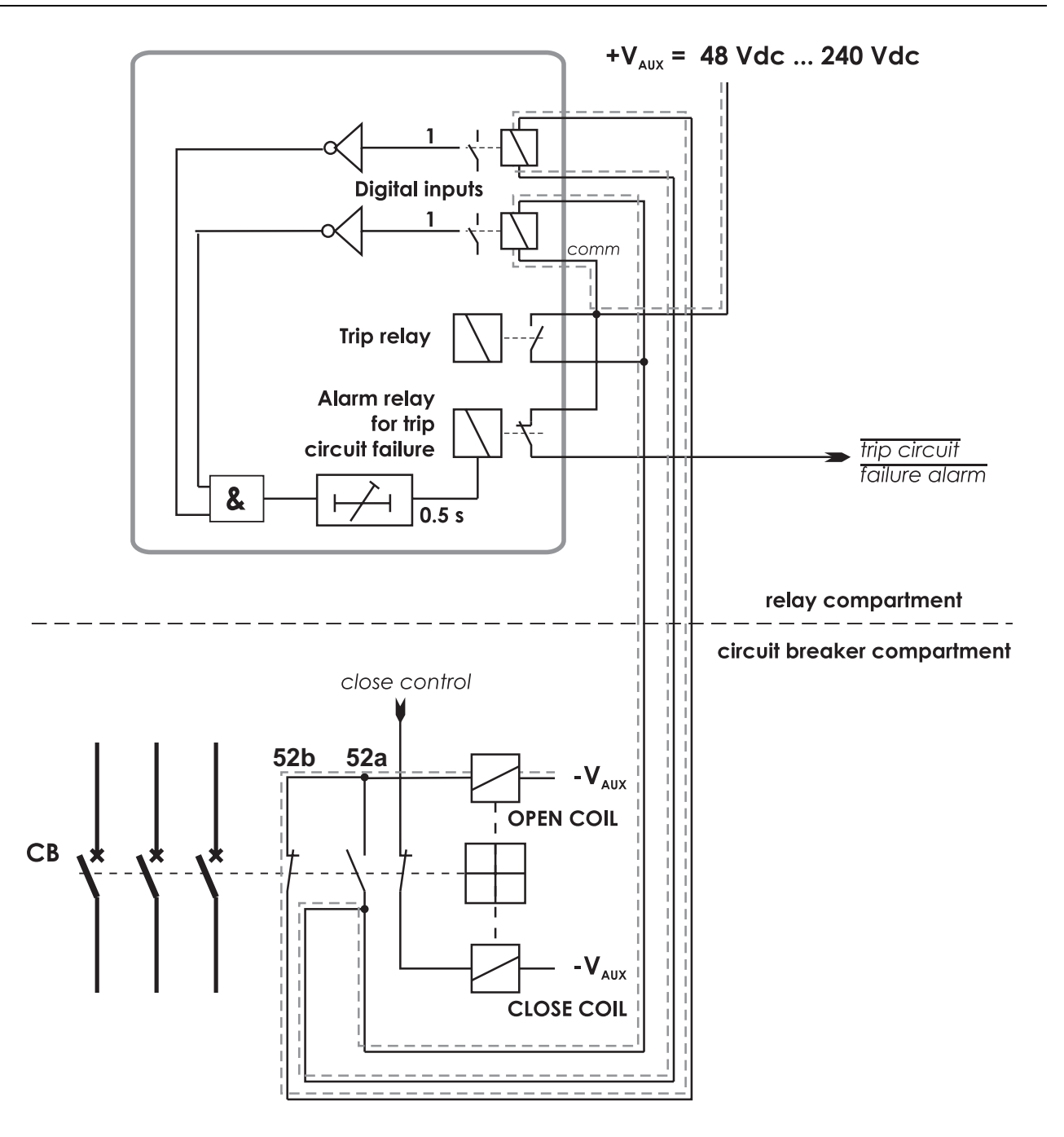

*Figure 8.9: Trip circuit supervision with two digital inputs. The CB is in the open position. The two digital inputs are now in series.* 

| DIGITAL | INPUTS         |          |        |          |           |               |          |
|---------|----------------|----------|--------|----------|-----------|---------------|----------|
|         | DIGITAL INPUTS |          |        |          |           |               |          |
| Input   | State          | Polarity | Delay  | On Event | Off Event | Alarm display | Counters |
| 1       | 0              | NO       | 0.00 s | On       | On        | On            | 0        |
| 2       | 0              | NO       | 0.00 s | On       | On        | On            | 0        |
| 3       | 0              | NO       | 0.00 s | On       | On        | On            | 0        |
| 4       | 0              | NO       | 0.00 s | On       | On        | On            | 0        |
| 5       | 0              | NO       | 0.00 s | On       | On        | On            | 0        |
| 6       | 0              | NO       | 0.00 s | On       | On        | On            | 0        |
| 7       | 0              | NC       | 0.00 s | Off      | Off       | Off           | 0        |
| 8       | 0              | NO       | 0.00 s | On       | On        | On            | 0        |
| 9       | 0              | NO       | 0.00 s | On       | On        | On            | 0        |
| 10      | 0              | NO       | 0.00 s | On       | On        | On            | 0        |
| 11      | 0              | NO       | 0.00 s | On       | On        | On            | 0        |
| 12      | 0              | NO       | 0.00 s | On       | On        | On            | 0        |
| 13      | 0              | NC       | 0.00 s | Off      | Off       | Off           | 0        |

*Figure 8.10: An example of digital input configuration for trip circuit supervision with two digital inputs DI7 and DI13.* 

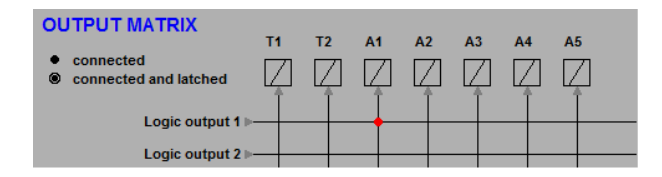

*Figure 8.11: An example of output matrix configuration for trip circuit supervision with two digital inputs.* 

# Connections

The VAMP 321 IED has fixed combination of analog interface, power supply, DI/DO, communication and arc flash protection cards as per chosen order code. Do not remove hardware from IED's card slot in any circumstances.

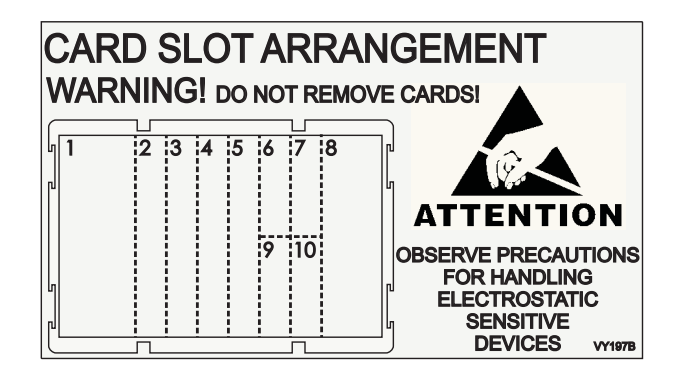

# 9.1 I/O cards and optional I/O cards

The configuration of the device can be checked from local HMI or VAMPSET menu called "Slot" or "SLOT INFO". This contains "Card ID" which is the name of the card used by the device software.

| lot     | Card ID    | Trace ID | Status |
|---------|------------|----------|--------|
| 1       | Pwr 80-265 |          | ОК     |
| 2       | 3BIO+2Arc  |          | ок     |
| 3       | None       | -        | -      |
| 4       | None       | -        |        |
| 5       | None       | -        | =      |
| 6       | None       | -        | -      |
| 7       | None       | -        | -      |
| 8       | 3L+lo5/1+U |          | ОК     |
| 9       | RS232+EtLC |          | ок     |
| 10      | RS232      |          | OK     |
| Display | 128x64     |          | OK     |

Figure 9.1: An example of showing the hardware configuration by VAMPSET

9

# 9.2 Rear panel

The device has a modular structure. The device is built from hardware modules, which are installed into 10 different slots at the back of the device. The location of the slots in shown in the following figure.

The type of hardware modules is defined by the ordering code. A mimum configuration is that there is a supply voltage card in slot 1 and an analog measurement card in slot 8.

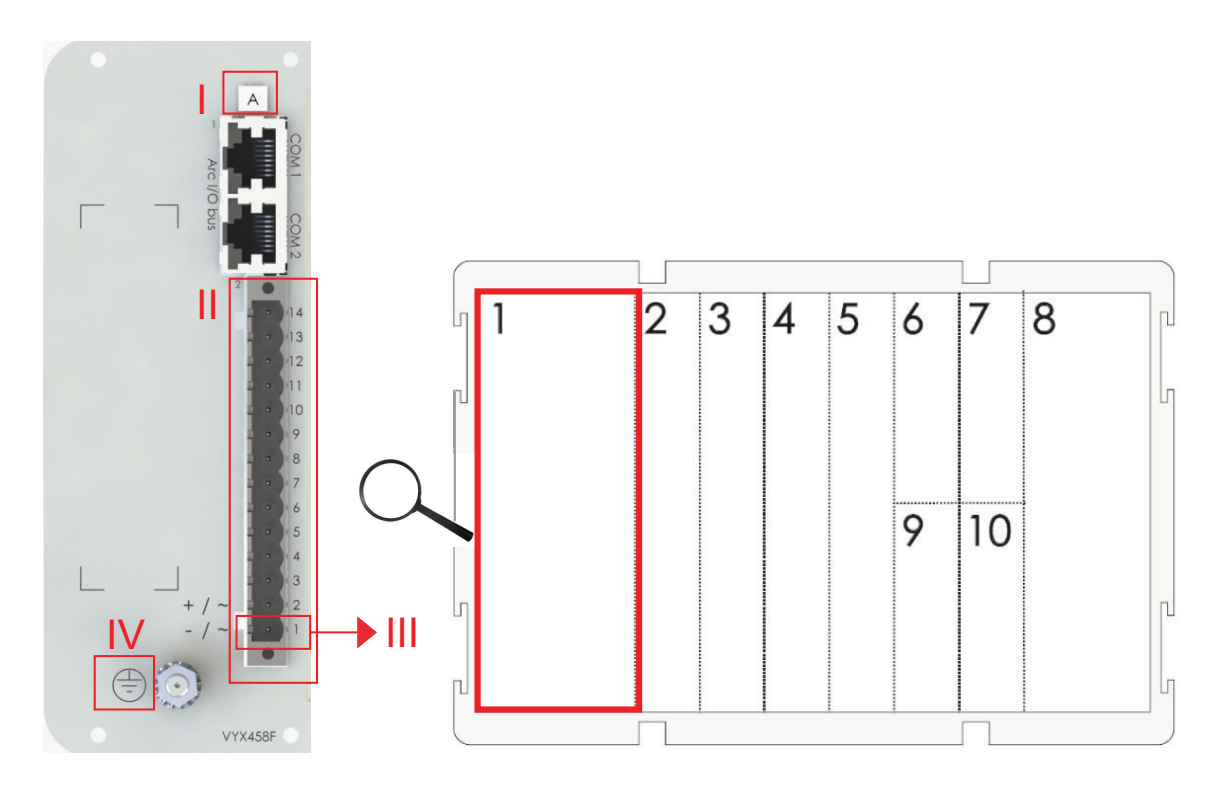

Figure 9.2: Slot numbering and card options in the VAMP 321 rear panel.

| I   | Option type for the card | 1     | Supply voltage [V]               |
|-----|--------------------------|-------|----------------------------------|
| II  | Connector 2              | 2     | I/O card I                       |
| III | Pin 1                    | 3 – 5 | I/O cards II – IV                |
| IV  | Protective grounding     | 6, 7  | I/O option cards I and II        |
|     |                          | 8     | Analog measurement card (I, U)   |
|     |                          | 9, 10 | Communication interface I and II |

**The pin number is defined with a string 1/A/2:1**, where "1" refers to slot numbering, "A" refers to chosen module type, "2" refers to connector and "1" refers to pin number of the connector.

# 9.3 Supply voltage card

### Auxiliary voltage

The external auxiliary voltage  $U_{AUX}$  (110 – 240 V ac / dc, or optionally 24 – 48 V dc) for the device is connected to the pins 1/A/2: 1 – 2.

**NOTE:** When optional 24 – 48 Vdc power module is used the polarity is as follows: 1/A/2:2 positive (+), 1/A/2:1 negative (-).

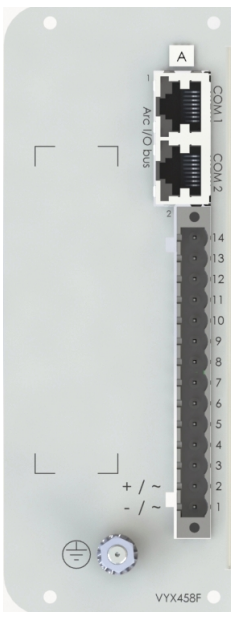

Figure 9.3: Example of sup-

110-240

 Table 9.1: Supply voltage card Power A 110-240 & Power B 24-48

| Pin No. | Symbol     | Description                             |
|---------|------------|-----------------------------------------|
| 14      | +24V       | I/O unit operating voltage              |
| 13      | GND        | I/O unit ground potential               |
| 12      | SF NO      | Service status output, normal open      |
| 11      | SF NC      | Service status output, normal closed    |
| 10      | SF COMMMON | Service status output, common           |
| 9       | A1 NO      | Signal relay 1, normal open connector   |
| 8       | A1 NC      | Signal relay 1, normal closed connector |
| 7       | A1 COM     | Signal relay 1, common connector        |
| 6       | T1         | Trip relay 1 for arc protection         |
| 5       | T1         | Trip relay 1 for arc protection         |
| 4       |            | No connection                           |
| 3       |            | No connection                           |
| 2       | L / + / ~  | Auxiliary voltage                       |
| 1       | N / - / ~  | Auxiliary voltage                       |

## 

### HAZARD OF ELECTRICAL SHOCK

Always connect the protective grounding before connecting the power supply.

Failure to follow these instructions will result in death or serious injury.

## 9.4

# Analogue measurement cards

## 9.4.1 "A = 3L + U + $I_0(5/1A)$ "

This card contains connections current measurement transformers for measuring of the phase currents L1, L2 and L3 and residual current  $I_0$ , and one voltage measurement transformer for measuring of the  $U_0$ ,  $U_{LL}$  or  $U_{LN}$ .

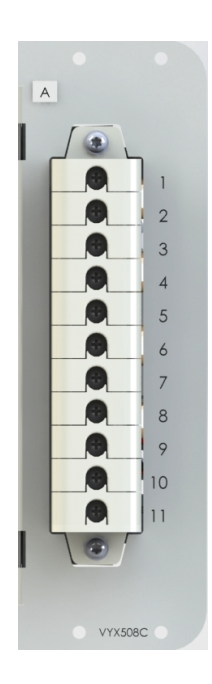

Table 9.2: Terminal pins 8/A/1:1 – 11

| Pin No. | Symbol     | Description                                         |  |
|---------|------------|-----------------------------------------------------|--|
| 1       | IL1 (S1)   | Phase current L1 (S1)                               |  |
| 2       | IL1 (S2)   | Phase current L1 (S2)                               |  |
| 3       | IL2 (S1)   | Phase current L2 (S1)                               |  |
| 4       | IL2 (S2)   | Phase current L2 (S2)                               |  |
| 5       | IL3 (S1)   | Phase current L3 (S1)                               |  |
| 6       | IL3 (S2)   | Phase current L3 (S2)                               |  |
| 7       | lo1        | Residual current $I_{01}$ common for 1A and 5A (S1) |  |
| 8       | lo1/5A     | Residual current I <sub>01</sub> 5A (S2)            |  |
| 9       | lo1/1A     | Residual current I <sub>01</sub> 1A (S2)            |  |
| 10      | Uo/ULL/ULN | U <sub>0</sub> (da)/ ULL (a)/ ULN (a)               |  |
| 11      | Uo/ULL/ULN | U <sub>0</sub> (dn)/ ULL (b)/ ULN (n)               |  |

Figure 9.4: Analogue measurement card "A"

## 

### HAZARD OF ELECTRICAL SHOCK

Do not open the secondary circuit of a live current transformer.

Disconnecting the secondary circuit of a live current transformer may cause dangerous overvoltages.

Failure to follow these instructions will result in death or serious injury.

# 9.5 I/O cards

### 9.5.1 I/O card "B = 3BIO+2Arc"

This card contains connections to 2 arc light sensors (e.g. VA 1 DA), 3 binary inputs and 3 binary outputs.

The option card has also 3 normal open trip contacts that can be controlled either with the relay's normal trip functions or using the fast arc matrix.

| Pin No. | Symbol    | Description                                   |
|---------|-----------|-----------------------------------------------|
| 20      | T4        | Trip relay 4 for arc protection (normal open) |
| 19      | T4        | Trip relay 4 for arc protection (normal open) |
| 18      | Т3        | Trip relay 3 for arc protection (normal open) |
| 17      | Т3        | Trip relay 3 for arc protection (normal open) |
| 16      | T2        | Trip relay 2 for arc protection (normal open) |
| 15      | T2        | Trip relay 2 for arc protection (normal open) |
| 14      | BI3       | Binary input 3                                |
| 13      | BI3       | Binary input 3                                |
| 12      | BI2       | Binary input 2                                |
| 11      | BI2       | Binary input 2                                |
| 10      | BI1       | Binary input 1                                |
| 9       | BI1       | Binary input 1                                |
| 8       | BO COMMON | Binary output 1 – 3 common GND                |
| 7       | BO3       | Binary output 3, +30 V dc                     |
| 6       | BO2       | Binary output 2, +30 V dc                     |
| 5       | BO1       | Binary output 1, +30 V dc                     |
| 4       | Sen 2 -   | Arc sensor channel 2 negative terminal        |
| 3       | Sen 2 +   | Arc sensor channel 2 positive terminal        |
| 2       | Sen 1 -   | Arc sensor channel 1 negative terminal        |
| 1       | Sen 1 +   | Arc sensor channel 1 positive terminal        |
|         |           |                                               |

Table 9.3: Slots 2/B/1:1 – 20

**NOTE:** Binary inputs are polarity free which means that the user can freely choose "-" and "+" terminals to each binary input.

|    | • | 1.  |
|----|---|-----|
| н  | • | 20  |
| H. |   | 119 |
| н  |   | 18  |
| -  |   | 17  |
|    |   | 16  |
|    |   | 15  |
|    |   | 14  |
|    |   | 13  |
| H. |   | 12  |
|    |   | 11  |
| н  |   | 10  |
| н  |   | 19  |
| н  |   | 18  |
| н  |   | 17  |
| н  |   | 16  |
| н  |   | 15  |
|    |   | 14  |
|    |   | 13  |
| H  |   | 2   |
| H  |   | 11  |
| 10 | • |     |

### 9.5.2 I/O card "C = F2BIO+1Arc"

This card contains connections to 1 arc fiber sensor, 2 fiber binary inputs, 2 fiber binary outputs and 3 fast trip relays.

Arc loop sensor input is used with Arc-SLm sensor. Sensor's sensitivity can be set by using VAMPSET "ARC PROTECTION" menu.

Binary inputs and outputs are designed to be used with 50/125  $\mu m,$  62.5/125  $\mu m,$  100/140  $\mu m,$  and 200  $\mu m$  fiber sizes (Connector type: ST).

The option card has also 3 normal open trip contacts that can be controlled either with the relay's normal trip functions or using the fast arc matrix.

| Table 9.4: VAMP 32<br>pins (slot 2) | 21 Fibre 2 x BI/BO, 1 | l x Arc loop sensor, T2, T3, T4 I/O card |
|-------------------------------------|-----------------------|------------------------------------------|
| Connector / Pin No                  | Symbol                | Description                              |

| Connector / Pin No. | Symbol       | Description                                   |
|---------------------|--------------|-----------------------------------------------|
| 1:6                 | T4           | Trip relay 4 for arc protection (normal open) |
| 1:5                 | T4           | Trip relay 4 for arc protection (normal open) |
| 1:4                 | ТЗ           | Trip relay 3 for arc protection (normal open) |
| 1:3                 | Т3           | Trip relay 3 for arc protection (normal open) |
| 1:2                 | T2           | Trip relay 2 for arc protection (normal open) |
| 1:1                 | T2           | Trip relay 2 for arc protection (normal open) |
| 2                   | BI2          | Fibre binary input 2                          |
| 3                   | BI1          | Fibre binary input 1                          |
| 4                   | BO2          | Fibre binary output 2                         |
| 5                   | BO1          | Fibre binary output 1                         |
| 6                   | Arc sensor 1 | Arc sensor 1 Rx                               |
| 7                   | Arc sensor 1 | Arc sensor 1 Tx                               |

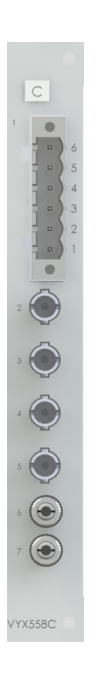

### 9.5.3

### I/O card "D = 2IGBT"

This card contains 2 semiconductor outputs.

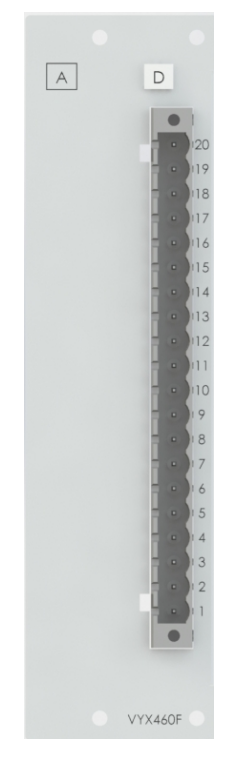

| Pin No. | Symbol | Description             |          |
|---------|--------|-------------------------|----------|
| 19 - 20 | NC     | No Connection           |          |
| 18      |        | HSO output 2 torminal 2 | 5/D/1·18 |
| 17      |        |                         | 5/D/1:17 |
| 16      | 1302   | HSO output 2 terminal 1 | 5/D/1:16 |
| 15      |        |                         | 5/0/1.15 |
| 8 - 14  | NC     | No Connection           |          |
| 7       |        | HSO output 1 terminal 2 | 5/D/1:7  |
| 6       |        |                         | 5/D/1:6  |
| 5       | 11301  | HSO output 1 torminal 1 | 5/D/1:5  |
| 4       |        |                         | 5/0/1.4  |
| 1 - 3   | NC     | No Connection           |          |

### 9.5.4 I/O card "G = 6DI+4DO"

This card provides 6 digital inputs and 4 relays outputs. The threshold level is selectable by the last digit of the ordering code.

6xDI+4xDO option card is equipped with six dry digital inputs with hardware selectable activation/threshold voltage and four trip contacts. Input and output contacts are normally open.

| Pin No. | Symbol | Description   |  |
|---------|--------|---------------|--|
| 20      | Tre    |               |  |
| 19      |        | Trip relay    |  |
| 18      | Тх     |               |  |
| 17      |        | The relay     |  |
| 16      | Тх     |               |  |
| 15      |        | The relay     |  |
| 14      | Tre    |               |  |
| 13      |        | I rip relay   |  |
| 12      | Dlx    | Disitel insut |  |
| 11      |        | Digital input |  |
| 10      | Dhi    | Disitel insut |  |
| 9       |        | Digital input |  |
| 8       | Div    | Digital input |  |
| 7       |        |               |  |
| 6       | Dix    | Disitel insut |  |
| 5       |        | Digital input |  |
| 4       | Div    | Disitel insut |  |
| 3       |        |               |  |
| 2       | Div    | Digital input |  |
| 1       |        |               |  |

Table 9.5: Slots 2 – 5/G/1:1 – 20

**NOTE:** Digital inputs are polarity free which means that the user can freely choose "-" and "+" terminals to each digital input.

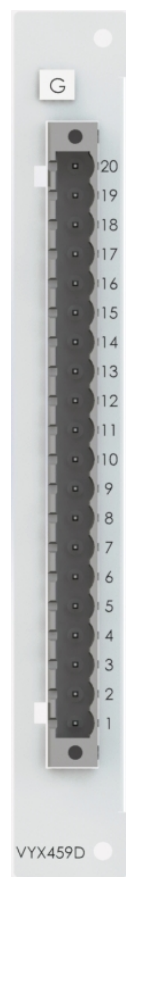

9.5.5

### I/O card "I = 10DI"

This card provides 10 digital inputs. The threshold level is selectable by the last digit of the ordering code.

Table 9.6: Slots 2 – 5/1/1:1 – 20

| Pin No. | Symbol | Description   |
|---------|--------|---------------|
| 20      | Div    | Digital input |
| 19      | Dix    |               |
| 18      |        | Digital input |
| 17      | Dix    |               |
| 16      | DIx    | Digital input |
| 15      |        |               |
| 14      |        | Digital input |
| 13      | Dix    |               |
| 12      |        | Digital input |
| 11      | Dix    |               |
| 10      | DIx    | Digital input |
| 9       | Dix    |               |
| 8       | DIv    | Digital input |
| 7       | Dix    |               |
| 6       |        | Digital input |
| 5       | Dix    |               |
| 4       |        | Digital input |
| 3       | Dix    |               |
| 2       |        | Digital input |
| 1       | DIX    |               |

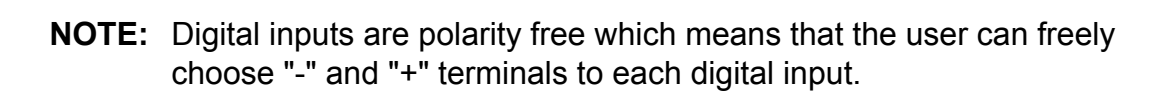

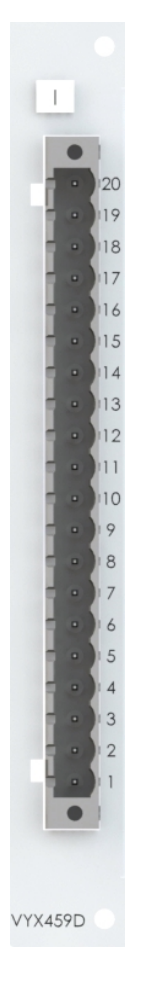

# 9.6

# I/O option card "D= 4Arc"

This card contains 4 arc point connections to 4 arc light sensors (e.g. VA 1 DA). If the card is in slot 6, it provides sensors 3 to 6 and in slot 7 sensors 7 to 10.

Table 9.7: Pins 6/D/1:1 – 8 (slot 6)

| Pin No. | Symbol  | Description                    |
|---------|---------|--------------------------------|
| 8       | Sen 6 - | Arc sensor 6 negative terminal |
| 7       | Sen 6 + | Arc sensor 6 positive terminal |
| 6       | Sen 5 - | Arc sensor 5 negative terminal |
| 5       | Sen 5 + | Arc sensor 5 positive terminal |
| 4       | Sen 4 - | Arc sensor 4 negative terminal |
| 3       | Sen 4 + | Arc sensor 4 positive terminal |
| 2       | Sen 3 - | Arc sensor 3 negative terminal |
| 1       | Sen 3 + | Arc sensor 3 positive terminal |

#### Table 9.8: 4xArc option card pins (slot 7)

|         | -        |                                 |
|---------|----------|---------------------------------|
| Pin No. | Symbol   | Description                     |
| 8       | Sen 10 - | Arc sensor 10 negative terminal |
| 7       | Sen 10 + | Arc sensor 10 positive terminal |
| 6       | Sen 9 -  | Arc sensor 9 negative terminal  |
| 5       | Sen 9 +  | Arc sensor 9 positive terminal  |
| 4       | Sen 8 -  | Arc sensor 8 negative terminal  |
| 3       | Sen 8 +  | Arc sensor 8 positive terminal  |
| 2       | Sen 7 -  | Arc sensor 7 negative terminal  |
| 1       | Sen 7 +  | Arc sensor 7 positive terminal  |

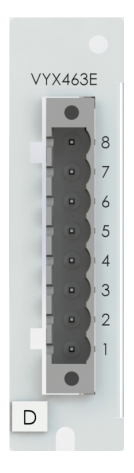

# 9.7 Comm

# **Communication cards**

The communication card types and their pin assignments are introduced in the following table.

| Туре       | Communication ports | Signal levels | Connectors  | Pin usage      |
|------------|---------------------|---------------|-------------|----------------|
| 232        | COM 3 / COM 4       | RS-232        | D-connector | 1 = TX COM 4   |
| (Slot 9)   |                     |               | $\bigcirc$  | 2 = TX COM 3   |
|            |                     |               |             | 3 = RX COM 3   |
|            |                     |               |             | 4 = IRIG-B     |
|            |                     |               |             | 5 = IRIG-B GND |
|            |                     |               |             | 6 =            |
|            |                     |               | $\bigcirc$  | 7 = GND        |
|            |                     |               |             | 8 = RX COM 4   |
|            |                     |               |             | 9 = +12V       |
| 232+Eth RJ | COM 3 / COM 4       | RS-232        | D-connector | 1 = TX COM 4   |
| (Slot 9)   |                     |               |             | 2 = TX COM 3   |
|            |                     |               |             | 3 = RX COM 3   |
|            |                     |               |             | 4 = IRIG-B     |
|            |                     |               |             | 5 = IRIG-B GND |
|            |                     |               |             | 6 =            |
|            |                     |               |             | 7 = GND        |
|            |                     |               |             | 8 = RX COM 4   |
|            |                     |               |             | 9 = +12V       |
|            | ETHERNET            | ETHERNET      | RJ-45       | 1 = Transmit + |
|            |                     | 100Mbps       |             | 2 = Transmit - |
|            |                     |               |             | 3 = Receive +  |
|            |                     |               |             | 4 =            |
|            |                     |               |             | 5 =            |
|            |                     |               |             | 6 = Receive -  |
|            |                     |               |             | 7 =            |
|            |                     |               |             | 8 =            |

| Туре       | Communication ports     | Signal levels | Connectors         | Pin usage              |
|------------|-------------------------|---------------|--------------------|------------------------|
| 232+Eth LC | COM 3 / COM 4           | RS-232        | D-connector        | 1 = TX COM 4           |
| (Slot 9)   |                         |               | $\bigcirc$         | 2 = TX COM 3           |
|            |                         |               |                    | 3 = RX COM 3           |
|            |                         |               |                    | 4 = IRIG-B             |
|            |                         |               |                    | 5 = IRIG-B GND         |
|            |                         |               |                    | 6 =                    |
|            |                         |               |                    | 7 = GND                |
|            |                         |               | •                  | 8 = RX COM 4           |
|            |                         |               |                    | 9 = +12V               |
|            | ETHERNET                | Light         | LC fiber connector | 1 = Receive            |
|            |                         | 100Mbps       | 12                 | 2 = Transmit           |
| 2EthRJ     | 100Mbps Ethernet inter- | ETHERNET      | 2 x RJ-45          | 1=Transmit+            |
| (Slot 9)   | lace with IEC 61650     | 100Mbps       |                    | 2=Transmit-            |
|            |                         |               |                    | 3=Receive+             |
|            |                         |               |                    | 4=                     |
|            |                         |               |                    | 5=                     |
|            |                         |               |                    | 6=Receive-             |
|            |                         |               |                    | 7=                     |
|            |                         |               |                    | 8=                     |
| 2EthLC     | 100 Mbps Ethernet       | Light         | 2 x LC             | LC-connector from top: |
| (Slot 9)   | 61850                   | 100Mbps       | Par I              | -Port 2 Tx             |
|            |                         |               |                    | -Port 2 Rx             |
|            |                         |               | 2                  | -Port 1 Tx             |
|            |                         |               |                    | -Port 1 Rx             |
|            |                         |               |                    |                        |
|            |                         |               | 2                  |                        |

| Туре      | Communication ports | Signal levels | Connectors               | Pin usage                     |
|-----------|---------------------|---------------|--------------------------|-------------------------------|
| 232       | COM 1 / COM 2       | RS-232        | D-connector              | 1 = TX COM 2                  |
| (Slot 10) |                     |               | $\bigcirc$               | 2 = TX COM 1                  |
|           |                     |               |                          | 3 = RX COM 1                  |
|           |                     |               |                          | 4 = IRIG-B                    |
|           |                     |               |                          | 5 = IRIG-B GND                |
|           |                     |               |                          | 6 =                           |
|           |                     |               | $\bigcirc$               | 7 = GND                       |
|           |                     |               |                          | 8 = RX COM 2                  |
|           |                     |               |                          | 9 = +12V                      |
| FibrePP   | COM 1               | Light serial  | 2 x Versatile link fiber | TX=Lower fiber con-           |
| (Slot 10) |                     |               |                          |                               |
|           |                     |               |                          | nector                        |
|           |                     |               |                          |                               |
| FibreGG   | COM 1               | Light serial  | 2 x ST fiber             | TX=Lower fiber con-           |
| (Slot 10) |                     | (multimode)   |                          |                               |
|           |                     |               |                          | RX=Upper fiber con-<br>nector |

**NOTE:** When communication option module of type B, C or D is used in slot 9, serial ports COM 3 / COM 4 are available.

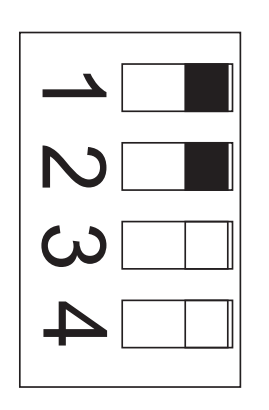

| Dip switch number | Switch position | Function                |
|-------------------|-----------------|-------------------------|
|                   |                 | Fibre optics            |
| 1                 | Left            | Echo off                |
| 1                 | Right           | Echo on                 |
| 2                 | Left            | Light on in idle state  |
| 2                 | Right           | Light off in idle state |
| 3                 | Left            | Not applicable          |
| 3                 | Right           | Not applicable          |
| 4                 | Left            | Not applicable          |
| 4                 | Right           | Not applicable          |

Figure 9.5: Dip switches in optic fibre options.

#### **Communication connections** 9.8

#### Front panel USB connector 9.8.1

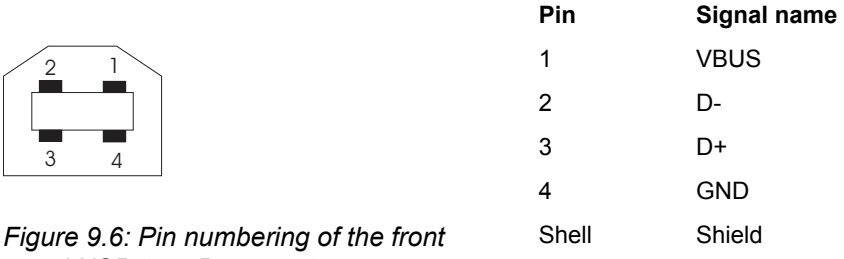

panel USB type B connector

#### Arc I/O Bus communication 9.8.2

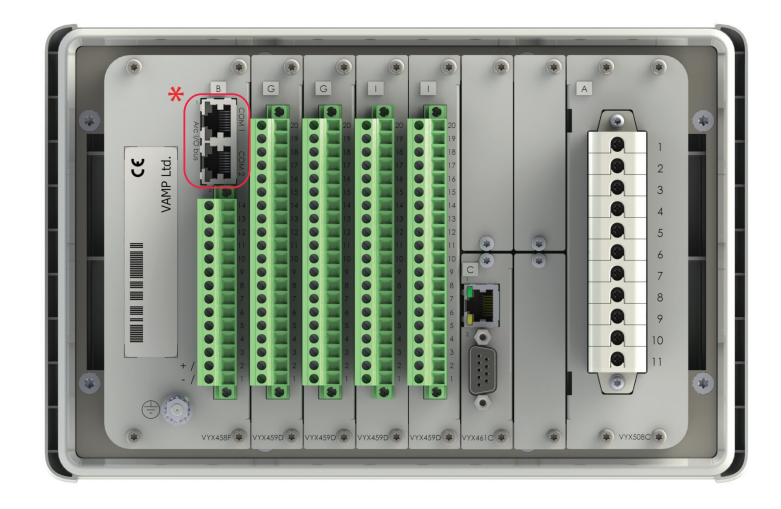

\* Arc I/O Bus

Figure 9.7: Arc I/O Bus connectors at the back of the device

Arc I/O Bus interface contain two identical RJ-45 connectors. The pin numbering is:

**RJ-45** connector

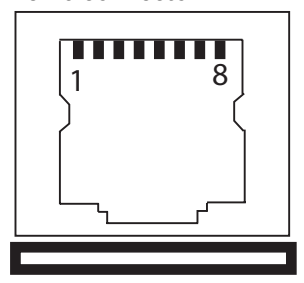

1= Arc comm A 2= +24V 3= RS485 A 4= GND 5= GND 6= RS485 B 7= +24V 8= Arc comm B

Modular cable wiring is described in separate VAM I/O units manual.

### NOTICE

### HAZARD OF EQUIPMENT DAMAGE

Only VAMP communication cable type VX001 shall be used.

Modular cable wiring shall be placed on the control cabling trays as far from the primary cable, bus bar and bus ducts as possible. Do not connect Ethernet to ARC I/O Bus!

Failure to follow these instructions can result in equipment damage.

## 9.9

# VAMP 321 block diagrams

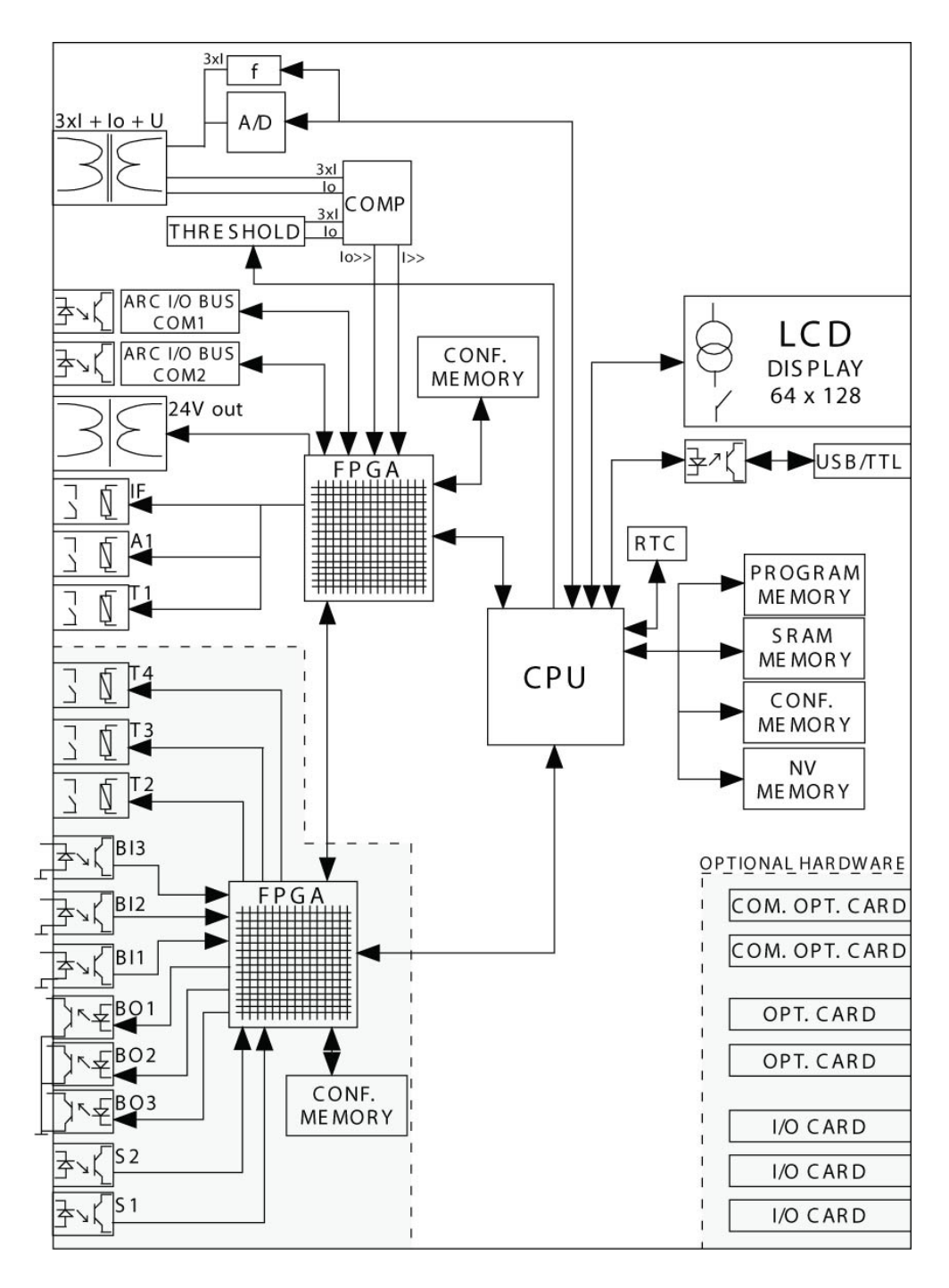

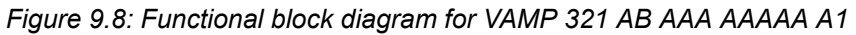

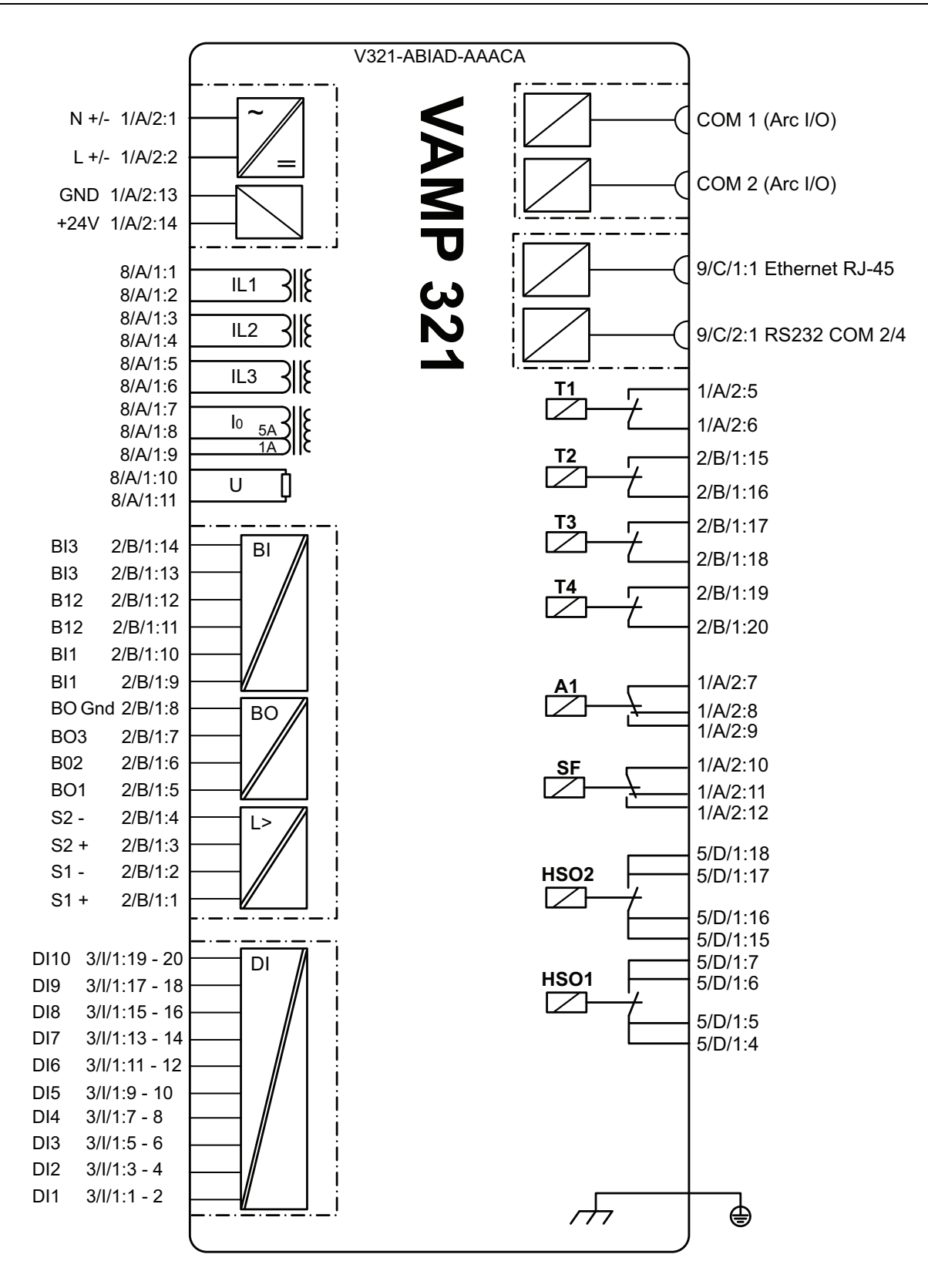

Figure 9.9: Block diagram of VAMP 321-ABIAD-AAACA

10

# Configurations

# 10.1 Configuring the system with VAMPSET

Before configuring the arc flash protection system, you need

- PC with adequate user rights
- VAMPSET setting and configuration tool downloaded to the PC
- USB cable (VX052) for connecting the IED with the PC

### **10.1.1** Setting up the communication

- **NOTE:** If several IEDs are connected to a communication bus, set only one to master mode and the others to slave mode.
  - Connect the USB cable between the USB of the PC and the local port of the IED.

### Defining the PC USB Serial port setting

- **NOTE:** Ensure that the communication port setting on the PC corresponds to the IED setting.
  - 1. Open the Device Manager on the PC and check the USB Serial Port number (COM) for the IED.
  - 2. Open the VAMPSET setting and configuration tool on the PC.
  - 3. On the VAMPSET Settings menu, select Communication Settings.
  - 4. Select the correct port under the Port area and click Apply.

### **Defining the VAMPSET communication settings**

- 1. On the local HMI, go to the CONF/ DEVICE SETUP menu and check the local port bit rate.
- 2. On the VAMPSET Settings menu, select Communication Settings.
- 3. Under the Local area, select the corresponding speed (bps) from the drop-down list and click Apply.
- 4. In VAMPSET Settings menu, select Program Settings.
- **NOTE:** If faster operation is needed, change the speed to 187500 bps both in VAMPSET and in the IED.

### **Connecting the IED**

- 1. On the VAMPSET Communication menu, select Connect Device.
- 2. Enter the password and click Apply. VAMPSET connects to the IED.

**NOTE:** The default password for the configurator is **2**.

# 10.1.2 Defining the current transformer and voltage scaling

The **SCALING** menu contains the primary and secondary values of the CT. However, the **ARC PROTECTION** menu calculates the  $I_N$  value only after the **I pick-up setting** value is given.

- 1. On the VAMPSET group list, select **SCALING**.
- 2. Click the CT primary value, set it to 1200 A and press Enter.
- 3. Click the CT secondary value, set it to 5 A and press Enter.

| CT primary                | 1200    | Α |
|---------------------------|---------|---|
| CT secondary              | 5       | Α |
| Nominal input             | 5       | А |
|                           |         |   |
| lo1 CT primary            | 1       | Α |
| lo1 CT secondary          | 0.1     | Α |
| Nominal Io1 input         | 1.0     | Α |
|                           |         |   |
| VTo secondary             | 100.000 | v |
| Voltage meas. mode        | Uo      |   |
| Frequency adaptation mode | e Auto  |   |

Figure 10.1: Setting the current transformer scaling values for the application example

- 4. On the VAMPSET group list, select **ARC PROTECTION**
- 5. Define the **I pick-up setting** value for the IED. Now the  $I_N$  value is calculated.

| Sett                            | ings    |   |
|---------------------------------|---------|---|
| I pick-up setting               | 1200 A  |   |
| I pick-up setting               | 1.2 ×   | n |
| lo pick-up setting              | 1 A     |   |
| lo pick-up setting              | 1.20 xl | n |
| Communication mode              | Master  |   |
| Install arc sensors & I/O units | -       |   |
| Installation state              | Ready   |   |
| Release latches                 | -       |   |
| Clear I/O units' registers      | -       |   |

Figure 10.2: Defining the I pick-up setting value for the application example

In this application example, the residual current I0 is not connected to the IED, and the scaling can be ignored. Similarly, the voltage transformers are not available in this application and the voltage scaling can be ignored.

### 10.1.3 Installing the arc flash sensors and I/O units

- 1. On the VAMPSET group list, select **ARC PROTECTION**.
- 2. Under **Settings**, click the **Install arc sensors & I/O units** drop-down list and select **Install**.
- 3. Wait until the **Installation state** shows **Ready**. The communication between the system components is created.

The installed sensors and units can be viewed at the bottom of the **ARC PROTECTION** group view.

# 10.2 Configuration example of arc flash protection

### Installing the arc flash sensors and I/O units

- 1. On the VAMPSET group list, select **ARC PROTECTION**.
- 2. Under **Settings**, click the **Install arc sensors & I/O units** drop-down list and select **Install**.
- 3. Wait until the **Installation state** shows **Ready**. The communication between the system components is created.

The installed sensors and units can be viewed at the bottom of the **ARC PROTECTION** group view.

|        | Installed arc sensors |  |
|--------|-----------------------|--|
| Sensor | Arc sensor status     |  |
| 1      | ОК                    |  |
| 2      | ОК                    |  |

- 1. On the VAMPSET group list, select ARC PROTECTION
- 2. Click the Arc Stages 1, 2, select Stage 1 and 2 'On'
- 3. Click the Trip delay[ms] value, set it to e.g. '0' and press Enter.
- 4. Click the DI block value, set it to e.g. '-' and press Enter.

#### Configuring the current pick-up values

The **SCALING** menu contains the primary and secondary values of the CT. However, the **ARC PROTECTION** menu calculates the primary value only after the **I pick-up setting** value is given.

For example:

- 1. On the VAMPSET group list, select **SCALING**.
- 2. Click the CT primary value, set it to e.g. 1200 A and press Enter.
- 3. Click the **CT secondary** value, set it to e.g. 5 A and press **Enter**.
- 4. On the VAMPSET group list, select ARC PROTECTION
- 5. Define the I pick-up setting value for the IED.
- 6. Define the lo pick-up setting in similar manner.

| CT primary                | 1200    | Α  |
|---------------------------|---------|----|
| CT secondary              | 5       | A  |
| Nominal input             | 5       | A  |
| lo1 CT primary            | 1       | A  |
| lo1 CT secondary          | 0.1     | A  |
| Nominal Io1 input         | 1.0     | A  |
| VTo secondary             | 100.000 | v  |
| Voltage meas. mode        | Uo      |    |
| Frequency adaptation mode | Auto    |    |
| Adapted frequency         | 50.0    | Hz |

Figure 10.3: Example of setting the current transformer scaling values.

| Settings                        | 60       |
|---------------------------------|----------|
| Þint. pick-up setting           | 2400 A   |
| i>int. pick-up setting          | 1.2 xin  |
| lo>int. pick-up setting         | 1 A      |
| lo>int. pick-up setting         | 1.20 xin |
| Communication mode              | Master   |
| Install arc sensors & I/O units | -        |
| Installation state              | Ready    |
| Forward Dint. to Dext.          |          |
| Forward lo>int. to l>ext.       |          |
| Link Arc selfdiag to SF relay   |          |

Figure 10.4: Example of defining the I pick-up setting value.

### Configuring the current matrix

Define the current signals that are received in the arc flash protection system's IED. Connect currents to Arc stages in the matrix.

For example:

The arc flash fault current is measured from the incoming feeder, and the current signal is linked to **Arc stage 1** in the current matrix.

- 1. On the VAMPSET group list, select **ARC MATRIX CURRENT**.
- In the matrix, select the connection point of Arc stage 1 and I>int.
- 3. On the **Communication** menu, select **Write Changed Settings To Device.**

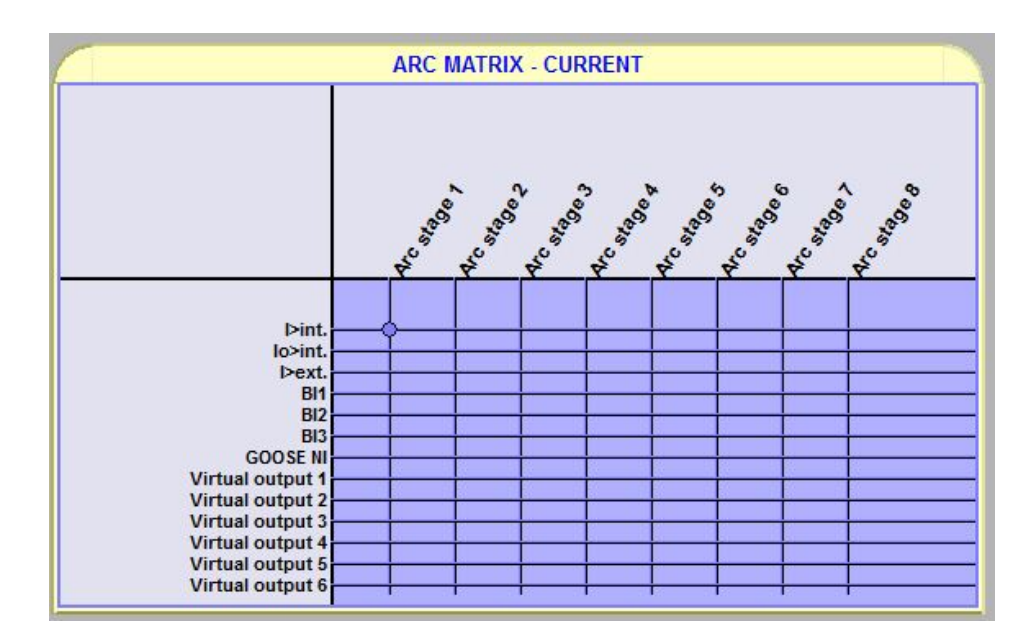

Figure 10.5: Configuring the current matrix – an example

### Configuring the light matrix

Define what light sensor signals are received in the protection system. Connect light signals to arc stages in the matrix.

For example:

- 1. On the VAMPSET group list, select **ARC MATRIX LIGHT**.
- 2. In the matrix, select the connection point of **Arc sensor 1** and **Arc stage 2**.
- 3. Select the connection point of Arc sensor 2 and Arc stage 2.
- 4. Select the connection point of **Zone 1** and **Arc stage 1**.
- 5. On the **Communication** menu, select **Write Changed Settings To Device.**

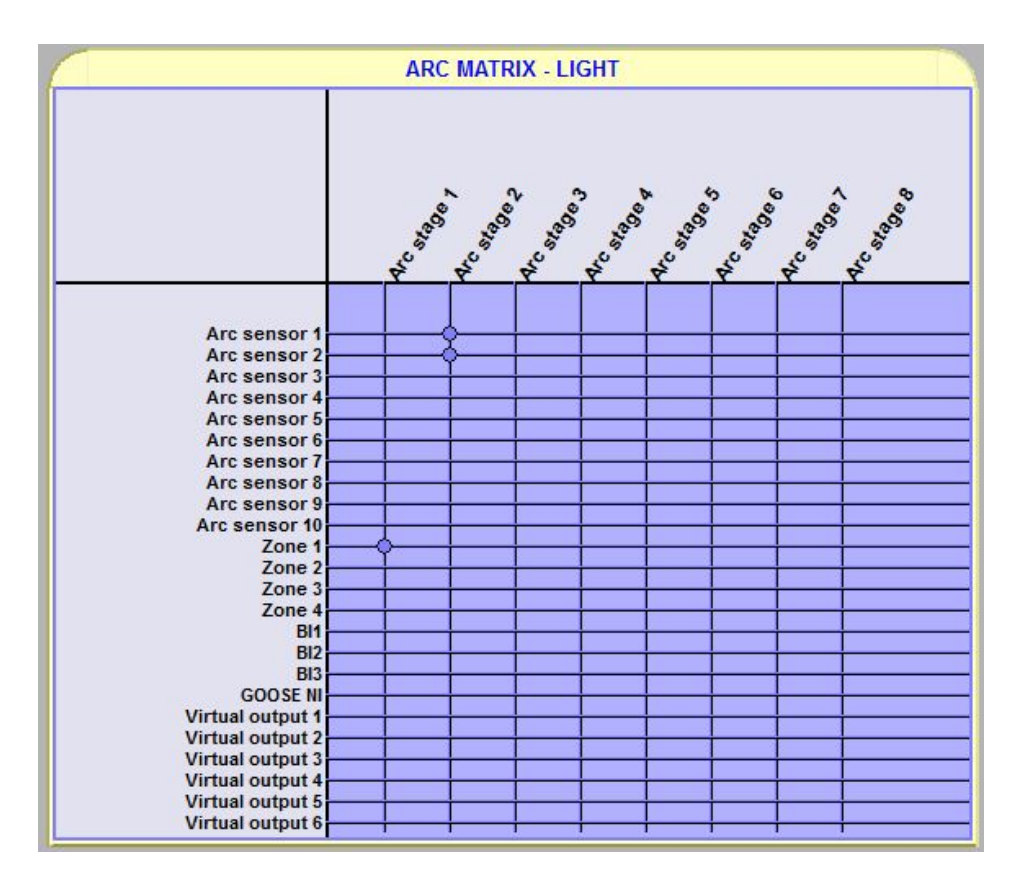

Figure 10.6: Configuring the light arc matrix

### Configuring the output matrix

Define the trip relays that the current and light signals effect.

For example:

- 1. On the VAMPSET group list, select **ARC MATRIX OUTPUT**.
- 2. In the matrix, select the connection point of Arc stage 1 and T1.
- 3. Select the connection points of Latched and T1 and T2.
- 4. Select the connection point of Arc stage 2 and T2.
- 5. On the **Communication** menu, select **Write Changed Settings To Device.**
- **NOTE:** It is recommended to use latched outputs for the trip outputs.

Arc output matrix includes only outputs which are directly controlled by FPGA.

| ARC MATRIX - OUTPUT                                                                |  |  |
|------------------------------------------------------------------------------------|--|--|
| Latched<br>Arc stage 1<br>Arc stage 2<br>Arc stage 3<br>Arc stage 4<br>Arc stage 5 |  |  |
| Arc stage 6<br>Arc stage 7<br>Arc stage 8                                          |  |  |

Figure 10.7: Configuring the output matrix - an example

### Configuring the arc events

Define which arc events are written to the event list in this application.

For example:

- 1. On the VAMPSET group list, select **ARC EVENT ENABLING**.
- 2. In the matrix, enable both 'Act On' event and 'Act Off" event for Arc sensor 1, Arc stage 1, Arc stage 2 and Zone 1.
- 3. On the **Communication** menu, select **Write Changed Settings To Device.**

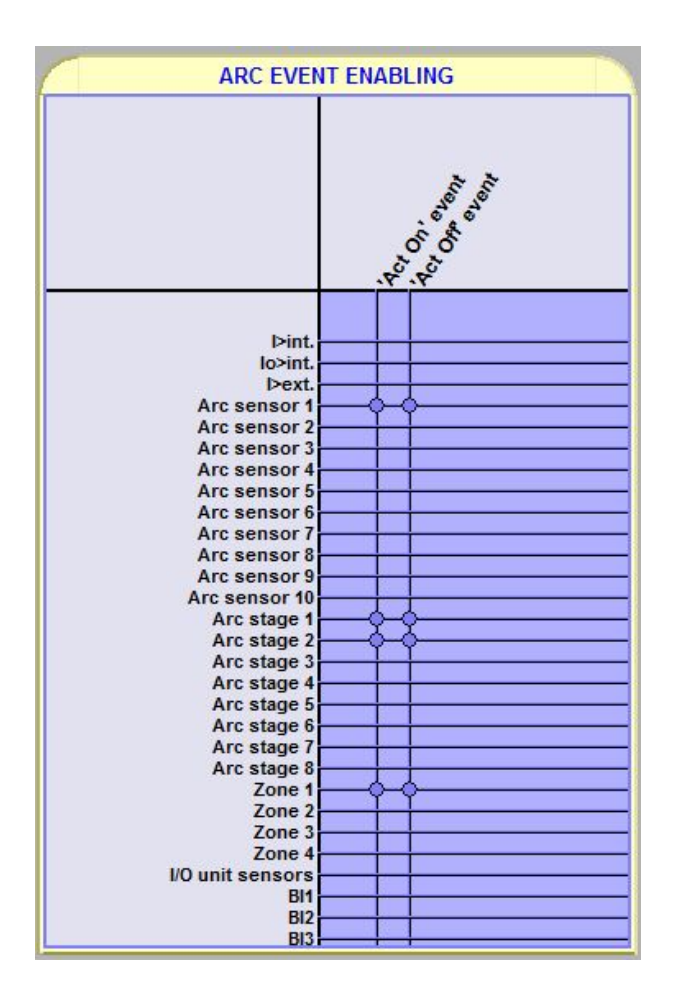

Figure 10.8: Configuring the arc events – an example

#### **Configuring the LED names**

- 1. On the VAMPSET group list, select LED NAMES.
- 2. To change a LED name, click the LED **Description** text and type a new name. Press **Enter**.

| LED           | Description   | LED           | Description   |
|---------------|---------------|---------------|---------------|
| LED A (green) | LED A (green) | LED B (green) | LED B (green) |
| LED A (red)   | LED A (red)   | LED B (red)   | LED B (red)   |
| LED C (green) | LED C (green) | LED D (green) | LED D (green) |
| LED C (red)   | LED C (red)   | LED D (red)   | LED D (red)   |
| LED E (green) | LED E (green) | LED F (green) | LED F (green) |
| LED E (red)   | LED E (red)   | LED F (red)   | LED F (red)   |
| LED G (green) | LED G (green) | LED H (green) | LED H (green) |
| LED G (red)   | LED G (red)   | LED H (red)   | LED H (red)   |
| LED I (green) | LED I (green) | LED J (green) | LED J (green) |
| LED I (red)   | LED I (red)   | LED J (red)   | LED J (red)   |
| LED K (green) | LED K (green) | LED L (green) | LED L (green) |
| LED K (red)   | LED K (red)   | LED L (red)   | LED L (red)   |
| LED M (green) | LED M (green) | LED N (green) | LED N (green) |
| LED M (red)   | LED M (red)   | LED N (red)   | LED N (red)   |

Figure 10.9: LED NAMES menu in VAMPSET for LED configuration

#### Configuring the disturbance recorder

The disturbance recorder can be used to record all the measured signals, that is, currents, voltages and the status information of digital inputs (DI) and digital outputs (DO).

For this application example, select the channels and sample rate for the disturbance recorder.

- 1. On the VAMPSET group view, click the **DISTURBANCE RECORDER** menu open.
- 2. Click the **Add recorder channel** drop-down list and select the channel IL1.
- 3. Similarly select the channels IL2, IL3, DO and Arc.
- 4. Click the **Sample rate** drop-down list and select the rate 1/20ms.

To upload, view or analyse the recordings, open VAMPSET and on the **View** menu click **Disturbance Record**.

**NOTE:** For more information about changing the disturbance recorder settings and evaluating the recordings, see the VAMPSET user manual.

| Dist. rec. version 1.2  |                 |             |        |           |                                         |
|-------------------------|-----------------|-------------|--------|-----------|-----------------------------------------|
|                         |                 |             |        |           |                                         |
| Ch                      | Cb #4#2#300 0rc |             |        |           |                                         |
| Add re                  | ecorder cha     | nnel        |        | -         | ,,,,,,,,,,,,,,,,,,,,,,,,,,,,,,,,,,,,,,, |
| Remo                    | ve all chann    | els         |        | -         |                                         |
|                         |                 |             |        |           |                                         |
| Recor                   | ding mode       |             |        | Overflow  |                                         |
| Samp                    | e rate          |             | 1/20ms |           |                                         |
| Recor                   | ding length     |             |        | 8.00      | s                                       |
| Pre tri                 | ig time         |             |        | 50        | %                                       |
| Event                   | enabling        |             |        |           |                                         |
| Махігг                  | num time se     | etting      |        | 150.56    | s                                       |
|                         |                 |             |        |           |                                         |
|                         |                 | RECORDE     | R LOG  |           |                                         |
|                         | Status          | Trig source | Date   | hh:mm:ss. | ms                                      |
| [1]                     | Run             | -           | -      | -         |                                         |
| [2]                     | -               | -           | -      | -         |                                         |
| [3]                     | -               | -           | -      | -         |                                         |
| [4]                     | -               | -           | -      | -         |                                         |
| [5]                     | -               | -           | -      | -         |                                         |
| [6]                     | -               | -           | -      | -         |                                         |
| [7]                     | -               | -           | -      | -         |                                         |
| [8]                     | -               | -           | -      | -         |                                         |
| [9]                     | -               | -           | -      | -         |                                         |
| [10]                    | -               | -           | -      | -         |                                         |
| [11]                    | -               | -           | -      | -         |                                         |
| [12]                    | -               | -           | -      | -         |                                         |
|                         |                 |             |        |           |                                         |
| Manual triggering -     |                 |             |        |           |                                         |
| Clear oldest buffer -   |                 |             |        |           |                                         |
| Clear                   | an Duffers      |             |        | -         |                                         |
| Status Run              |                 |             | 07.    |           |                                         |
| Recording completion 50 |                 |             | 70     |           |                                         |
| Readable records 0/11   |                 |             |        |           |                                         |

Figure 10.10: Configuring the disturbance recorder for the application example

### Writing the setting to the IED

- 1. In the VAMPSET **Communication** menu, select **Write All Settings To Device** to download the configuration to the IED.
- **NOTE:** To save the IED configuration information for later use, also save the VAMPSET document file on the PC.

### Saving the VAMPSET document file

Save the IED configuration information to the PC. The document file is helpful for instance if you need help in troubleshooting.

- 1. Connect the IED to the PC with an USB cable.
- 2. Open the VAMPSET tool on the PC.
- 3. On the **Communication** menu, select **Connect device**.
- 4. Enter the configurator password. The IED configuration opens.
- 5. On the File menu, click Save as.
- 6. Type a descriptive file name, select the location for the file and click **Save**.
- **NOTE:** By default, the configuration file is saved in the VAMPSET folder.

# 11

# **Technical data**

#### Table 11.1: Measuring circuits

| Rated current I <sub>N</sub>   | 5 A (configurable for CT secondary 1 – 10 A)     |  |
|--------------------------------|--------------------------------------------------|--|
| - Current measuring range      | 0 – 250 A                                        |  |
| - Thermal withstand            | 20 A (continuously)                              |  |
|                                | 100 A (for 10 s)                                 |  |
|                                | 500 A (for 1 s)                                  |  |
| - Burden                       | 0.075 VA                                         |  |
| - Impedance                    | 0.003 Ohm                                        |  |
| Rated current I                | 5 A / 1 A (optionally 1 A / 0.2 A)               |  |
| - Current measuring range      | 0 – 50 A / 10 A                                  |  |
| - Thermal withstand            | 4 x l <sub>0</sub> (continuously)                |  |
|                                | 20 x I <sub>0</sub> (for 10 s)                   |  |
|                                | 100 x I <sub>0</sub> (for 1 s)                   |  |
| - Burden                       | 0.075 VA (5A) / 0.02 VA (1A / 0.2A)              |  |
| - Impedance                    | 0.003 Ohm (5A) / 0.02 Ohm (1A / 0.2A)            |  |
| Rated voltage U <sub>N</sub>   | 100 V (configurable for VT secondary 50 – 120 V) |  |
| - Voltage measuring range      | 0.5 – 190 V                                      |  |
| - Continuous voltage withstand | 250 V                                            |  |
| - Burden                       | < 0.5 VA                                         |  |
| Rated frequency f <sub>N</sub> | 45 – 65 Hz                                       |  |
| Terminal block:                | Wire dimension:                                  |  |
| - Solid or stranded wire       | Maximum 4 mm <sup>2</sup> (11 – 12 AWG)          |  |
|                                | Minimum 2.5 mm <sup>2</sup> (13 – 14 AWG)        |  |

### Table 11.2: Auxiliary power supply

| U <sub>AUX</sub>                                                                                         | 110 (-20%) – 240 (+10%) V ac/dc |
|----------------------------------------------------------------------------------------------------|---------------------------------|
|                                                                                                    | 110/120/220/240 V ac            |
|                                                                                                    | 110/125/220 V dc                |
|                                                                                                    | or                              |
|                                                                                                    | 24 – 48 ±20% V dc               |
|                                                                                                    | 24/48 V dc                      |
| Power consumption (order code<br>–ABAAA-AAAA-AA)                                                         | < 20 W (internal)               |
| Power consumption increases when<br>more I/O cards or optional I/O or com-<br>munication cards are used. | max 65W (internal + I/O units)  |

#### Table 11.3: I/O unit voltage supply

| Rated voltage | 24 V dc |
|---------------|---------|
| Rated power   | 36 W    |

#### Table 11.4: Trip contact, Tx

| Number of contacts                                                          | As per ordering code                      |  |
|-----------------------------------------------------------------------------|-------------------------------------------|--|
| Rated voltage                                                               | 250 V ac/dc                               |  |
| Continuous carry                                                            | 5 A                                       |  |
| Minimum making current                                                      | 100 mA at 24 Vdc                          |  |
| Typical operate time (applies only to arc output matrix controlled outputs) | ≤8 ms                                     |  |
| Make and carry, 0.5 s                                                       | 30 A                                      |  |
| Make and carry, 3 s                                                         | 15 A                                      |  |
| Breaking capacity, ac                                                       | 2 000 VA                                  |  |
| Breaking capacity, dc (L/R = 40ms)                                          |                                           |  |
| at 48 V dc:                                                                 | 1.15 A                                    |  |
| at 110 V dc:                                                                | 0.5 A                                     |  |
| at 220 V dc:                                                                | 0.25 A                                    |  |
| Contact material                                                            | AgNi 90/10                                |  |
| Terminal block:                                                             | Wire dimension:                           |  |
| - MSTB2.5 - 5.08                                                            | Maximum 2.5 mm <sup>2</sup> (13 – 14 AWG) |  |
|                                                                             | Minimum 1.5 mm² (15 – 16 AWG)             |  |

### Table 11.5: Signal contact, A1

| Number of contacts:                | 1                                         |
|------------------------------------|-------------------------------------------|
| Rated voltage                      | 250 V ac/dc                               |
| Continuous carry                   | 5 A                                       |
| Minimum making current             | 100 mA at 24 V ac/dc                      |
| Breaking capacity, dc (L/R = 40ms) |                                           |
| at 48 V dc:                        | 1 A                                       |
| at 110 V dc:                       | 0.3 A                                     |
| at 220 V dc:                       | 0.15 A                                    |
| Contact material                   | AgNi 0.15 gold plated                     |
| Terminal block                     | Wire dimension                            |
| - MSTB2.5 - 5.08                   | Maximum 2.5 mm <sup>2</sup> (13 – 14 AWG) |
|                                    | Minimum 1.5 mm <sup>2</sup> (15 – 16 AWG) |
| ·· · · ·                                                                      |                                           |  |
|-------------------------------------------------------------------------------|-------------------------------------------|--|
| Number of contacts                                                            | As per order code                         |  |
| Rated voltage                                                                 | 250 V ac/dc                               |  |
| Continuous carry                                                              | 5 A                                       |  |
| Minimum making current                                                        | -                                         |  |
| Make and carry, 0.5 s                                                         | 30 A                                      |  |
| Make and carry, 3s                                                            | 15 A                                      |  |
| Typical operation time (applies only to arc output matrix controlled outputs) | 2 ms                                      |  |
| Breaking capacity, DC (L/R=40ms)                                              |                                           |  |
| at 48 V dc:                                                                   | 5 A                                       |  |
| at 110 V dc:                                                                  | 3 A                                       |  |
| at 220 V dc:                                                                  | 1 A                                       |  |
| Solid state                                                                   | IGBT                                      |  |
| Terminal block:                                                               | Wire dimension:                           |  |
| - MSTB2.5 - 5.08                                                              | Maximum 2.5 mm <sup>2</sup> (13 – 14 AWG) |  |
|                                                                               | Minimum 1.5 mm² (15 – 16 AWG)             |  |

#### Table 11.6: Solid state outputs, HSO

#### Table 11.7: Digital inputs internal operating voltage

| Number of inputs                        | As per ordering code                    |
|-----------------------------------------|-----------------------------------------|
| Voltage withstand                       | 265 V ac/dc                             |
| Nominal operation voltage for DI inputs | A: 24 – 230 V ac/dc (max. 265 V ac/dc)  |
|                                         | B: 110 – 230 V ac/dc (max. 265 V ac/dc) |
|                                         | C: 220 – 230 V ac/dc (max. 265 V ac/dc) |
| Typical switching threshold             | A: 12 V dc                              |
|                                         | B: 75 V dc                              |
|                                         | C: 155 V dc                             |
| Current drain                           | < 4 mA (typical approx. 3mA)            |
| Activation time dc/ac                   | < 11 ms / < 15 ms                       |
| Reset time dc/ac                        | < 11 ms / < 15 ms                       |
| Terminal block:                         | Maximum wire dimension:                 |
| - MSTB2.5 – 5.08                        | 2.5 mm² (13 – 14 AWG)                   |

**NOTE:** set dc/ac mode according to the used voltage in VAMPSET.

| Number of ports       | 0 – 2 on rear panel (option) |
|-----------------------|------------------------------|
| Electrical connection | RJ-45 100Mbps (option)       |
|                       | LC 100Mbps (option)          |
| Protocols             | IEC 61850                    |
|                       | Modbus TCP                   |
|                       | DNP 3.0                      |
|                       | Ethernet IP                  |
|                       | IEC 61870-5-101              |

Table 11.8: Ethernet communication port

#### Table 11.9: Ethernet fiber interface

| Туре                       | Multimode             |
|----------------------------|-----------------------|
| Connector                  | LC                    |
| Physical layer             | 100 Base-Fx           |
| Maximum cable distance     | 2 km                  |
| Optical wave length        | 1300 nm               |
| Cable core / cladding size | 50/125 or 62.5/125 µm |

## 11.1 Arc protection interface

#### Table 11.10: BIO inputs/outputs, slot 2 option B

| Rated output voltage | +30 V dc                                                 |
|----------------------|----------------------------------------------------------|
| Rated input voltage  | +18 – 265 V dc                                           |
| Rated current (BO)   | 20 mA                                                    |
| Rated current (BI)   | 5 mA                                                     |
| BI line (IN)         | 3 x BI inputs                                            |
| BO lines (OUT)       | 3 x BO inputs                                            |
| Connection cable     | Twisted pair with shield. Shield shall be groun-<br>ded. |

#### Table 11.11: BIO inputs/outputs, slot 2 option C

| Maximum number of Inputs | 4 x inputs                                                     |
|--------------------------|----------------------------------------------------------------|
| Connector                | ST                                                             |
| Fibre                    | 50/125 $\mu m,62.5/125$ $\mu m,100/140$ $\mu m,and200$ $\mu m$ |
| Max link distance        | 2 km (62.5/125 μm)                                             |
| Max link attenuation     | 7 db                                                           |
| BI line (IN)             | 2 pcs                                                          |
| BO lines ( OUT )         | 2 pcs                                                          |

| Multi drop                             | Max 16 I/O units, including central units in 'slave' mode |
|----------------------------------------|-----------------------------------------------------------|
| Supply to I/O units                    | Isolated 24 V dc                                          |
| Arc RS485 communication (master-slave) | RS-485<br>information/self-supervision                    |
| Bus length                             | Max 100 m, single cable length 30 m                       |
| Additional power supply requirement    | After 30m Arc I/O bus cable or after 4 I/O units          |
| Arc I/O communication                  | 4 zone light                                              |
|                                        | 1 zone I <sub>EXT</sub>                                   |

#### **NOTE:** Please see I/O manual (VIO/EN M/xxxx).

#### Table 11.13: Arc sensor inputs

| Number of inputs | As per ordering code |
|------------------|----------------------|
| Supply to sensor | Isolated 12 V dc     |

#### Table 11.14: Arc flash protection stages 1 – 8

| Pick-up current:                   |                                          |
|------------------------------------|------------------------------------------|
| Phase currents                     | 0.50 – 8.00 x I <sub>N</sub> (step 0.01) |
| Zero-sequence current              | 0.10 – 5.00 x I <sub>N</sub> (step 0.01) |
| Operation time:                    |                                          |
| Mechanical output (T1 – T8)        | Typically 7 ms                           |
| Semiconductor output (HSO1 – HSO2) | Typically 2 ms                           |
| Inaccuracy:                        |                                          |
| Current                            | ±5% of the set value                     |
| Delayed operation time             | +≤10 ms of the set value                 |

## 11.2

## **Disturbance recorder**

The operation of disturbance recorder depends on the following settings. The recording time and the number of records depend on the time setting and the number of selected channels.

| Table | 11.15: | Disturbance | recorder | (DR) |
|-------|--------|-------------|----------|------|
|-------|--------|-------------|----------|------|

| Mode of recording:          | Saturated / Overflow                            |
|-----------------------------|-------------------------------------------------|
| Sample rate:                |                                                 |
| - Waveform recording        | 32/cycle, 16/cycle, 8/cycle                     |
| - Trend curve recording     | 10, 20, 200 ms                                  |
|                             | 1, 5, 10, 15, 30 s                              |
|                             | 1 min                                           |
| Recording time (one record) | 0.1 s - 12 000 min (According recorder setting) |
| Pre-trigger rate            | 0 – 100%                                        |
| Number of selected channels | 0 – 12                                          |

## 12

# Test and environmental conditions

#### Table 12.1: Disturbance tests

| Test                             | Standard & Test class / level                    | Test value                            |
|----------------------------------|--------------------------------------------------|---------------------------------------|
| Emission                         | EN 61000-6-4 / IEC 60255-26                      |                                       |
| - Conducted                      | EN 55011, Class A / IEC 60255-25                 | 0.15 – 30 MHz                         |
| - Emitted                        | EN 55011, Class A / IEC 60255-25 / CISPR 11      | 30 – 1000 MHz                         |
| Immunity                         | EN 61000-6-2 / IEC 60255-26                      |                                       |
| - 1 Mhz damped oscillatory wave  | IEC 60255-22-1                                   | ±2.5kVp CM, ±2.5kVp DM                |
| - Static discharge (ESD)         | EN 61000-4-2 Level 4 / IEC 60255-22-2 Class<br>4 | 8 kV contact, 15 kV air               |
| - Emitted HF field               | EN 61000-4-3 Level 3 / IEC 60255-22-3            | 80 - 2700 MHz, 10 V/m                 |
| - Fast transients (EFT)          | EN 61000-4-4 Level 4 / IEC 60255-22-4 Class<br>A | 4 kV, 5/50 ns, 5 kHz                  |
| - Surge                          | EN 61000-4-5 Level 4 / IEC 60255-22-5            | 4 kV, 1.2/50 μs, CM                   |
|                                  |                                                  | 2 kV, 1.2/50 µs, DM                   |
| - Conducted HF field             | EN 61000-4-6 Level 3 / IEC 60255-22-6            | 0.15 - 80 MHz, 10 Vrms                |
| - Power-frequency magnetic field | EN 61000-4-8                                     | 300A/m (continuous), 1000A/m 1-<br>3s |
| - Pulse magnetic field           | EN 61000-4-9 Level 5                             | 1000A/m, 1.2/50 µs                    |
| - Voltage dips                   | EN 61000-4-29 / IEC 60255-11                     | 30%/1s, 60%/0.1s, 100%/0.01s          |
| - Voltage short interruptions    | EN 61000-4-11                                    | 30%/10ms, 100%/10ms,<br>60%/100ms     |
| - Voltage alternative component  | EN 61000-4-17 / IEC 60255-11                     | 12% of operating voltage (DC) /       |
|                                  |                                                  | 10min                                 |

#### Table 12.2: Electrical safety tests

| Test                            | Standard & Test class / level | Test value                                |
|---------------------------------|-------------------------------|-------------------------------------------|
| - Impulse voltage withstand     | EN 60255-5, Class III         | 5 kV, 1.2/50 μs, 0.5 J                    |
|                                 |                               | 1 kV, 1.2/50 µs, 0.5 J Communica-<br>tion |
| - Dielectric test               | EN 60255-5, Class III         | 2 kV, 50 Hz                               |
|                                 |                               | 0.5 kV, 50 Hz Communication               |
| - Insulation resistance         | EN 60255-5                    | >100Mohm, 500V / 100V                     |
| - Protective bonding resistance | EN 60255-27                   | < 0,1 ohm                                 |
| - Power supply burden           | IEC 60255-1                   | > 20W internal                            |

| Test                | Standard & Test class / level                | Test value         |  |
|---------------------|----------------------------------------------|--------------------|--|
| Device in operation | Device in operation                          |                    |  |
| - Vibrations        | IEC 60255-21-1, Class II / IEC 60068-2-6, Fc | 1Gn, 10Hz – 150 HZ |  |
| - Shocks            | IEC 60255-21-2, Class II / IEC 60068-2-27, E | a 10Gn/11ms        |  |
| Device de-energized |                                              |                    |  |
| - Vibrations        | IEC 60255-21-1, Class II / IEC 60068-2-6, Fc | 2Gn, 10Hz – 150 HZ |  |
| - Shocks            | IEC 60255-21-2, Class II / IEC 60068-2-27, E | a 30Gn/11ms        |  |
| - Bump              | IEC 60255-21-2, Class II / IEC 60068-2-27, E | a 20Gn/16ms        |  |

#### Table 12.3: Mechanical tests

#### Table 12.4: Environmental tests

| Test                | Standard & Test class / level | Test value                                                                                                    |
|---------------------|-------------------------------|----------------------------------------------------------------------------------------------------|
| Device in operation |                               |                                                                                                    |
| - Dry heat          | EN / IEC 60068-2-2, Bd        | 70°C (158°F)                                                                                                    |
| - Cold              | EN / IEC 60068-2-1, Ad        | -40°C (-40°F)                                                                                                    |
| - Damp heat, cyclic | EN / IEC 60068-2-30, Db       | <ul> <li>From 25°C (77°F) to 55°C (131°F)</li> <li>From 93% RH to 98% RH</li> <li>Testing duration: 6 days</li> </ul> |
| - Damp heat, static | EN / IEC 60068-2-78, Cab      | <ul> <li>40°C (104°F)</li> <li>93% RH</li> <li>Testing duration: 10 days</li> </ul>                                   |
| Device in storage   |                               |                                                                                                    |

| - Dry heat | EN / IEC 60068-2-2, Bb | 70°C (158°F)  |
|------------|------------------------|---------------|
| - Cold     | EN / IEC 60068-2-1, Ab | -40°C (-40°F) |

#### Table 12.5: Environmental conditions

| Ambient temperature, in-service | -40 – 65°C (-40 – 149°F)* |
|---------------------------------|---------------------------|
| Ambient temperature, storage    | -40 – 70°C (-40 – 158°F)  |
| Relative air humidity           | < 95%                     |
| Maximum operating altitude      | 2000 m (6561.68 ft)       |

\* Recommended values with VYX 695 projection mounting frame:

- VAMP 321 with 2 x raising frame -> maximum ambient temperature 50°C
- VAMP 321 with 1 x raising frame -> maximum ambient temperature 55°C

#### Table 12.6: Casing

| Degree of protection (IEC 60529) | IP54 front panel, IP 20 rear panel          |
|----------------------------------|---------------------------------------------|
| Dimensions (W x H x D)           | 270 x 176 x 230 mm / 10.63 x 6.93 x 9.06 in |
| Weight                           | 4.0 kg (8.830 lb)                           |

## 13 Mounting

#### **NOTE:**See the mounting and commissioning instructions for more information.

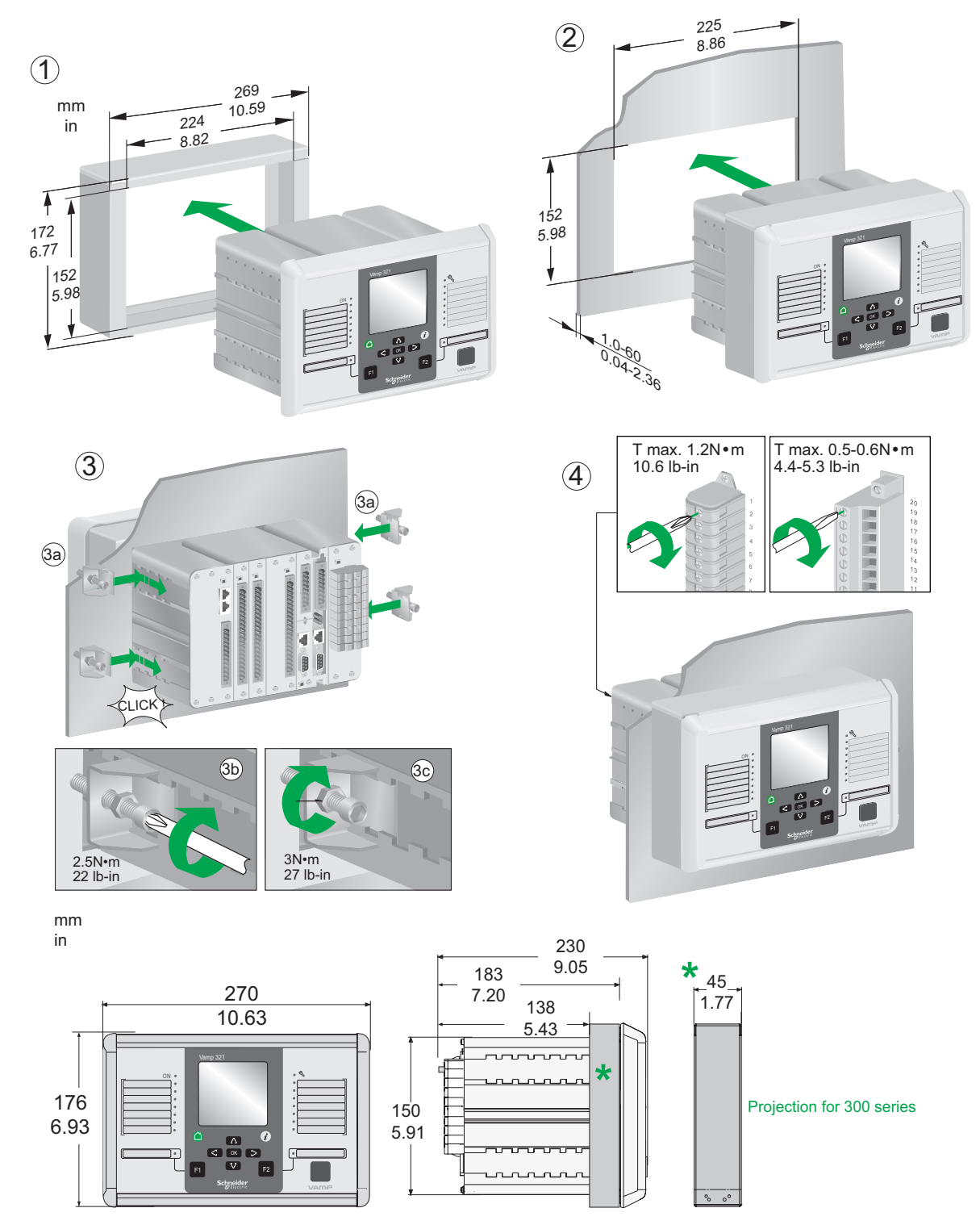

In case the depth dimension behind the compartment door is limited, the IED can be equipped with frame around the collar. This arrangement reduces depth inside compartment by 45 mm.

#### VAMP 321 PROJECTION MOUNTING

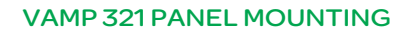

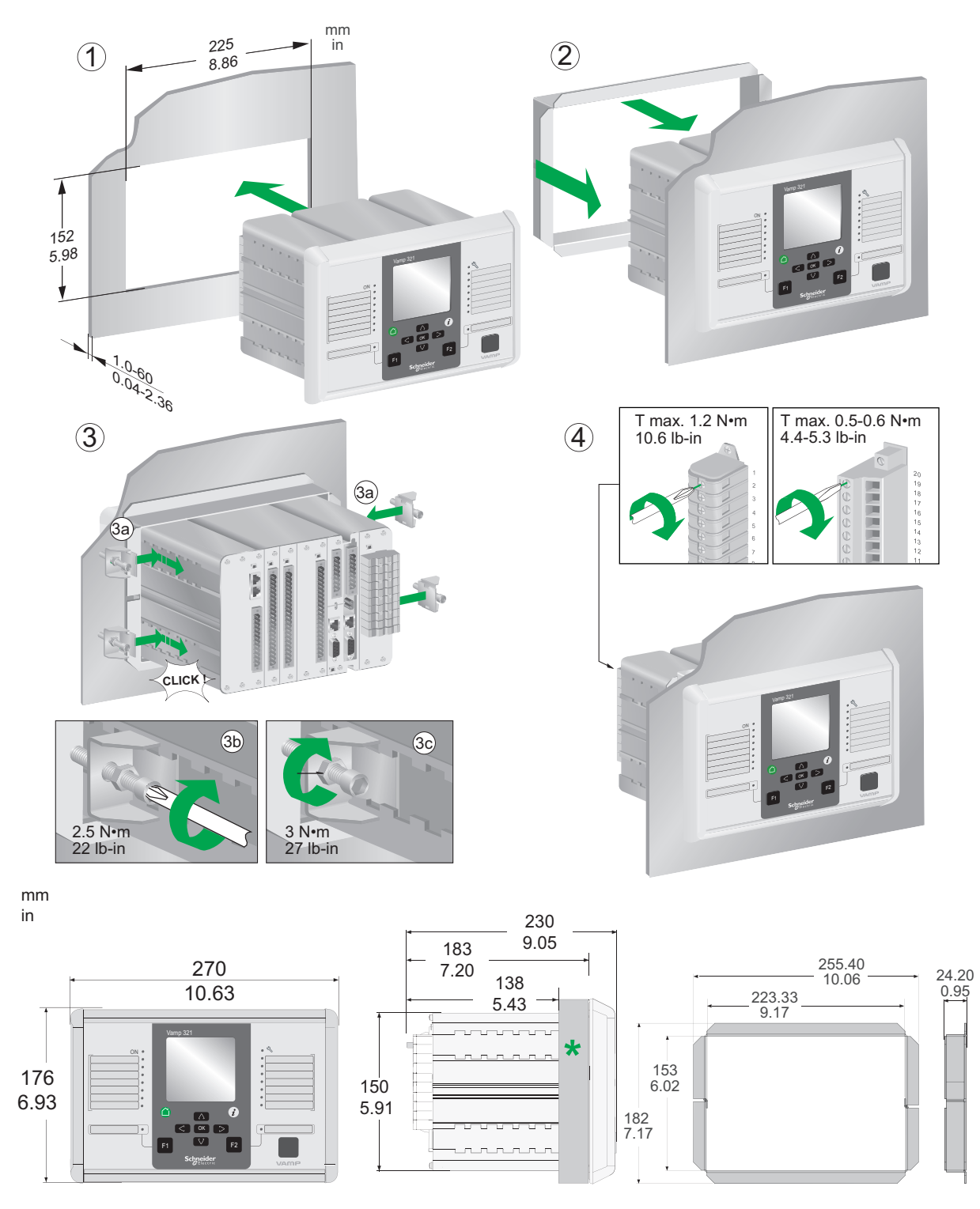

The conventional mounting technique has always been installing the IED on the secondary compartment's door. Limitation in this approach could be that the door construction is not strong enough for the IED's weight and suitability to wire large amount of secondary and communication cabling could be challenging.

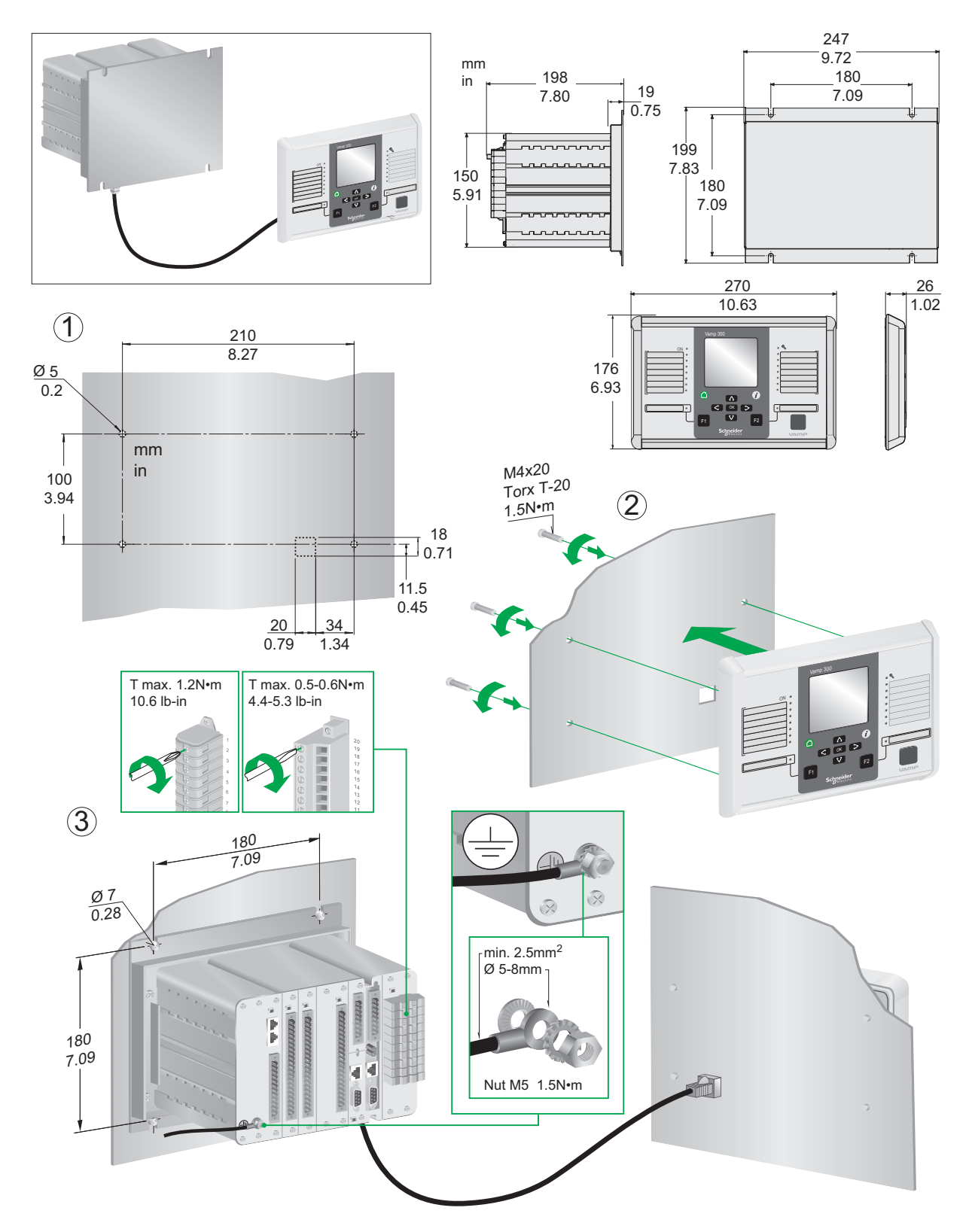

#### VAMP 321 WALL MOUNTING WITH DETACHABLE HMI

This mounting technique allows door being lighter as the relays frame is installed in the back of the secondary compartment. Normally, the IED in this mounting principle is by the terminal blocks, hence the secondary wiring is short. Communication cabling is easier, too, as the door movement does not need to be considered. In this case, only the communication between IED base and display has to be wired.

## 14 Commissioning and Testing

The commissioning and testing procedure is introduced in separate Testing Manual VARCTEST/EN M/xxxx. Study the testing document before executing commissioning or testing.

By default the over current setting is set to  $1.2 \text{ xl}_{N}$ . Make sure that the over current setting is made in accordance to protection selectivity study to comply CT and other requirements.

During testing, pay attention and check that correct breakers trip in accordance with the zone selection.

## 14.1 Decommissioning

In case the commissioned system requires decommissioning where system components are changed or removed make sure that the switchgear to be protected is turned off.

### **A**WARNING

#### DECOMMISSIONING OF ARC PROTECTION SYSTEM

Turn off all power during decommissioning activities.

Use a properly rated measurement tool to confirm power is off.

Failure to follow these instructions can result in death or serious injury.

Make sure that the switchgear is restored back to its original construction if arc protection components are removed from the gear. Pay attention that possible holes, and cut-outs are not left in the switchgear.

## 15 Maintenance

The VAMP arc products and its extension units require maintenance in order to work according to specification. Keep record of the maintenance actions performed for the system. The maintenance can include, but is not limited the following actions.

## 15.1 Preventative maintenance

The VAMP 321 IED and its extension units, sensor and cabling shall be visually checked when the switchgear is de-energized. During such inspection pay attention to

- possible dirty arc sensors
- loose wire connections
- damaged wiring
- indicator lights (see section LED test sequence) and
- other mechanical connections.

Visual inspection shall be made minimum every three (3) years.

## 15.2 Periodical testing

The VAMP 321 IED and its satellite extension units, cabling and sensors must periodically be tested according to the end-user's safety instructions, national safety instructions or law. Manufacturer recommend functional testing being carried minimum every five (5) years.

It is proposed that the periodic testing is conducted with a secondary injection principle for those protection stages which are used in the IED and its extension units.

Follow separate testing manual (VARCTEST/EN/M\_xxxx) for a test protocol.

## 15.3 Cleaning of hardware

Special attention must be paid that the IED, it's extension units and sensors do not become dirty. In case cleaning is required, wipe out dirt from the units.

### **15.4** Sensor condition and positioning check

After commissioning, sensor replacement, modification procedure, cleaning and periodical testing always check that the sensor positioning remains as it was originally designed.

### 15.5 System status messages

In case IED's self checking detects unindented system status it will in most of the cases provide alarm concerning this by activating the Service LED and indication status notification on the LCD screen. Should this happen store the possible message and contact your local representative for further guidance.

### 15.6 Spare parts

Use entire unit as a spare for the device to be replaced. Always store spare parts in storage areas that meet requirements stated in Chapter 12 Test and environmental conditions.

16

## **Order information**

When ordering, please state:

- Type designation:
- Quantity:
- Accessories (see respective ordering code):

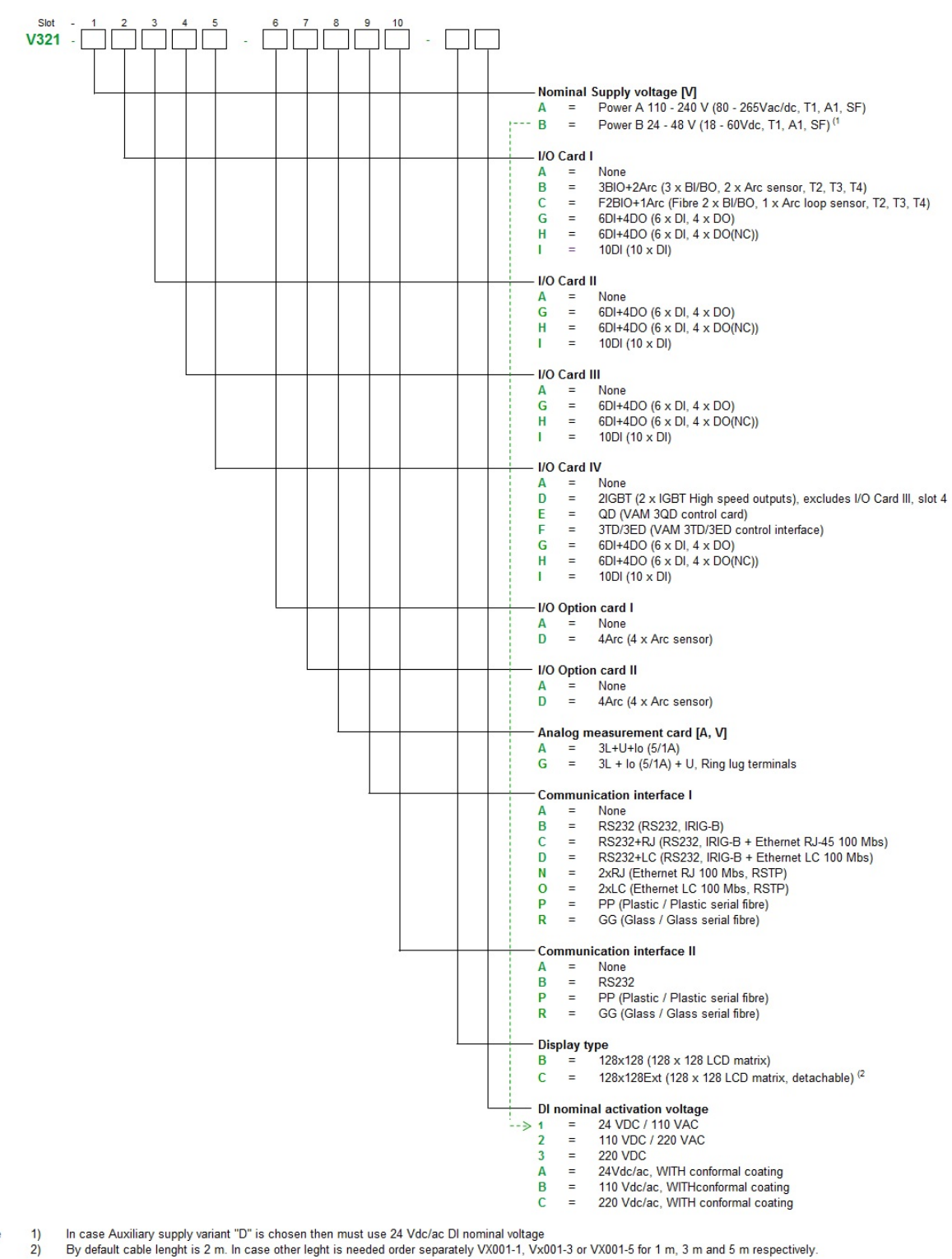

Note

V321/en M/B011

#### Accessories

| Order code     | Description                                       | Note                                                    |
|----------------|---------------------------------------------------|---------------------------------------------------------|
| VAM 3L         | Fibre sensor I/O unit (VAMP221 and 321)           | 3 fibre loops, 1 trip relay                             |
| VAM 3LX        | Fibre sensor I/O unit (VAMP221 and 321)           | 3 fibre loops, 1 trip relay, adjustable sensitivity     |
| VAM 4C         | Current I/O unit (VAMP221 and 321)                | 3 current inputs, 1 trip relay                          |
| VAM 4CD        | Current I/O unit (VAMP221 and 321)                | 3 current inputs, 1 trip relay, flush mount-<br>ing     |
| VAM 4CRL       | Current I/O unit (VAMP221 and 321)                | 3 current inputs, 1 trip relay, ring-lug con-<br>nector |
| VAM 10L        | Point sensor I/O unit (VAMP221 and 321)           | 10 sensor inputs, 1 trip relay                          |
| VAM 10LD       | Point sensor I/O unit (VAMP221 and 321)           | 10 sensor inputs, 1 trip relay, flush mounting          |
| VAM 12L        | Point sensor I/O unit (VAMP221 and 321)           | 10 sensor inputs, 3 trip relays                         |
| VAM 12LD       | Point sensor I/O unit (VAMP221 and 321)           | 10 sensor inputs, 3 trip relays, flush mounting         |
| VAMP 4R        | Trip multiplier relay                             | 4 x NO, 4 x NC, 2 groups                                |
| VA 1 DA-6      | Arc sensor                                        | Cable length 6 m (19.69 ft)                             |
| VA 1 DA-20     | Arc sensor                                        | Cable length 20 m (65.62 ft)                            |
| VA 1 DA-6s     | Arc Sensor, shielded                              | Cable length 6 m (19.69 ft)                             |
| VA 1 DA-20s    | Arc Sensor, shielded                              | Cable length 20 m (65.62 ft)                            |
| VA 1 DA-6-HF   | Arc Sensor, halogen free                          | Cable length 6 m (19.69 ft)                             |
| VA 1 DA-20-HF  | Arc Sensor, halogen free                          | Cable length 20 m (65.62 ft)                            |
| VA 1 EH-6      | Arc Sensor (Pipe type)                            | Cable length 6 m (19.69 ft)                             |
| VA 1 EH-20     | Arc Sensor (Pipe type)                            | Cable length 20 m (65.62 ft)                            |
| VA 1 EH-6S-IP  | Arc Sensor, shielded (Pipe type, IP65)            | Cable length 6 m (19.69 ft)                             |
| VA 1 EH-20S-IP | Arc Sensor, shielded (Pipe type, IP65)            | Cable length 20 m (65.62 ft)                            |
| VA 1 EH-20-IP  | Arc Sensor (Pipe type, IP65)                      | Cable length 20 m (65.62 ft)                            |
| VA 2 DV-5      | Arc Sensor, shielded (metal pipe)                 | Cable length 5 m (16.41 ft)                             |
| VA 2 DV-11     | Arc Sensor, shielded (metal pipe)                 | Cable length 11 m (36.09 ft)                            |
| VA 2 DV-15     | Arc Sensor, shielded (metal pipe)                 | Cable length 15 m (49.22 ft)                            |
| VA 1 DP-5      | Portable Arc Sensor                               | Cable length 5 m (16.41 ft)                             |
| VA 1 DP-5D     | Portable Arc Sensor                               | Cable length 5 m (16.41 ft)                             |
| VA 1 GIS-1,5   | Arc Sensor, shielded with GIS adapter             | Cable length 1.5 m (4.93 ft)                            |
| VA 1 GIS-3     | Arc Sensor, shielded with GIS adapter             | Cable length 3 m (9.85 ft)                              |
|                |                                                   | Cable length 9.85 ft (3 m)                              |
| VA 1 GIS-5     | Arc Sensor, shielded with GIS adapter             | Cable length 5 m (16.41 ft)                             |
| VA 1 GIS-10    | Arc Sensor, shielded with GIS adapter             | Cable length 10 m (32.81 ft)                            |
| ARC SLm-x      | Fibre sensor, 8 000 lx                            | x = fiber length (1                                     |
| SLS-1          | Fiber joint SLS-1                                 | Max one joint per fiber                                 |
| VX001-xx       | Modular Cable VAM - VAM ( xx = Cable length [m] ) | Preferred Cable Lengths (2                              |
| VX031-5        | Extension cable for VA1DP-5D                      | Cable length 5 m (16.41 ft)                             |
| VX052-3        | USB programming cable (VAMPSET)                   | Cable length 3 m (9.85 ft)                              |
| VX072          | VAMP 300/321 profibus cable                       | Cable length 3 m (9.85 ft)                              |

| Order code | Description                                      | Note                       |
|------------|--------------------------------------------------|----------------------------|
| VYX 001    | Surface Mounting Plate for Sensors               | Z-shaped                   |
| VYX 002    | Surface Mounting Plate for Sensors               | L-shaped                   |
| VYX 628    | Surface Mounting Plate for VA 1 DV Sensor        | U-shaped                   |
| VYX 695    | Projection for 300-series                        | Height 45 mm (1.78 in)     |
| VSE001PP   | Fibre optic Interface Module (plastic - plastic) | Max. distance 30 m (99 ft) |
| VSE002     | RS485 Interface Module                           |                            |
| VPA 3CG    | Profibus DP fieldbus option board                |                            |

Note 1. Fibre lengths: 1, 5, 10, 15, 20, 25, 30, 35, 40, 50, 60 or 70 m

Note 2. Cable lengths: 1, 3, 5, 7, 10, 15, 20, 25 & 30 m

17

## **Firmware history**

| Firmware version | Changes                                                                                                    |
|------------------|----------------------------------------------------------------------------------------------------|
| 10.85            | First version                                                                                                    |
| 10.89            | Support for IEC 61850                                                                                                    |
| 10.102           | Support for "2xIGBT" card and "6DI/4DO" card                                                                                                    |
| 10.107           | Support for Fibre I/O card                                                                                                    |
| 10.113           | Arc sensor status on web browser / local LCD display                                                                                                    |
| 10.119           | DHCP service implementation.<br>CPU and FPGA latches, IO unit latches and regs. can be cleared<br>from HMI by pressing i -> right arrow (password needs to be opened)<br>New events from the following situations:<br>- I/O unit installation ready<br>- Release latches<br>- Clear I/O unit registers<br>More comprehensive DST functions |
| 10.127           | IEC 101 over Ethernet                                                                                                    |

| 10.145 | Extended DI / DO support, RSTP, New release latches function                                                                                   |
|--------|----------------------------------------------------------------------------------------------------|
|        | IFTest fixed. ARC diag controls IF relay only when needed                                                                                      |
|        | 61850 File Transfer added                                                                                                    |
|        | Difference of 2 signals compare mode in programmable stage added                                                                               |
|        | ExtAl/RTD enhancement: Open RTD sensor alarm added                                                                                             |
|        | ExtAl/RTD enhancement: RTD shorted alarm added                                                                                                 |
|        | ExtAl/RTD enhancement: RTD communication loss alarm added                                                                                      |
|        | Latch connection in Arc stages prohibited (in OUTPUT MATRIX) fixed                                                                             |
|        | FTP: Passive mode added                                                                                                    |
|        | Support for 10DI card added                                                                                                    |
|        | User can assign digital inputs to each card (if there are no DI's as-<br>signed to any card, defaults assignments are set automatically) added |
|        | Latches from arc matrix - output also copied into CPU's output matrix added                                                                    |
|        | User can assign output relays to each card (T13T30) added                                                                                      |
|        | Max demand currents can be used in mimic and meas displays added                                                                               |
|        | Backup SNTP server added                                                                                                    |
|        | New "Webset" web server added                                                                                                    |
|        | Logic: added support for logic output events 1720 added                                                                                        |
|        | Possible to remove linked channels from disturbance recorder one by one added                                                                  |
|        | UDP mode for IEC 101 over Ethernet added                                                                                                    |
|        | QD: OUTPUT MATRIX lines added: QD-1 OK, QD-2 OK, QD-1 activ-<br>ated, QD-2 activated, QD-1 error, QD-2 error                                   |
|        | Support for BIOs added                                                                                                    |
|        | Support for folder view added                                                                                                    |
|        | Default sample rate is now 32/cycle in disturbance recorder                                                                                    |
|        | Support for dual port ethernet cards 2EthRJ & 2EthLC added                                                                                     |
|        | Support for arc stages' minimum hold time added                                                                                                |
|        | IEC 61850: Enhanchements fixed                                                                                                    |

| 10.152          | DNP3: enhancements fixed                                                                                                  |
|-----------------|----------------------------------------------------------------------------------------------------|
|                 | IRIG-B004: Year information taken from sync message                                                                       |
|                 | IEC 101: enhancements fixed                                                                                               |
|                 | Option card recognition improvements                                                                                      |
|                 | Added support for editable output relays labels                                                                           |
|                 | IEC61850: enhancements fixed                                                                                              |
|                 | Webset improvements                                                                                                    |
|                 | 61850: Object inactivity alarm added                                                                                      |
|                 | Object6 added to block matrix                                                                                             |
|                 | Setting range changed to 2-250 for arc stages Min. Hold time.                                                             |
|                 | Default value for arc stages min. hold time changed to 2 (20ms).                                                          |
| 10.157          | Full support for 128x128 display                                                                                          |
|                 | Disturbance recorder memory size increased from 256kB to 512kB                                                            |
|                 | IEC61850: enhancements fixed                                                                                              |
|                 | Binary channels supervision signals added to output matrix                                                                |
| 10.168          | RSTP: Counters added for received and sent packets (per port)                                                             |
|                 | Event scroll order & event buffer clearing added to local panel conf in VAMPSET                                           |
|                 | VAM4C L1 & L3 activation bits swapped to be correct                                                                       |
|                 | DNP3 & IEC-101: internal temperature measurement added to analog input list                                               |
|                 | FUNCTION BUTTONS: F1 & F2 pulse length can be defined                                                                     |
|                 | IEC 61850: GOOSE messages can include quality attributes                                                                  |
|                 | RELAYS: Relay name can be 10 characters long                                                                              |
|                 | RELAYS: Object names are editable                                                                                         |
|                 | Arc I/O: V321 Several improvements to selfdiagnostic between master and slave units                                       |
|                 | BI test enable removed from VAMPSET menu. User cannot turn it off anymore.                                                |
|                 | IEC 61850: Improvements to object control                                                                                 |
| 10.175 / 19.108 | Number of setting groups increased from 2 to 4                                                                            |
|                 | When accept zero delay enabled, stages' definite operation delay can be set to 0                                          |
|                 | RELEASE OUTPUT MATRIX LATCHES renamed to RELEASE LATCHES                                                                  |
|                 | Alarm logs for diagnosis                                                                                                  |
| 19.117          | New virtual inputs and outputs - VI5-20 & VO7-VO20                                                                        |
|                 | USB auto-disabling (timer-based)                                                                                          |
|                 | FPGA register test                                                                                                    |
|                 | Add "Arc I/O light sensor" matrix signal. On whenever any arc I/O light sensor is activated, including VAM12L channels 13 |

## **Customer Care Centre**

\*

http://www.schneider-electric.com/CCC

#### Schneider Electric

35 rue Joseph Monier 92500 Rueil-Malmaison FRANCE

Phone: +33 (0) 1 41 29 70 00 Fax: +33 (0) 1 41 29 71 00

www.schneider-electric.com Publication version: V321/en M/B011 Publishing: Schneider Electric 04/2018